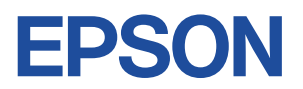

# Endeavor Pro7500

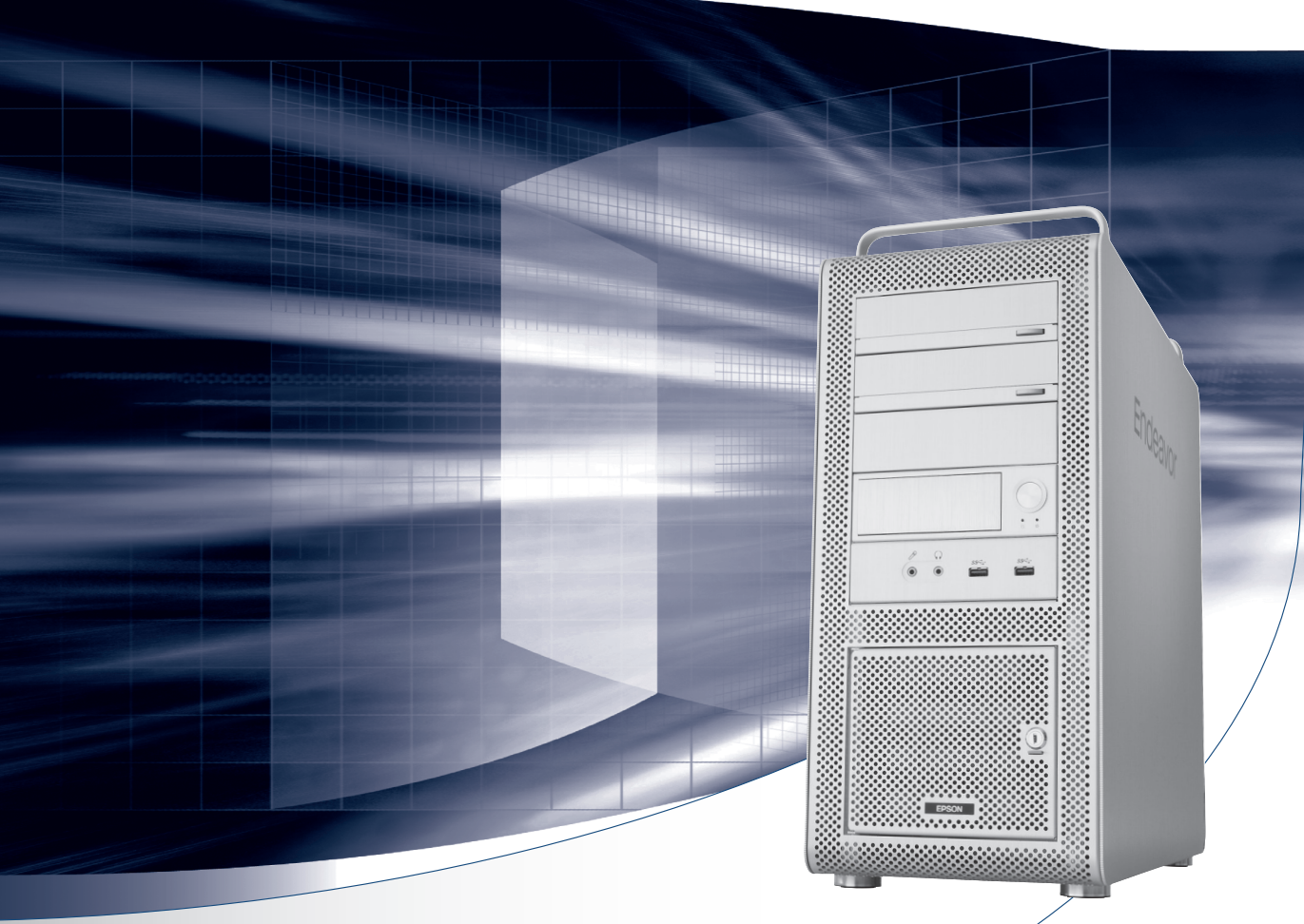

# ユーザーズマニュアル

# Windows 8

### ご使用の前に

- コンピューターをご使用の際は、必ず「マニュアル」
   をよくお読みください。
- ●「マニュアル」は、不明な点をいつでも解決できるよう に、すぐに取り出して見られる場所に保管してください。

🕺 電子の情報もご覧ください

### PCお役立ちナビ (3) p.4

本機の情報を簡単検索できるサポートツールで す。デスクトップ上のアイコンから起動します。

### ユーザーサポートページ 🍞 p.8

各種サポート情報を提供しています。 http://www.epsondirect.co.jp/support/ 情報マップ(知りたい情報はどこにある?)

本機に関する情報は、次の場所で見ることができます。

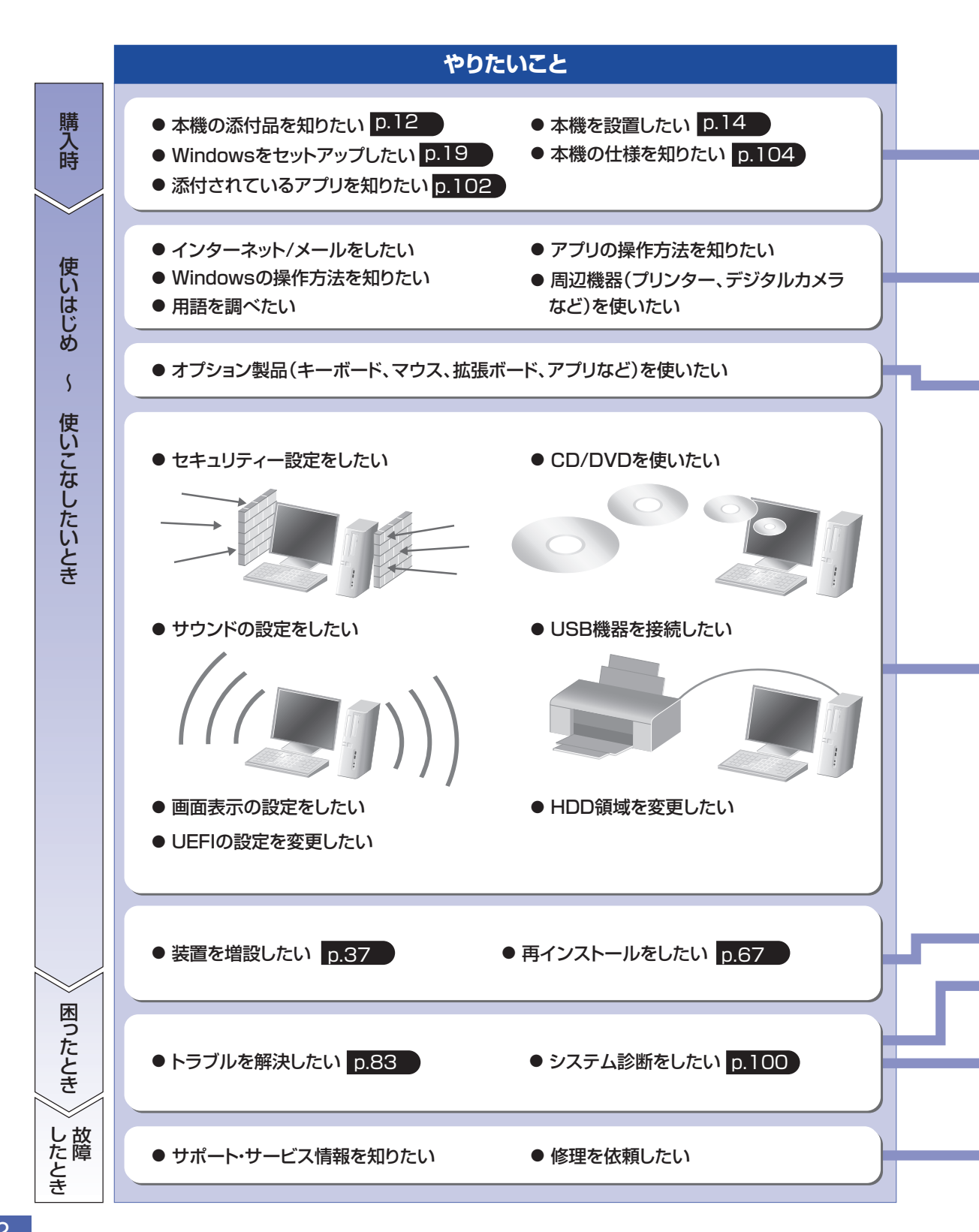

紙マニュアル

紙で添付されている情報です。

#### PC お役立ちナビ

コンピューターの画面で見る電子の情報です。

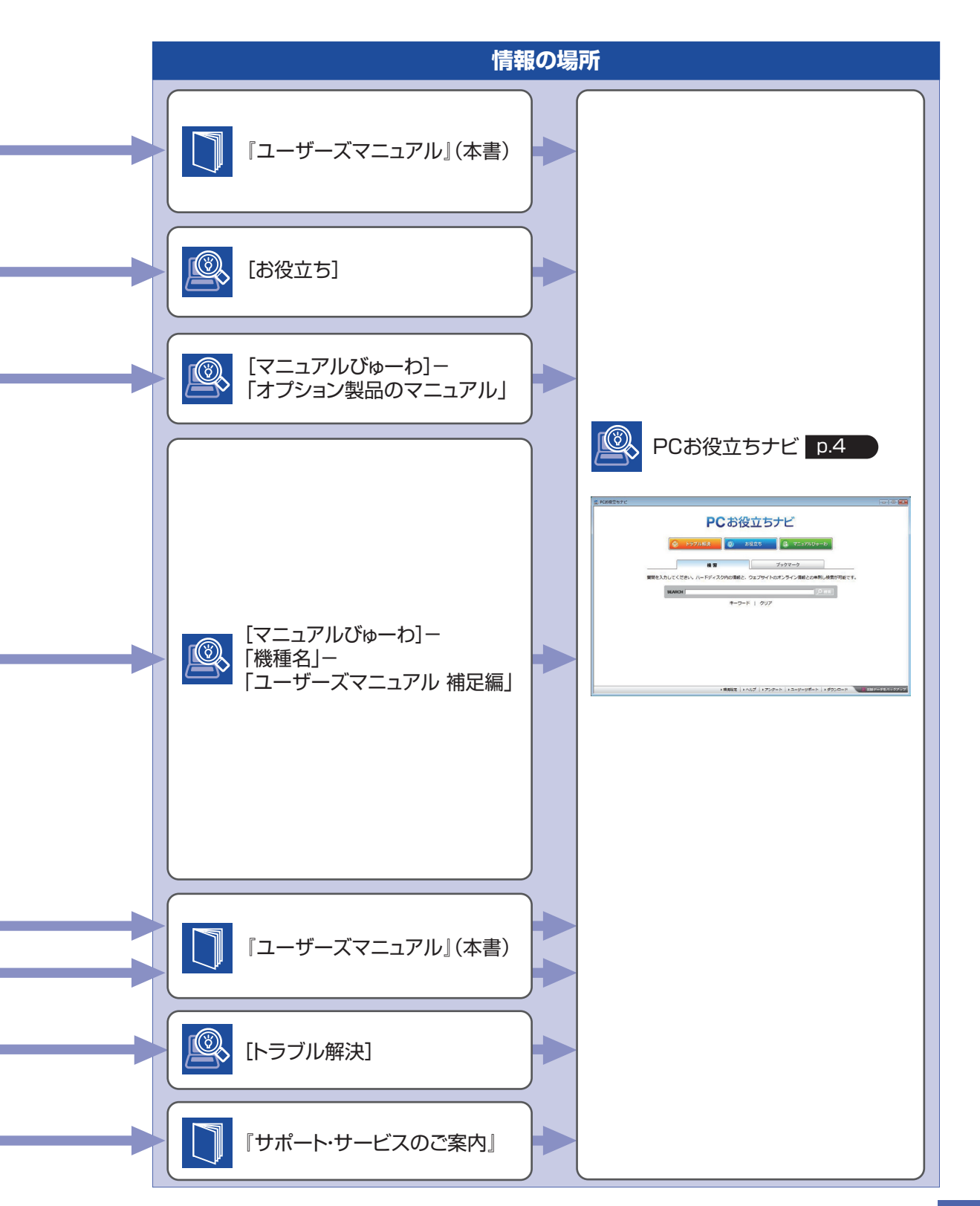

# 知りたい情報はこれで検索! PC お役立ちナビ

本機には、知りたい情報を簡単に検索できるサポートツール「PC お役立ちナビ」が搭載されて います。困ったときや、役立つ情報を知りたいときなどにお使いください。 最新の UEFI やドライバーもダウンロードできます。

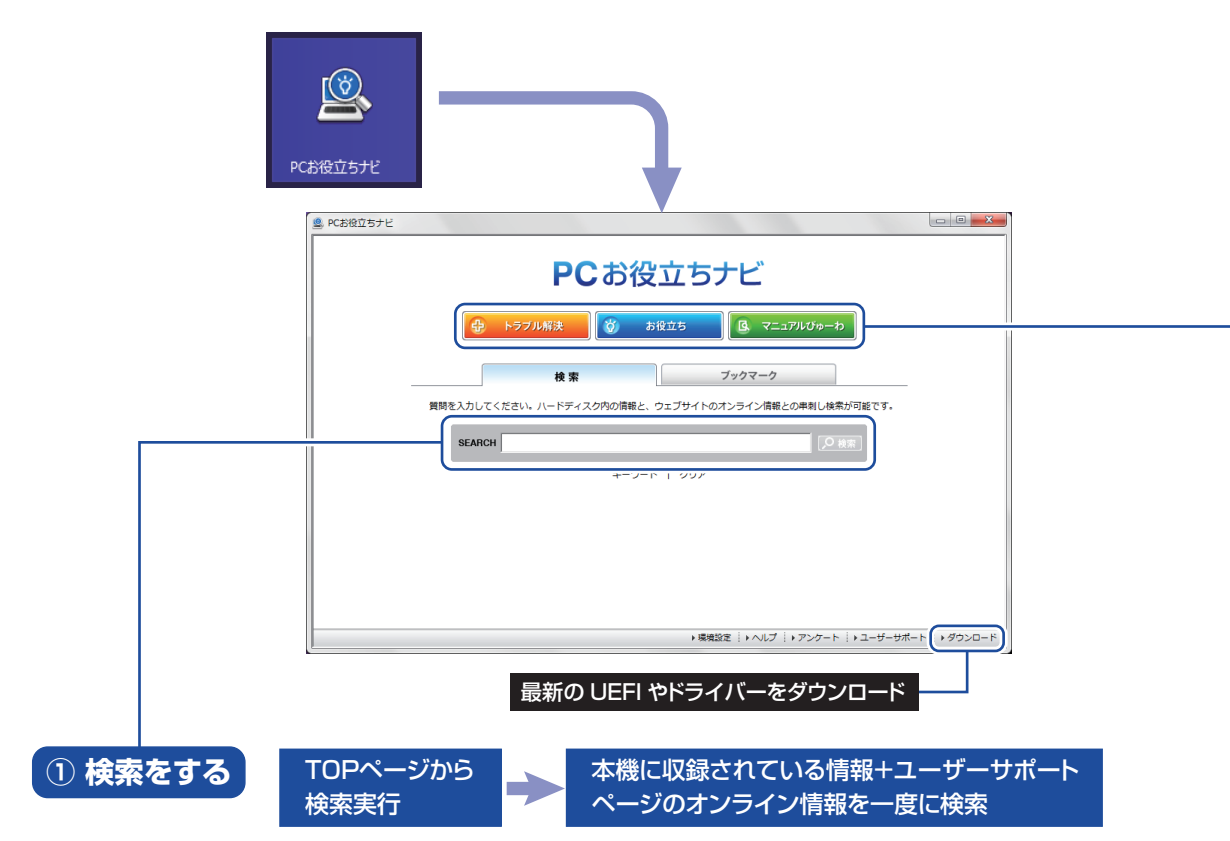

※本機に収録されている情報=サポートコンテンツ・マニュアル(PDF)・ヘルプなど ※インターネットに接続していない場合は、本機に収録されている情報のみを検索します。

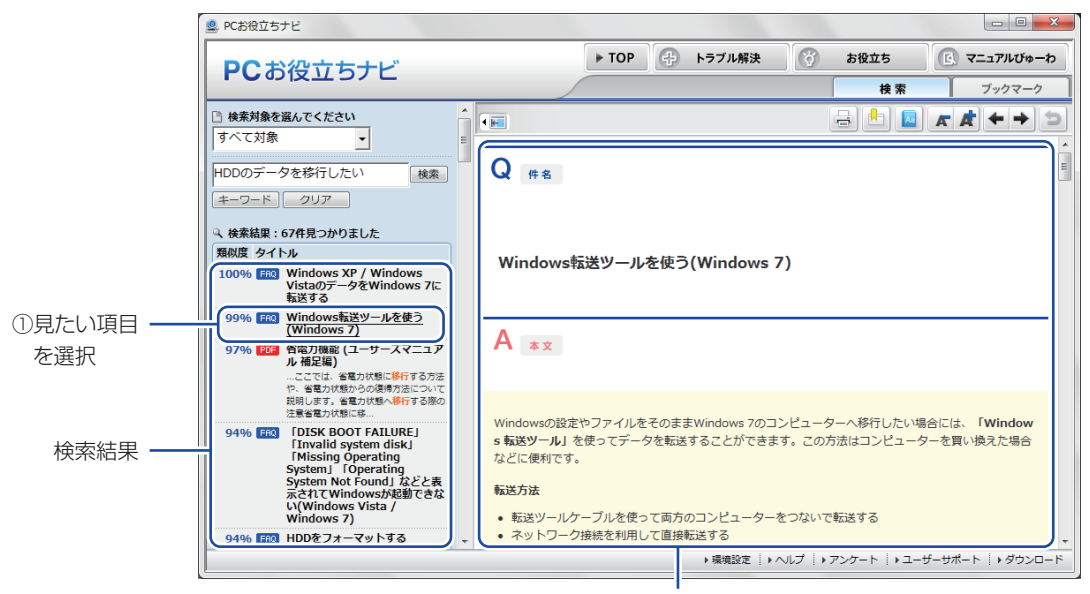

②内容が表示される

### ② おすすめコンテンツ・マニュアルを見る

トラブル解決)トラブル解決に役立つ情報や、システム診断ツールを収録しています。

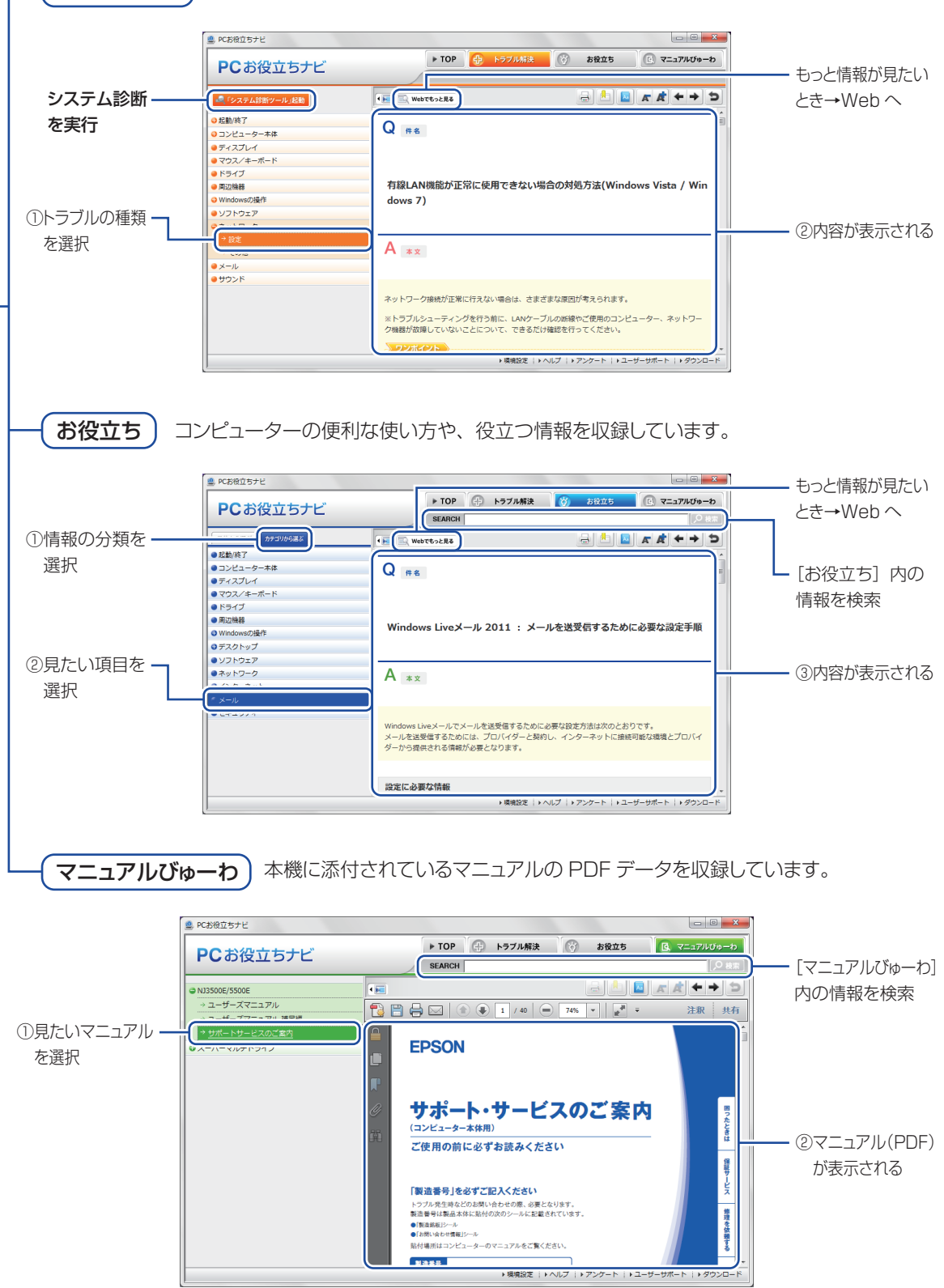

<イメージ>

# 各部の名称

# 本体前面

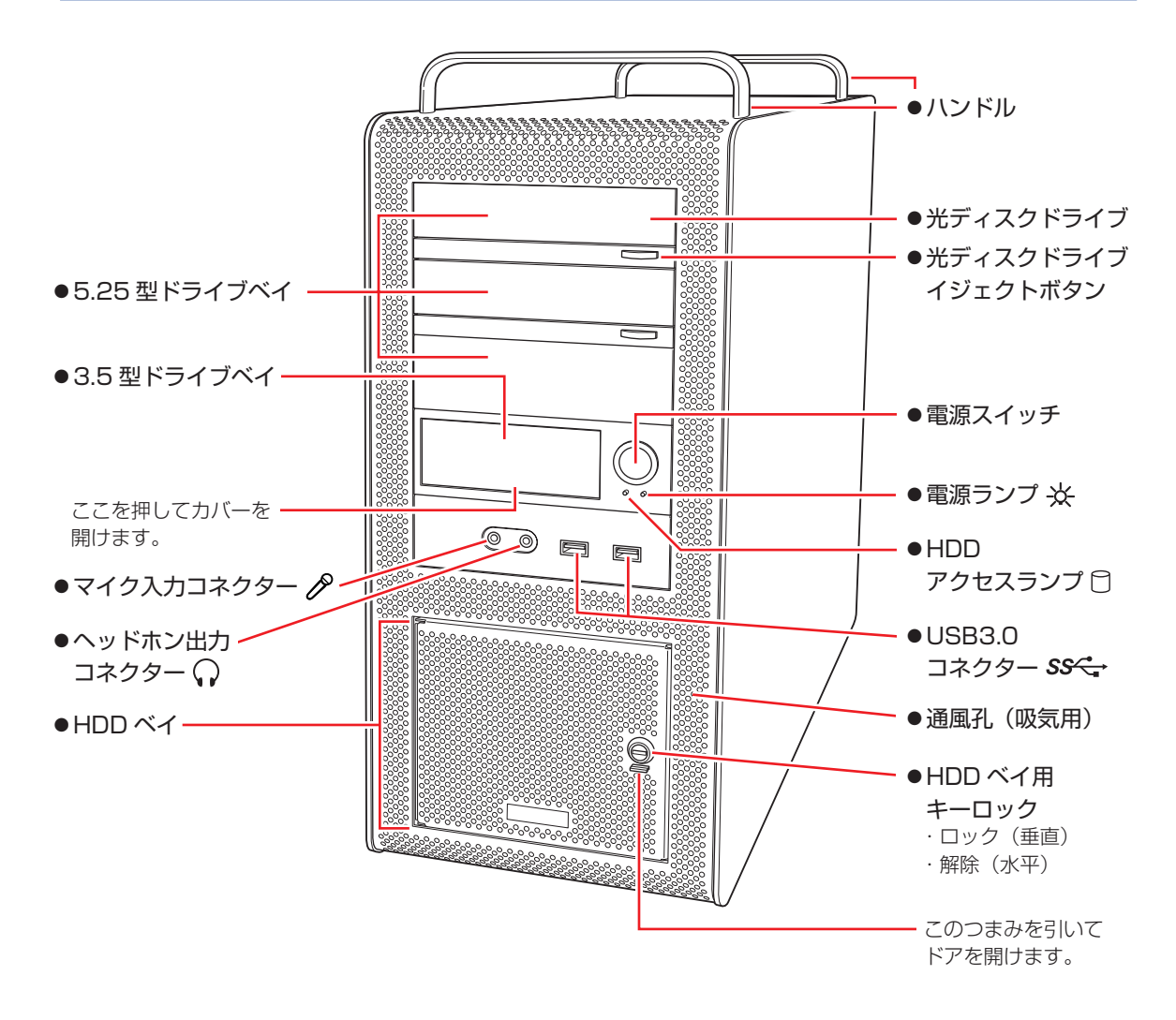

## 本体背面

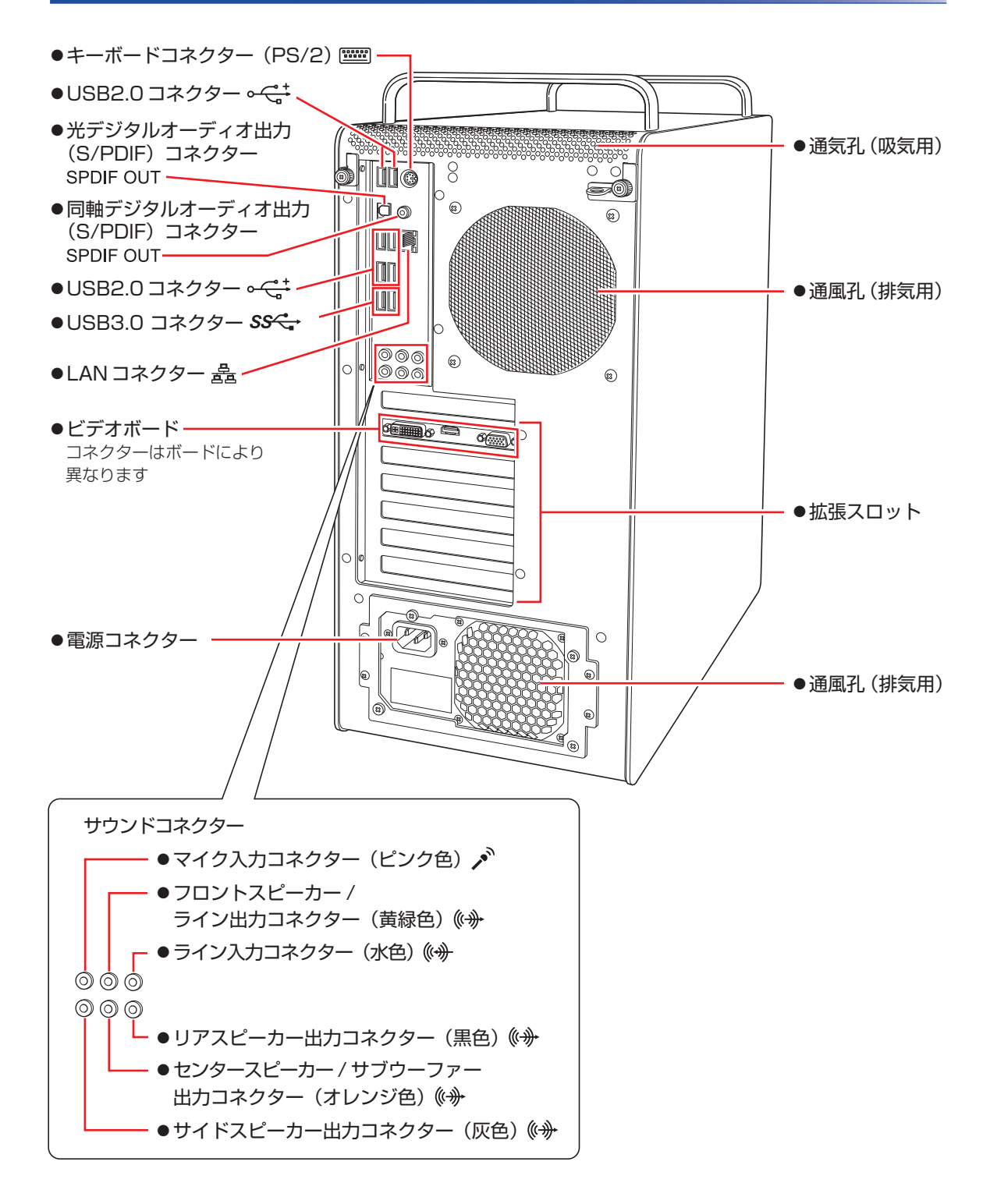

# ユーザーサポートページ

当社では、コンピューターを安心してお使いいただけるよう、ホームページ上で各種サポート情報を提供しています。

## トラブル解決方法や技術情報を見る --> FAQ Search

※「PC お役立ちナビ」からも同様の検索ができます。

## 最新の UEFI / ドライバー / マニュアルをダウンロードする 📥 ダウンロード

※「PC お役立ちナビ」右下の「ダウンロード」からもアクセスできます。

修理のご案内や保守・保証情報を見る 🚽 アフターサービス

### アクセス方法

ユーザーサポートページへは、次の場所からアクセスできます。

- http://www.epsondirect.co.jp/support/
- ●「PC お役立ちナビ」右下の「ユーザーサポート」

| Epson Direct SI                                                              | <b>+OP</b><br>+#-+                                                                   |                                  | EPSON<br>EXCEED YOUR VISION                                                      |
|------------------------------------------------------------------------------|--------------------------------------------------------------------------------------|----------------------------------|----------------------------------------------------------------------------------|
| サポートトップ 調べる                                                                  | ダウンロード アップグレード                                                                       | 修理する 各種サービス<br>メニュー              | サイトマップ オンライン<br>ショップ                                                             |
| FAQ Search                                                                   | FAQ番号力                                                                               | ∿र्श्वन हि. ऱ                    | <b>ダウンロード</b><br>RIOS/ドライバー等                                                     |
| 製品名から検索                                                                      | 製造番号から検索                                                                             | FAQランキング/新着FAQ                   | マニュアル<br>壁紙                                                                      |
| お使いの製品に関するFAQを検索<br>製品名とOSを選択し、フリーワート<br><u>選択</u><br>3-17<br><b>コンパクトPC</b> | *できます。<br>*を入力後、検索ボタンをクリックしてくだ。<br>フリーワード検行                                          | FAQ Search ヘルプ<br>ŜU い。<br>幕(任意) | <b>襟種/OS情報</b><br>製品仕様<br>OSアップグレード技術情報<br>Windows XPダウングレード情報<br>Service Pack情報 |
| シリーズ<br>Endeavor ST<br>モデル<br>ST150E<br>お使いのOS ▼                             | Williams<br>Construction<br>その<br>その<br>その<br>その<br>その<br>その<br>その<br>その<br>その<br>その | &フリーワードを入力して ▲<br>▼<br>索         | <b>アフターサービス</b><br>(保守・保証<br>Web修理愛付<br>メールサポート                                  |

<画面はイメージです>

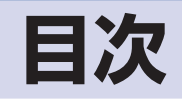

| - | 購入時の作業 | 梱包品を確認する          | . 12 |
|---|--------|-------------------|------|
|   |        | コンピューターを設置する      | .14  |
|   |        | Windows をセットアップする | . 19 |
|   |        | セットアップ後の作業        | .33  |

|  | 装置の増設・交換      | 増設・交換できる装置    | 38 |
|--|---------------|---------------|----|
|  | -<br>- 作業時の注意 | 39            |    |
|  |               | 装置装着時の準備作業    | 40 |
|  |               | メモリーの装着       | 43 |
|  |               | 拡張ボードの装着      | 48 |
|  |               | 3.5 型ドライブの装着  | 52 |
|  |               |               | 55 |
|  |               | 5.25 型ドライブの装着 | 57 |
|  |               | HDD の装着       | 61 |
|  |               |               | 66 |

| 0        | 再インストール | 再インストールの前に                  | .68  |
|----------|---------|-----------------------------|------|
| J        |         | PC をリフレッシュする                | . 69 |
| <u> </u> |         | すべてを削除して Windows を再インストールする | . 70 |
|          |         | CD/DVD から再インストールする          | .72  |

| Λ | 困ったときは         | トラブルが発生したら     |  |
|---|----------------|----------------|--|
| 4 | 起動・画面表示できないときは |                |  |
|   |                | トラブル時に効果的な対処方法 |  |

# 

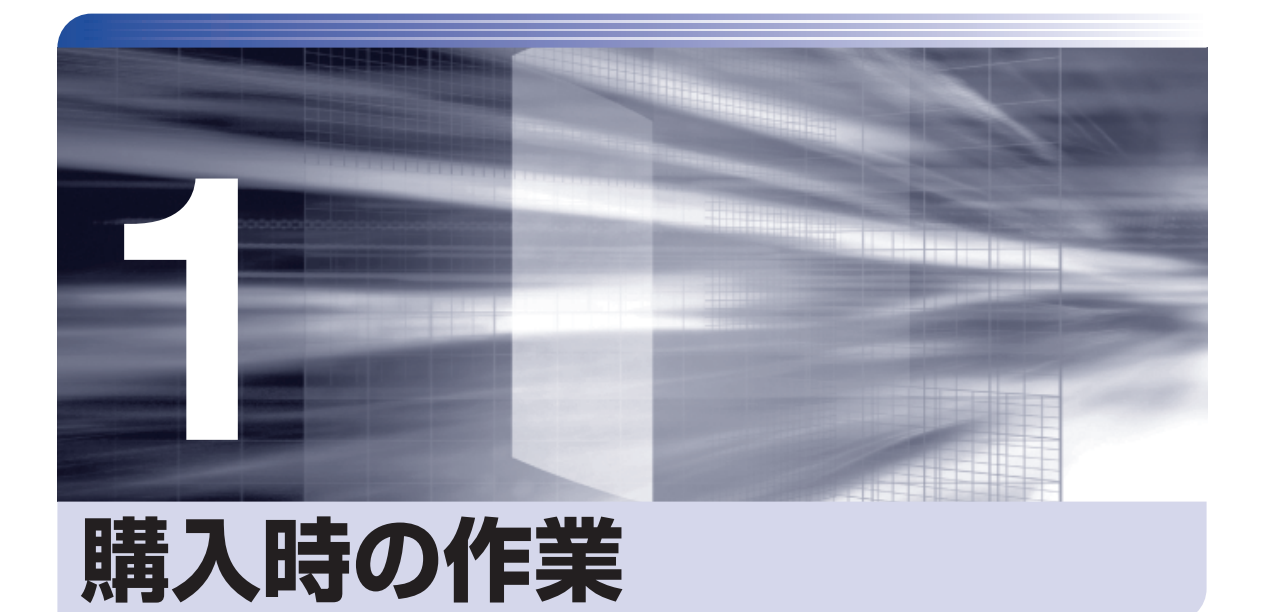

コンピューター購入時の作業について説明します。

| 梱包品を確認する          | 12 |
|-------------------|----|
| コンピューターを設置する      | 14 |
| Windows をセットアップする | 19 |
| Windows 8の基本操作    | 23 |
| セットアップ後の作業        | 33 |

# 梱包品を確認する

はじめに梱包品がそろっているか確認します。万一、梱包品の不足や不良、仕様違いがありましたら、商品お届け後8日以内に受付窓口までご連絡ください。詳しくは、 3月 プラー・サービスのご案内』をご覧ください。

(2)参考)

保証書について

当社では、ご購入日や保証サービスなどのお客様情報をデータベースで登録・管理しています。このため、保証書は添付されていません。

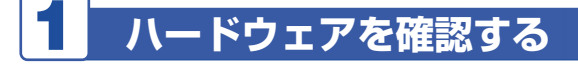

ハードウェアがそろっているか、確認してください。

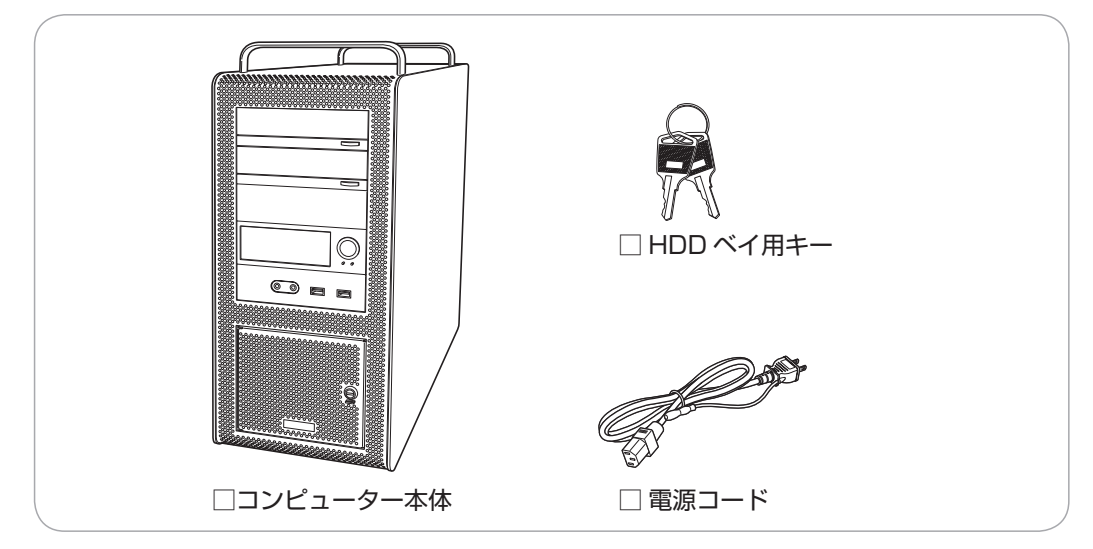

※ このほかにもオプション製品が添付されている場合があります。 オプション製品は納品書でご確認ください。

※記憶装置として SSD を選択された場合、本体内蔵の HDD ホルダー (p.62) が外されて添付 されています。

# 2 ディスクを確認する

ディスク類がそろっているか、確認してください。

| 🗌 Windows 8 リ | リカバリー DVD |
|---------------|-----------|
|---------------|-----------|

- □ ドライバー CD
- アプリケーション CD
- ビデオドライバー CD(CDの名称は搭載されているビデオボードにより異なります)
- □ WinDVD CD-ROM または PowerDVD CD-ROM (オプション)
- □ Nero 12 Essentials CD-ROM (オプション)

# マニュアルを確認する

マニュアル類がそろっているか、確認してください。

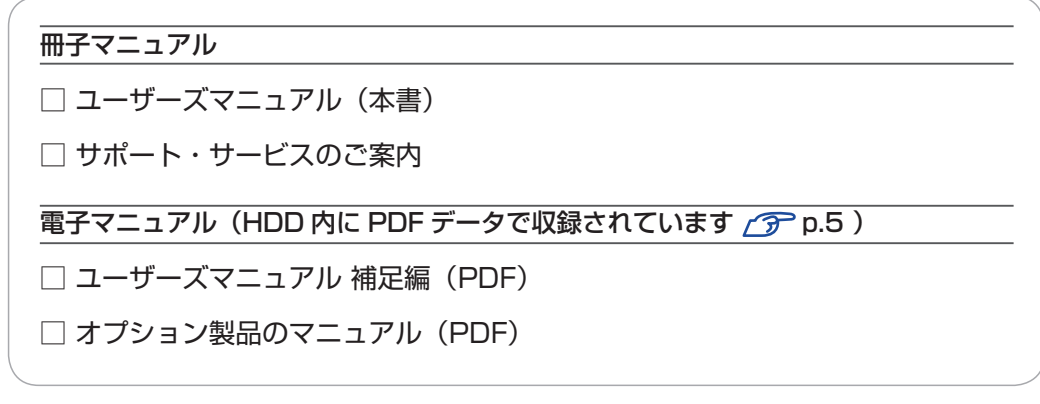

※ このほかにも冊子や電子でマニュアルが添付されている場合があります。

## 4 製造番号を確認する

本機左側面に貼付されている「お問い合わせ情報シール」で、本機の製造番号を確認してください。製造番号はお問い合わせの際に必要です。 3mm 『サポート・サービスのご案内』の表紙に 書き写しておいてください。

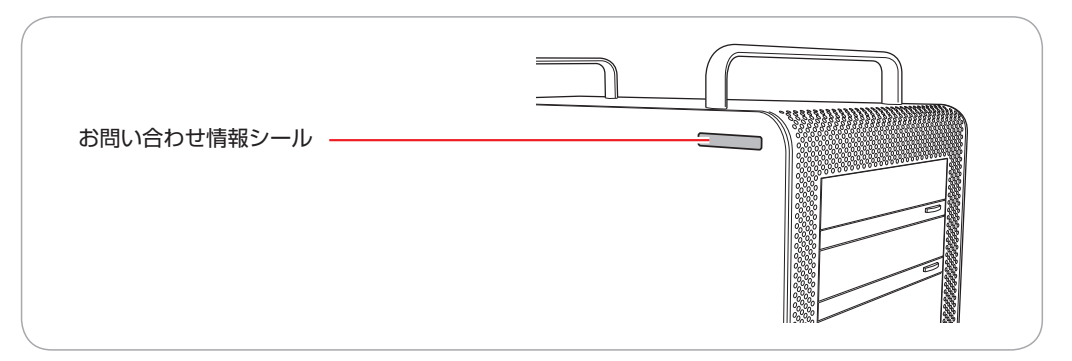

次の場所でも製造番号を確認できます。

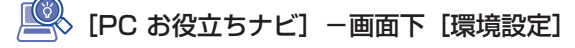

# コンピューターを設置する

本機を設置し、使用できる状態にする手順を説明します。 プリンターなどの周辺機器は、Windowsのセットアップ後に接続してください。

#### 設置における注意

注音

- ●不安定な場所(ぐらついた台の上や傾いた所など)に置かないでください。落ちたり、倒れたりして、けがをする危険があります。
- ●本機の通風孔をふさがないでください。 通風孔をふさぐと、内部に熱がこもって本機が熱くなり、火傷や火災の原因となります。設置の 際は、次の点を守ってください。
  - 押し入れや本箱など風通しの悪いところに設置しない。
  - じゅうたんや布団の上に設置しない。
  - 毛布やテーブルクロスのような布をかけない。

### 各種コード(ケーブル)接続時の注意

- ●本機には、必ず同梱された電源コードを使用してください。また、同梱された電源コードは、ほかの製品に使用しないでください。感電・火災の原因となります。
- ●電源コードのたこ足配線はしないでください。発熱し、火災の原因となります。 家庭用電源コンセント(交流100V)に接続してください。
- ●電源プラグを取り扱う際は、次の点を守ってください。 取り扱いを誤ると、感電・火災の原因となります。
  - 電源プラグはホコリなどの異物が付着したまま差し込まない。
  - 電源プラグは刃の根元まで確実に差し込む。
  - 電源プラグを長期間コンセントに差したままにしない。
  - コンセントから抜くときは、電源コードを引っ張らず、電源プラグを持つ。
  - ・電源プラグは、定期的にコンセントから抜いて、刃の根元や刃と刃の間を清掃してください。

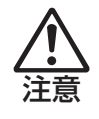

- ●ぬれた手で電源プラグを抜き差ししないでください。感電の原因となります。
- ●各種コード(ケーブル)は、マニュアルで指示されている以外の配線をしないでください。 配線を誤ると、火災の原因となります。

### 本機とディスプレイを設置場所(丈夫で水平な台の上など)に置きます。

本機は横置きで使用できません。必ず縦置きで使用してください。 通風孔をふさがないように設置してください。

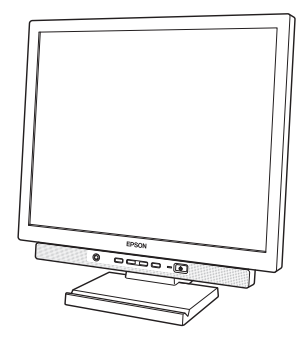

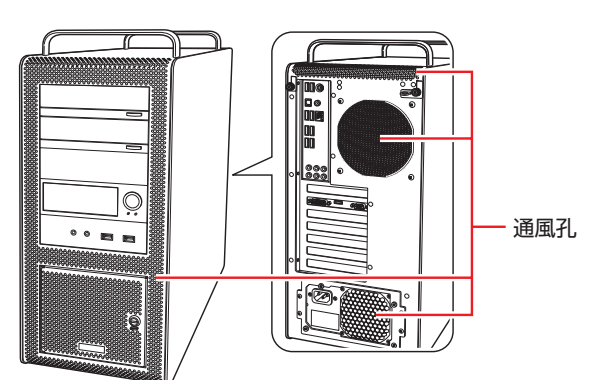

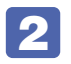

2 ディスプレイのケーブルを本機背面ビデオボードのコネクターに接続します。

接続時は、ディスプレイのマニュアルも合わせてご覧ください。

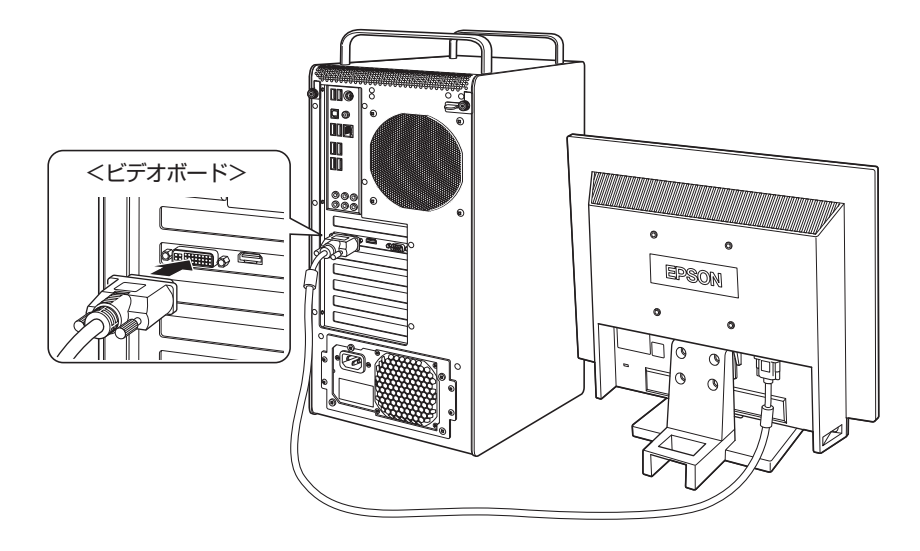

ビデオボードに搭載されている主なコネクターは次のとおりです。 ※ ボードによっては、搭載されていないコネクターもあります。 ディスプレイ1台につき1本のケーブルを、対応のコネクターに接続してください。 デジタル接続の場合、アナログ接続よりも、画像が鮮明に表示されます。

| コネクター形状 | コネクター名                     | 使用するケーブル                                        |
|---------|----------------------------|-------------------------------------------------|
|         | VGA コネクター<br>(アナログ)        | VGA ケーブル(アナログ)                                  |
|         | DVH コネクター<br>(デジタル / アナログ) | ● DVI-D ケーブル(デジタル)<br>● 変換アダプター+ VGA ケーブル(アナログ) |
|         | HDMI コネクター<br>(デジタル+サウンド)  | HDMI ケーブル(デジタル+サウンド)                            |
|         | ディスプレイポート<br>(デジタル)        | ディスプレイポートケーブル(デジタル)                             |

※ ボードによっては、上記以外のコネクターが搭載されている場合もあります。 ※ ボードによっては、変換用のアダプターが添付されている場合もあります。 ※ HDMI コネクターから音声出力するには、音声出力先の設定が必要な場合があります。 詳しくは『サウンド出力の設定方法』(紙または PDF)をご覧ください。

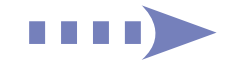

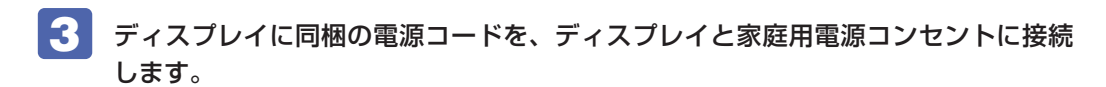

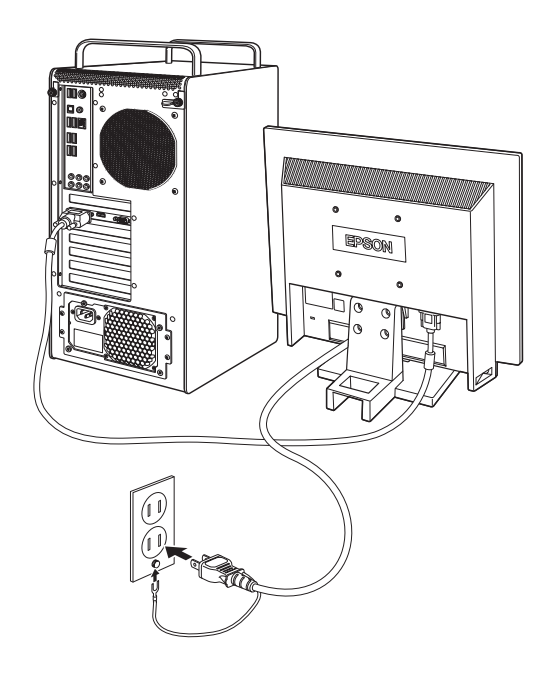

4. キーボードを接続します。

ここでは一般的な接続方法を説明しています。 ※ コードレスキーボードの場合は、別冊子をご覧ください。

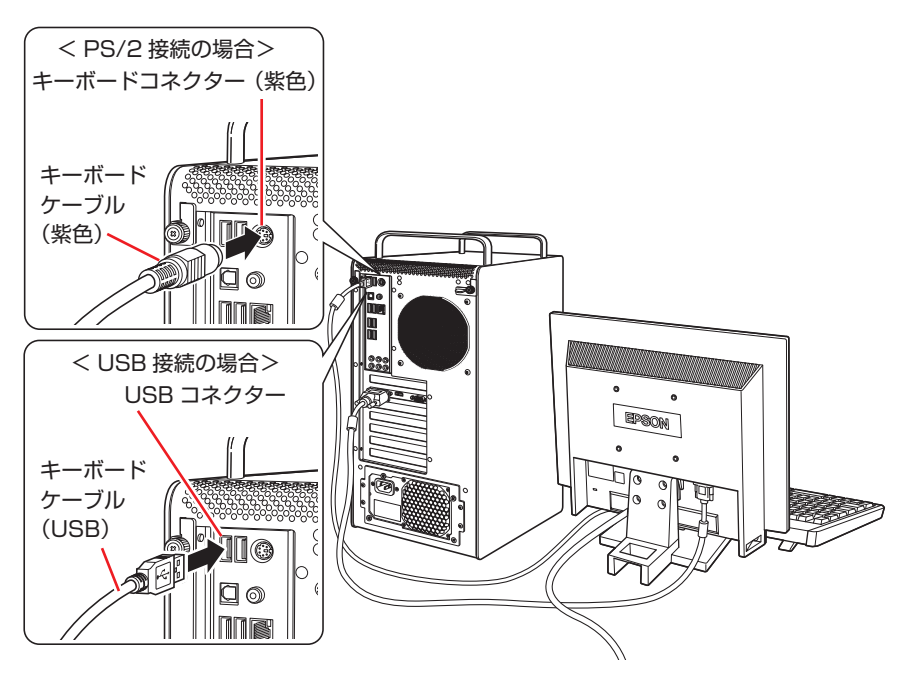

※ USB キーボードは USB2.0 コネクターに接続することをおすすめします。 ※ キーボードは操作しやすい位置に置き、傾斜させるときはキーボード底面の両端の脚を起こします。

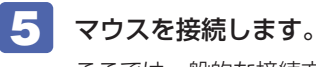

ここでは一般的な接続方法を説明しています。

※ コードレスマウスの場合は、別冊子をご覧ください。

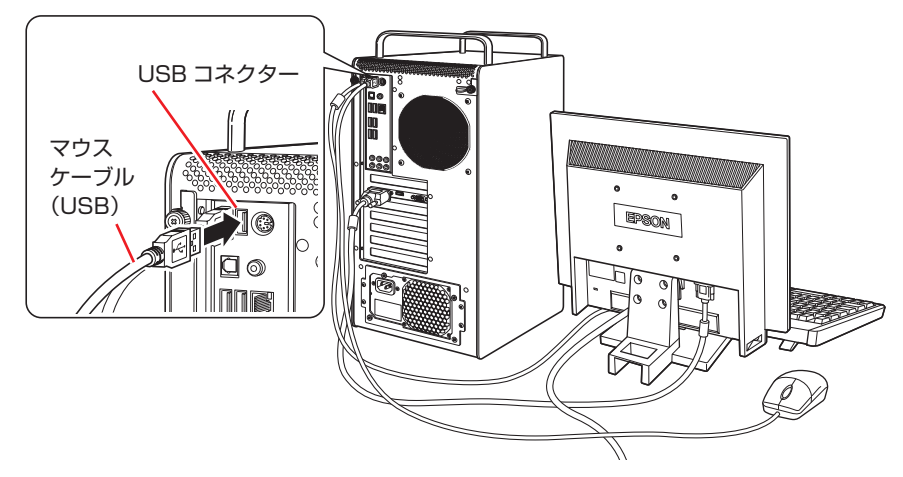

※ USB マウスは USB2.0 コネクターに接続することをおすすめします。

- 制限 ・本機に PS/2 マウスは接続できません。
  - 本機が省電力状態や電源を切った状態であっても、マウスによっては底面のランプが光り続けます。これは、お使いのマウスの仕様です。
- 6 <u>本機にスピーカーは内蔵されていません。</u>音声を出力する場合は、ディスプレイや スピーカーのオーディオケーブルを、本機背面のライン出力コネクター(黄緑色) に接続します。

詳しくはディスプレイやスピーカーに添付のマニュアルをご覧ください。

※ 2 で HDMI 接続をした場合は、HDMI ケーブルからディスプレイへ、映像とともに音声も 出力されます。

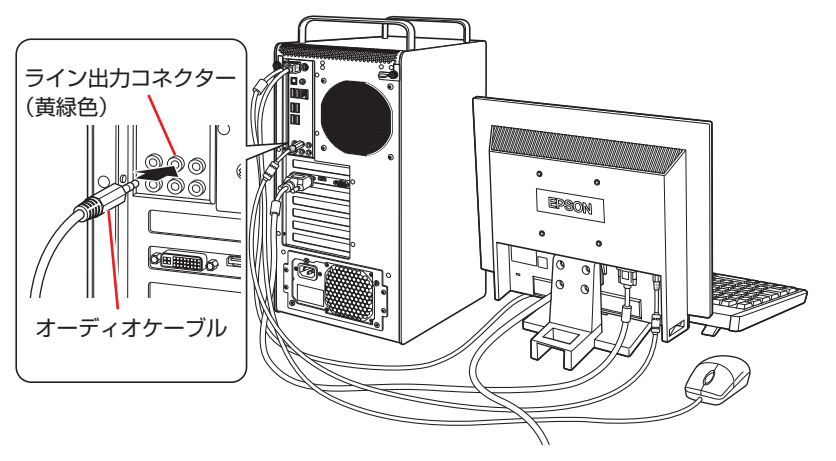

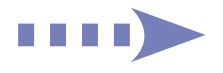

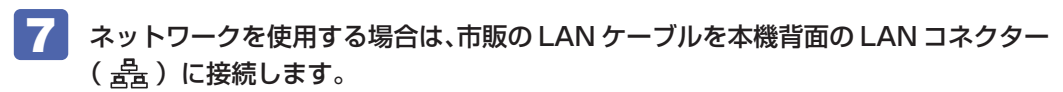

インターネットへの接続作業は、Windows のセットアップ後に行います。

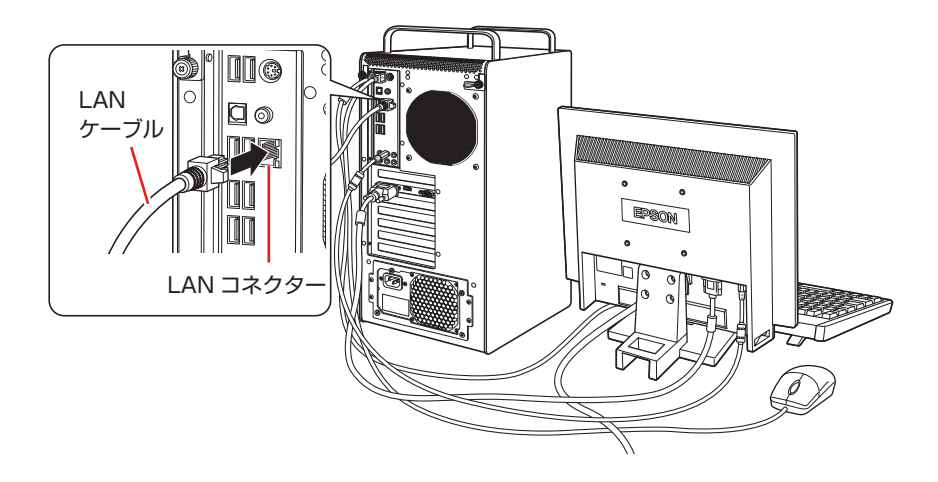

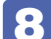

本機に同梱の電源コードを、本機と家庭用電源コンセントに接続します。

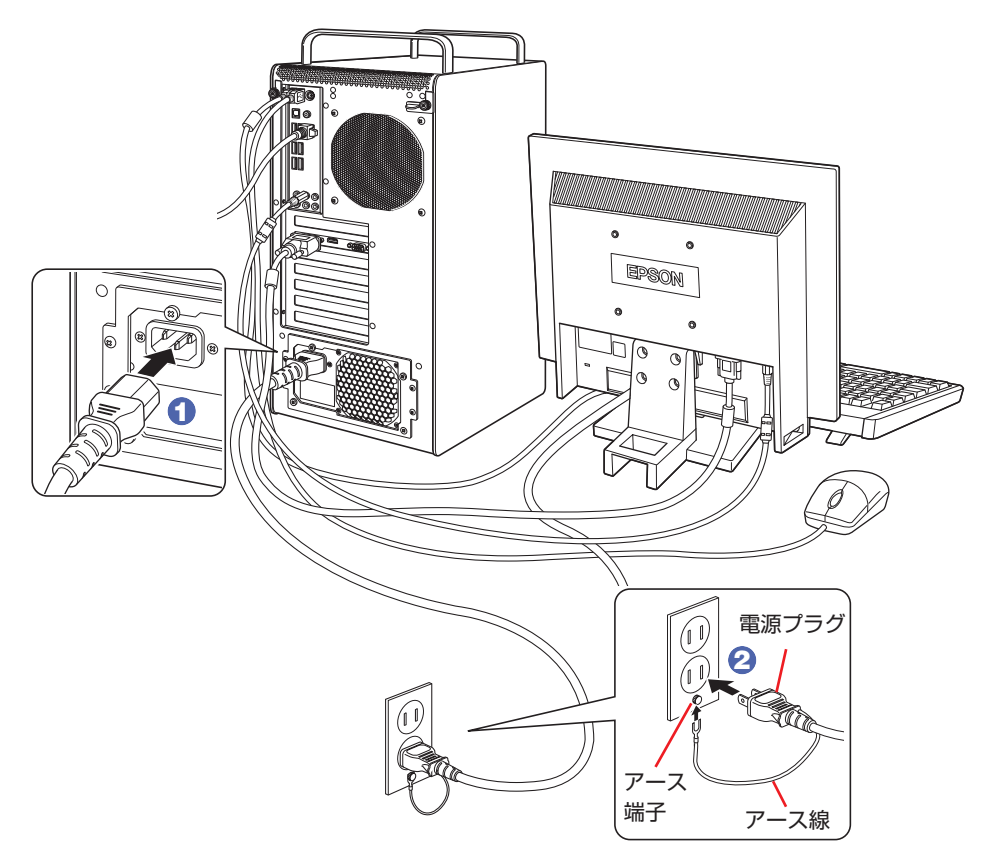

続いて、Windows のセットアップを行います。

# Windows をセットアップする

本機の電源を入れて、Windows を使用できる状態にするまでの手順を説明します。

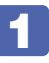

ディスプレイやスピーカーなどの電源を入れます。

### 本機の電源を入れます。

電源スイッチを押すと、電源ランプ( 🔆 )が緑色に点灯します。

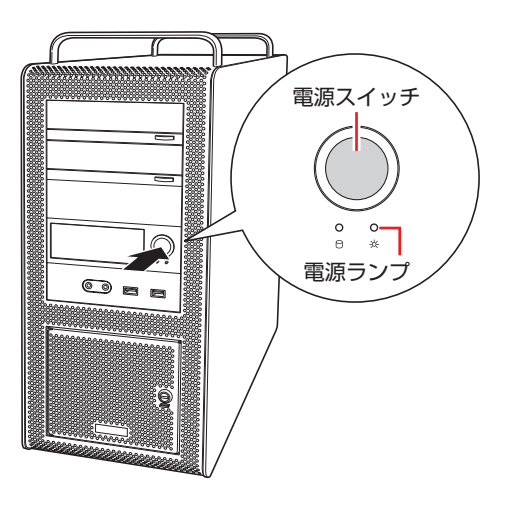

画面に「EPSON」と表示され、しばらくするとライセンス条項が表示されます。

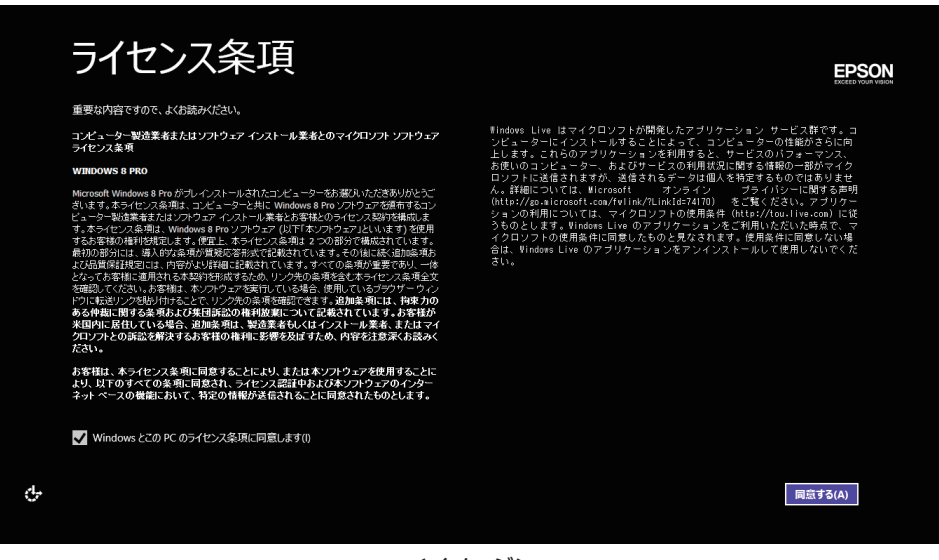

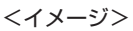

参考

#### 画面が表示されないときは

本機とディスプレイのケーブル類は正しく接続されているか、ディスプレイの電 源は入っているか、確認してください。また、ディスプレイ側に表示の切り替え 機能がある場合は、表示を切り替えてみてください。

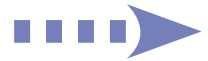

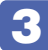

#### Windows のセットアップを行います。

画面の指示に従って、セットアップを行ってください。 セットアップの流れは、次のとおりです。

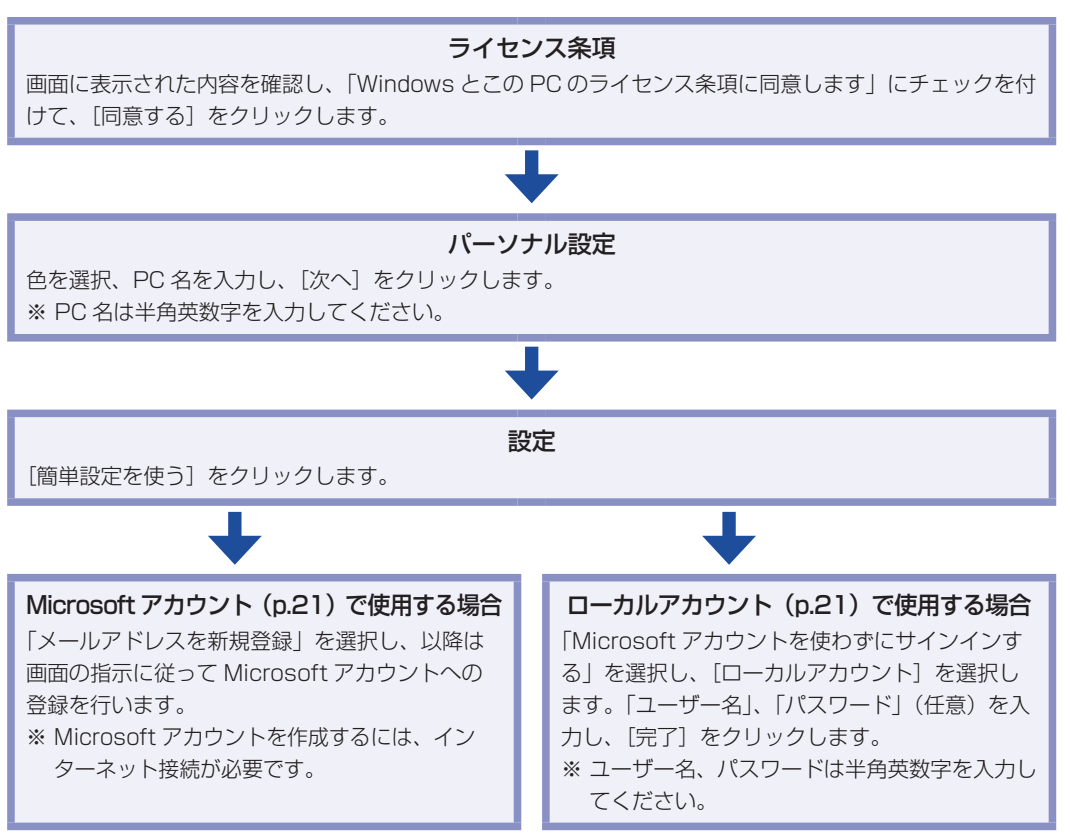

スタート画面が表示されたら、Windows のセットアップは完了です。

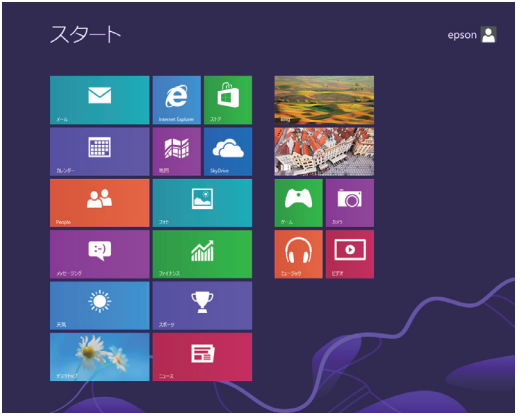

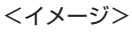

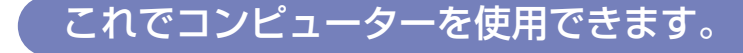

### アカウントの種類

Windows 8のアカウントには「Microsoft アカウント」と「ローカルアカウント」の2つが あります。Windows 8の機能を十分に発揮するためには、Microsoft アカウントで使用するこ とをおすすめします。

※ Microsoft アカウントを作成するには、インターネット接続が必要です。

#### ● Microsoft アカウント

Microsoft アカウント(電子メールアドレス)でサインインすると、クラウド接続により、次のようなことが可能になります。

- •「People」「メール」「メッセージング」「SkyDrive」など、クラウド接続するアプリを使用 できます。
- •「ストア」(Windows ストア)でアプリを入手することができます。
- サインインするすべての Windows 8 PC で個人設定(テーマ、お気に入り、アプリなど) が同期されます。
- Hotmail、Facebook、Twitter、LinkedInなどの連絡先情報と状態が自動的に反映されます。
- SkyDrive、Facebook、Flickr などの写真やドキュメントにアクセスしたり、それらを共有したりできます。

#### ●ローカルアカウント

ローカルアカウントは、1台のコンピューターのみにアクセスできるアカウントです。 ローカルアカウントでサインインしてコンピューターを使用する場合、次の制限があります。

- •「メール」「メッセージング」「カレンダー」「SkyDrive」など、クラウド接続するアプリは 使用できません。
- •「ストア」(Windows ストア)は利用できません。
- •別の Windows 8 PC で個人設定(テーマ、お気に入り、アプリなど)を同期することはできません。

アカウントの種類は、後から変更することができます。

### 設定メニューの「PC 設定の変更」-「ユーザー」-「…アカウントへの切り替え」

### 省電力状態からの復帰方法

本機は、一定時間操作をしないと省電力機能が働いて、画面表示が消えるように設定されています。省電力状態からの復帰は、次の方法で行ってください。

| 省電力状態      | 電源ランプの表示 | 復帰方法                                                                                                    |
|------------|----------|----------------------------------------------------------------------------------------------------|
| ディスプレイの電源切 | 点灯(緑色)   | マウスやキーボードを操作する                                                                                               |
| スリープ       | 点滅(緑色)   | <ul> <li>電源スイッチを押す</li> <li>USB キーボードを操作する</li> <li>USB マウスでクリックする</li> <li>PS/2 キーボードの () キー*を押す</li> </ul> |
| 休止状態       | 消灯       | ●電源スイッチを押す<br>● PS/2 キーボードの () キー*を押す                                                                        |

\* 106 PS/2 コンパクトキーボード(ホットキー付)にのみ搭載されています。 PS/2 キーボードの場合、設定を変更すると、 Ctrl + Esc でも起動できます。 設定方法は、次の場所をご覧ください。

[PC お役立ちナビ] - [マニュアルびゅーわ] - 「機種名」 - 「ユーザーズマニュ アル補足編」 - 「キーボードを使う」

# Windows 8の基本操作

ここでは、Windows 8 の基本的な操作方法を説明します。

- ●起動と終了 🌈 p.23
- ●スタート画面 🌈 p.26
- ●チャーム 🌈 p.27
- ●アプリ 🌈 p.28
- ●デスクトップ 🌈 p.29
- ●そのほかの操作 / 3 p.31

詳細な操作方法は、次の場所をご覧ください。

- PC お役立ちナビの「お役立ち」
   ア.4「PC お役立ちナビ」

## 「起動と終了

Windows 8の起動方法 / 終了方法を説明します。

### 起動方法

本機の電源を入れ、Windows を起動する方法は、次のとおりです。

- ・周辺機器の電源をいつ入れるかは、周辺機器のマニュアルで確認してください。
   電源を入れるタイミングがコンピューターより先か後かは、周辺機器により決まっています。
  - •電源を入れなおすときは、20 秒程度の間隔を空けてから電源を入れてください。 電気回路に与える電気的な負荷を減らして、HDD などの動作を安定させます。
- **1** ディスプレイやスピーカーなどの電源を入れます。
- 2 電源スイッチ(①)を押して、本機の電源を入れます。

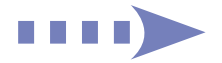

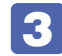

パスワードを設定していると、ロック画面が表示されます。

ロック画面が表示された場合は、次の操作を行います。

ロック画面をクリックします。

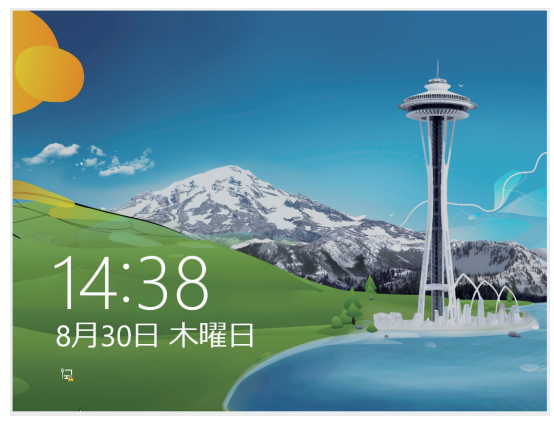

<イメージ>

2 パスワード入力画面が表示されたら、パスワードを入力します。

Windows が起動し、スタート画面が表示されます。 ⑦ p.26「スタート画面」

### 終了方法

Windows の終了方法を説明します。終了方法には次の2つがあります。

●シャットダウン

通常の終了方法です。システムは完全には終了しません。次回 Windows の起動が速くなります。

#### ● PC の電源を切る

システムを完全に終了する方法です。次回 Windows の起動には時間がかかります。

別のキーボードやマウスを接続したり、機器を増設・交換する場合は、「シャットダウン」で はなく、「PCの電源を切る」で終了してください。「シャットダウン」で終了した状態で機器 を変更すると、機器が認識されなくなる場合があります。

また、ドライバーやアプリをインストールした場合や、Windows Update を行った場合、 「シャットダウン」では更新内容が適用されません。「再起動」または「PC の電源を切る」を行っ て、一度システムを完全に終了してください。

🍞 p.93「再起動」

- ・HDD アクセスランプ点滅中に本機の電源を切ると、収録されているデータが破損 するおそれがあります。
  - 本機は、電源を切っていても、電源プラグがコンセントに接続されていると、微少な電流が流れています。本機の電源を完全に切るには、電源コンセントから電源プラグを抜いてください。
  - 本機が省電力状態や電源を切った状態であっても、マウスによっては底面のランプが光り続けます。これは、お使いのマウスの仕様です。

(2)参考)

複数のユーザーがサインインしている状態で終了しようとすると、「まだ他のユーザーが この PC を使っています。…」と表示されます。この場合は、ほかのユーザーがサイン アウトしてから終了してください。

### シャットダウン

シャットダウン方法は、次のとおりです。

終了時の注意

- 設定チャームをクリックします。
   設定メニューが表示されます。
   p.28「設定メニュー」
- 3 設定メニューの「電源」をクリックし、表示された項目から「シャットダウン」をクリックします。
  Windown が終了します

Windows が終了します。

**4** ディスプレイなど、接続している周辺機器の電源を切ります。

#### PC の電源を切る

システムを完全に終了する方法は、次のとおりです。

- 設定チャームをクリックします。
   設定メニューが表示されます。
   p.28「設定メニュー」
- 🚼 設定メニューの「電源」をクリックし、(Shift)を押しながら「再起動」をクリックします。
- 4 表示されたメニューで「PC の電源を切る」を選択します。 Windows が終了します。

5

ディスプレイなど、接続している周辺機器の電源を切ります。

## スタート画面

本機の電源を入れ、Windows が起動すると、スタート画面が表示されます。これが Windows 8の基本画面です。画面上の各タイルをクリックすると、アプリ(p.28) やデスクトップ(p.29)が 起動します。

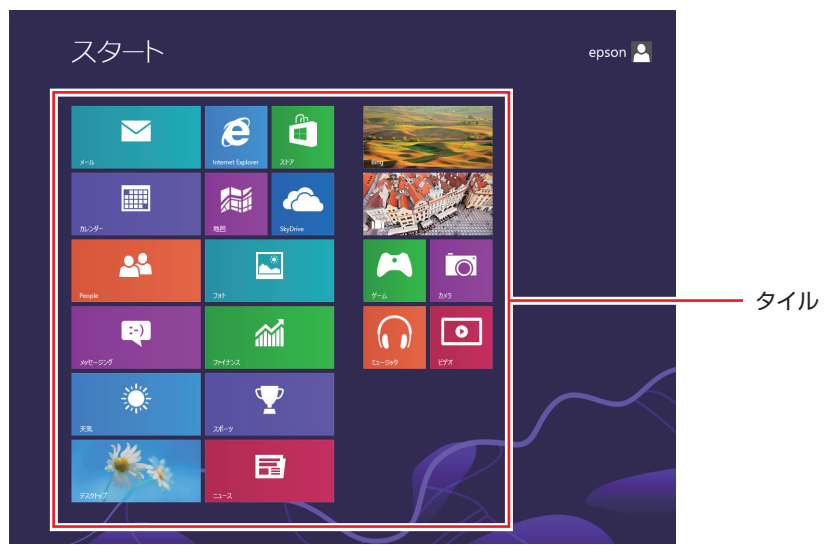

<イメージ>

参考 アプリ検索をする スタート画面が表示されている状態で、キーボードで文字入力を始めると、自動的にアプ リの検索画面へ遷移します。デスクトップに表示されていないアプリを探すのに便利です。 例) ヘルプとサポート、ペイント、メモ帳、電卓など

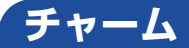

画面右上隅または右下隅にポインターを合わせると、画面右側にチャームが表示されます。 ※キーボードの 【■】+ 【 c 】でも表示できます。

アプリや設定、ファイルを探すときは、検索チャームを、スリープ / シャットダウン / 再起動、 音量の調整などを行うときは、設定チャームをクリックします。

※チャームは、スタート画面だけでなく、各アプリの画面上でも表示されます。

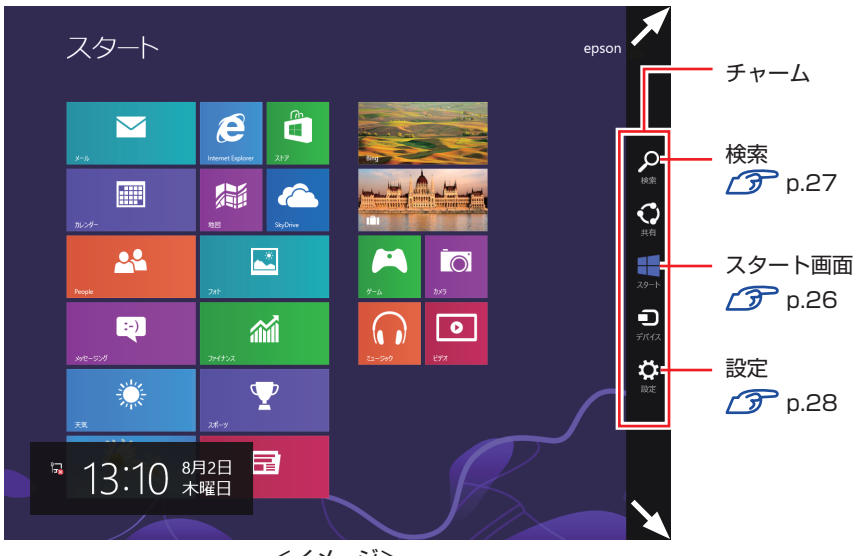

<イメージ>

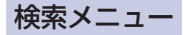

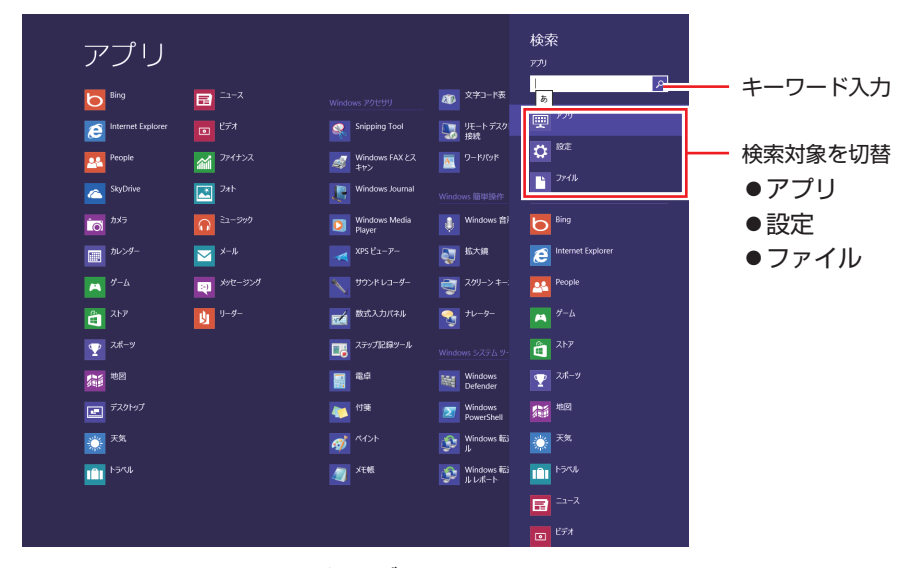

<イメージ>

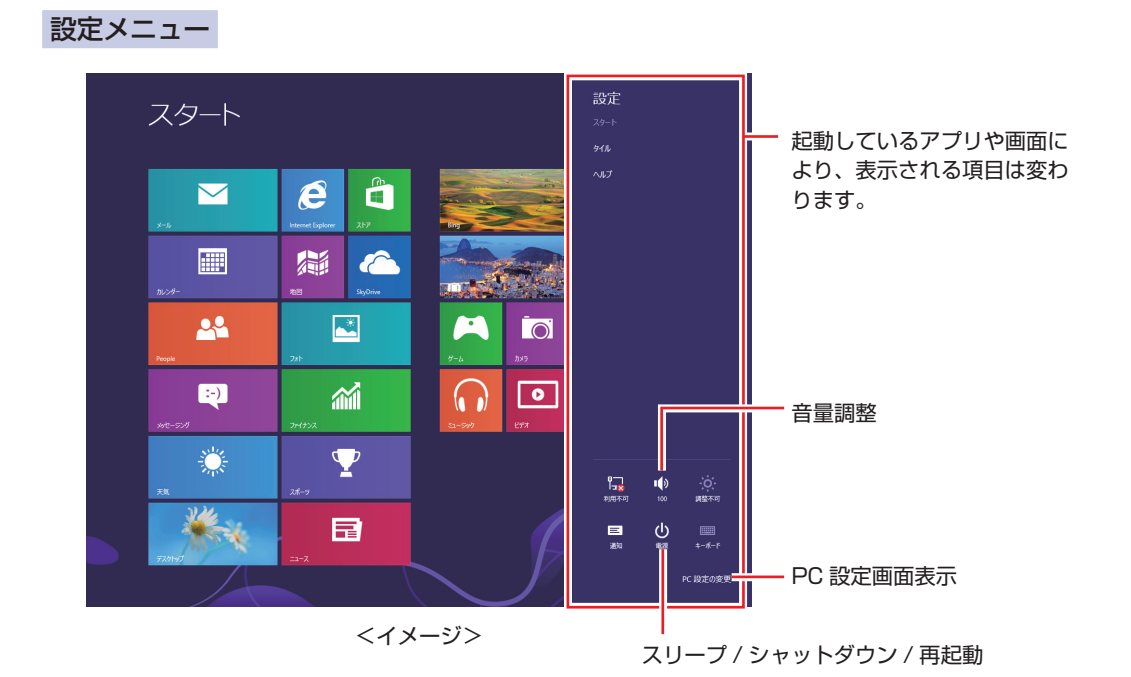

## アプリ

スタート画面に表示されているタイルをクリックすると、アプリが起動します。 アプリには次の2種類があります。

### ●Windows ストア アプリ

スタート画面上で動作するアプリです。

Internet Explorer、メール、フォト、カレンダーなど Windows ストア アプリは、Windows ストアで購入し、スタート画面に追加することができます。

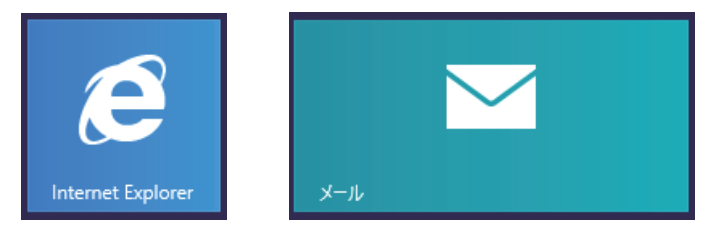

### ●Windows アプリ

デスクトップ上で動作するアプリです。

PC お役立ちナビ、Adobe Reader、Internet Explorer など

光ディスクメディアや Web ページから Windows アプリをインストールすると、スタート画面に タイルが追加されます。デスクトップにショートカットアイコンが作成されるものもあります。

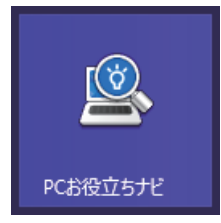

各アプリの詳細説明は、次の場所をご覧ください。

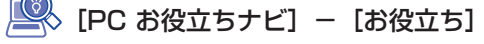

## デスクトップ

スタート画面でデスクトップタイルをクリックすると、Windows のデスクトップが表示されます。 デスクトップ画面では、Windows アプリやエクスプローラーを使用することができます。

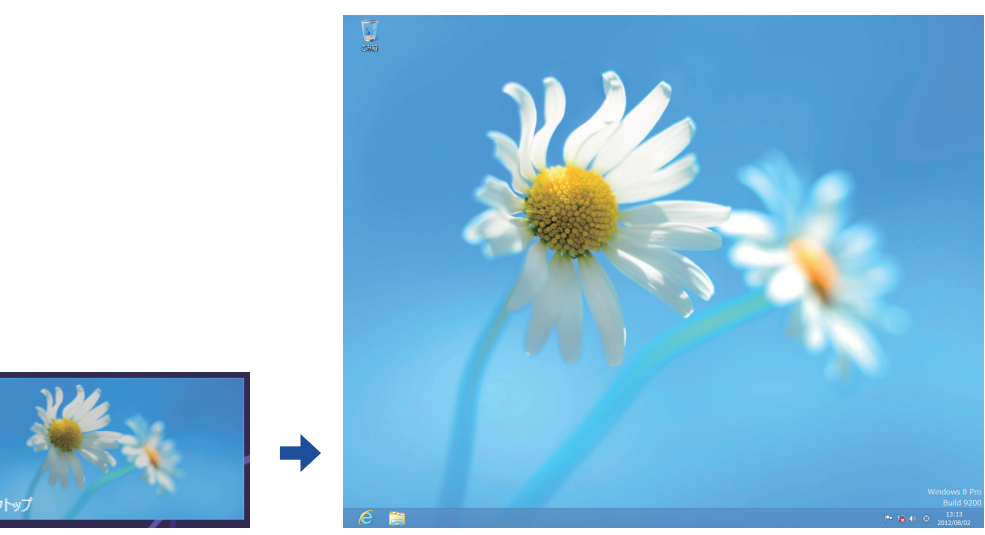

<イメージ>

### スタート画面に戻る

画面左下隅にポインターをあわせると、スタート画面のサムネイルが表示されます。 サムネイルをクリックすると、スタート画面に戻ります。

※キーボードの ■ でも戻ることができます。

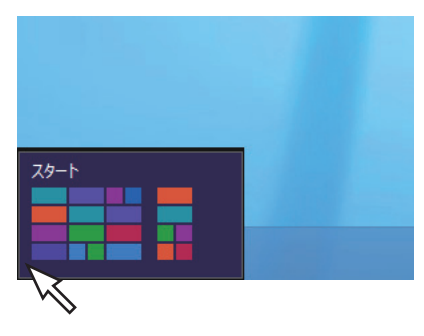

### 起動中のアプリを切り替える

画面左上隅から下へまたは画面左下隅から上へポインターをスライドさせると、起動中のアプリ がプレビュー表示されます。一覧から使用するアプリをクリックして切り替えます。 ※右クリックで終了することもできます。

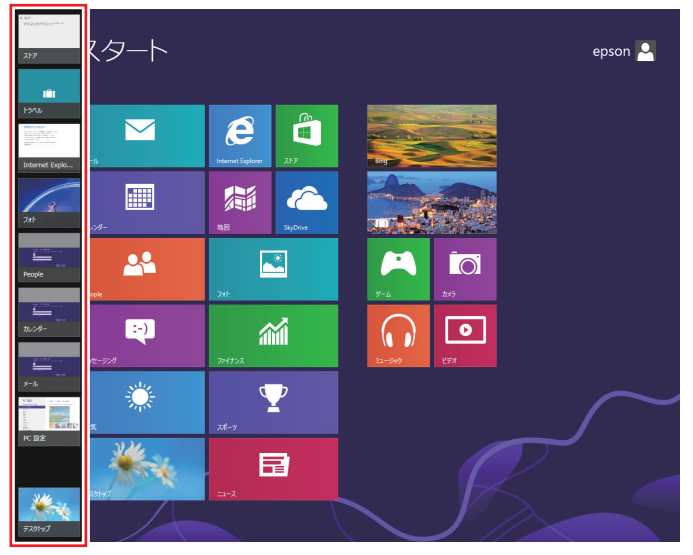

<イメージ>

### Windows ストア アプリを終了する

起動中の Windows ストア アプリを終了する場合は、画面上部にポインターをあわせ、ポイン ターが手の形に変わったら、クリックしたまま下へドラッグします。画面の一番下までドラッグ して離すと、アプリが終了します。

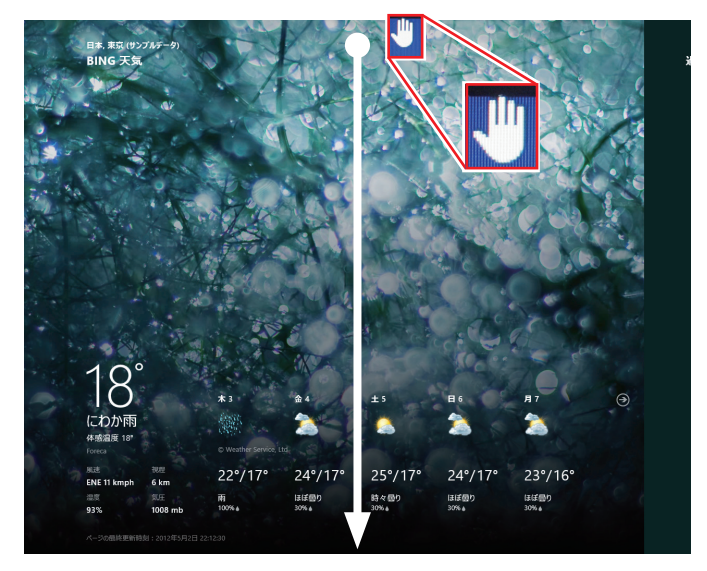

<イメージ>

# そのほかの操作

### スタートメニュー

画面左下隅で右クリックすると、次のメニューが表示されます。各項目へのアクセス時に便利です。 ※キーボードの 【■】+ 【 X】でも表示できます。

プログラムと機能(F) 電源オプション(O) イベント ビューアー(V) システム(Y) デバイス マネージャー(M) ディスク管理(K) コンピューターの管理(G) コマンド プロンプト(C) コマンド プロンプト (管理者)(A) タスク マネージャー(T) コントロール パネル(P) エクスプローラー(E) 検索(S) ファイル名を指定して実行(R) デスクトップ(D)

### キーボードショートカット一覧

スタート画面で使えるキーボードショートカットの一部を紹介します。

| +                           | 動作                      |
|-----------------------------|-------------------------|
|                             | スタート画面表示 🌈 p.26         |
| + C                         | チャームと時計表示 🌈 p.27        |
|                             | 設定メニュー表示 🌈 p.28         |
| + Q                         | アプリ検索 <b>/ (テ</b> p.26  |
| + w                         | 設定検索 <b>(37)</b> p.27   |
|                             | ファイル検索 <b>/ 37</b> p.27 |
| ( <b>x</b> ) + ( <b>x</b> ) | スタートメニュー表示 🌈 p.31       |
|                             | 起動中アプリー覧表示 🌈 p.30       |
| Tab                         | 起動中アプリの切り替え 🌈 p.30      |

# セットアップ後の作業

Windows のセットアップが完了したら、次の作業を行います。

## 音量の調節

スピーカーを接続していて、Windows 起動時に音が鳴らなかったり、音が小さすぎたり、大き すぎたりする場合は、次の場所で音量を調節します。

チャームを表示-「設定チャーム」-「スピーカー」

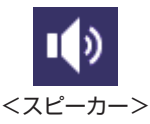

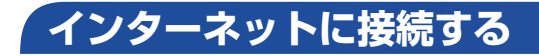

インターネットへの接続は、プロバイダーから提供されたマニュアルを参照して行ってください。

### Web ページの閲覧

Web ページの閲覧には、「Internet Explorer」を使用します。 Windows 8 では、Internet Explorer が 2 種類あります。

### ●Windows ストア アプリ

スタート画面の [Internet Explorer] をクリックする

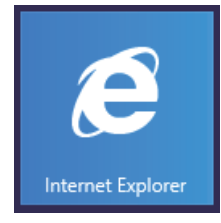

●Windows アプリ

デスクトップ左下の「Internet Explorer」アイコンをクリックする

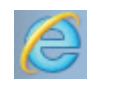

<Internet Explorer アイコン>

### セキュリティー対策

インターネットに接続する場合は、必ずセキュリティー対策を行ってください。

[PC お役立ちナビ] - [マニュアルびゅーわ] - 「機種名」- 「ユーザーズマニュ アル 補足編」- 「インターネットを使用する際のセキュリティー対策」

「ユーザーズマニュアル補足編」では、以下のセキュリティー機能について記載しています。

- Windows Update
- ●セキュリティーアプリ(マカフィー・PC セキュリティセンター 90 日期間限定版)
- ●Web フィルタリングアプリ(i-フィルター 30 日版)

#### マカフィー・PC セキュリティセンターのユーザー登録

マカフィー・PC セキュリティセンター 90 日期間限定版を使用するには、インストール後にユー ザー登録が必要です。インターネットに接続後、デスクトップ通知領域の McAfee アイコン ( 😡 ) をダブルクリックして、ユーザー登録を行ってください。

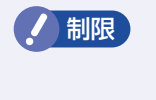

ユーザー登録を行わないと、製品の更新ができません。また、サポートセンターへの問い合わせにもユーザー登録が必要です。登録しないまま2週間以上経過すると、 自動更新が停止し、最新のセキュリティーで保護されなくなります。

## 「メールアプリを使う

Windows 8のメールアプリについて説明します。 メールアプリは、Web メールを利用するためのアプリです。

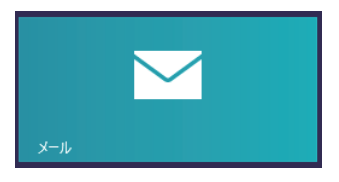

初回、メールアプリを起動すると、サインイン画面が表示されます。
 Microsoft アカウントでサインインすると、メールアプリが利用できます。
 ※ Microsoft アカウントをお持ちでない場合は、画面から新規登録してください。
 ※ すでに Microsoft アカウントで Windows にサインインしている場合は、すぐにメールアプリを利用できます。

メールアプリの使い方は、次の場所をご覧ください。

- Windowsの「ヘルプとサポート」

   アプリ検索をする」
- PC お役立ちナビの「お役立ち」
   ア.4「PC お役立ちナビ」

参考

●Webメールとは

メールの作成や送受信、閲覧をインターネット上で行います。メールデータはインター ネット上のサーバーに保存されているため、別の端末を使用して外出先からもメールを 利用することができます。

●Office をインストールしているときは

Office をインストールしている場合は、Outlook を使用することもできます。 Outlook の使用方法は、Outlook のヘルプをご覧ください。

## アプリをインストールする

アプリを使用する場合は、インストールを行ってください。

- Windows アプリ 光ディスクメディアや Web ページからインストールします。 インストール方法は、アプリのマニュアルを参照してください。
- Windows ストア アプリ [ストア] (Windows ストア) からインストールしてください。

## 周辺機器を接続する

プリンターなどの周辺機器を使用する場合は、周辺機器に添付のマニュアルを参照して接続を 行ってください。

## **Windowsやアプリをアップデートする**

Windows やアプリは、アップデートして最新の状態でお使いください。 ※ アップデートをするにはインターネットへの接続が必要です。

Windows

自動更新の設定がされていると、更新プログラムが自動的にダウンロード、インストールされ、 最新の状態になります。

- [PC お役立ちナビ] [マニュアルびゅーわ] 「機種名」-「ユーザーズマニュ アル 補足編」-「インターネットを使用する際のセキュリティー対策」-「Windows Update」
- ●Windows アプリ

アップデート方法は、アプリのヘルプやマニュアルをご覧ください。

● Windows ストア アプリ

[ストア]にアップデート情報が表示されたら、アップデートを行ってください。

#
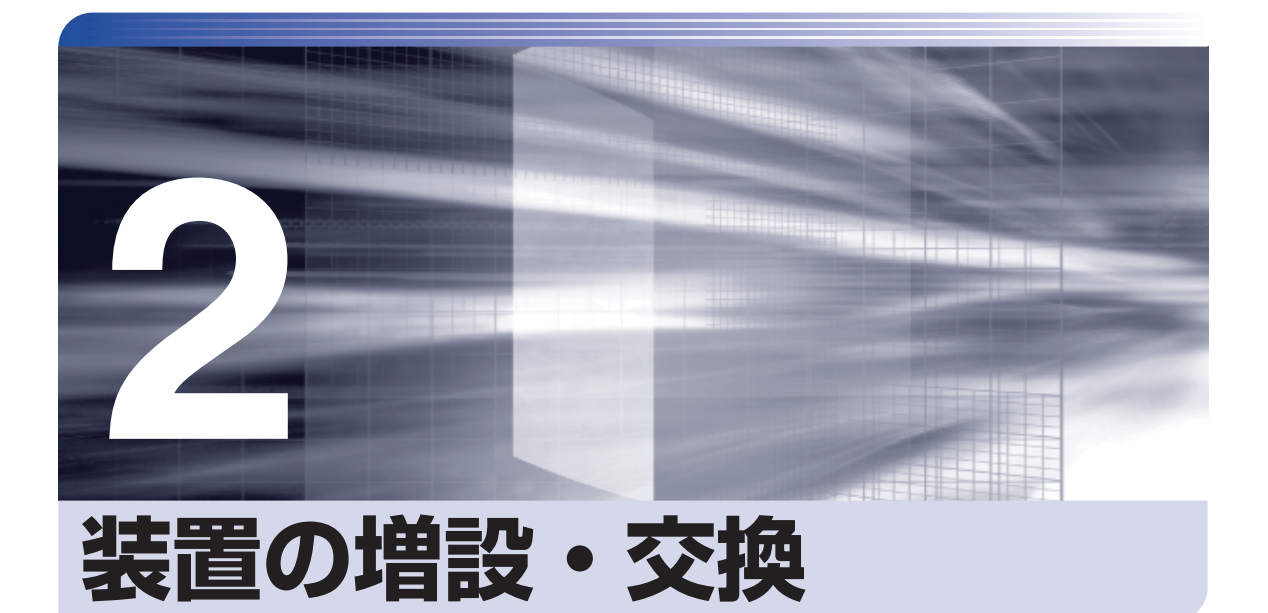

メモリーや拡張ボード、ドライブ類の増設・交換方法について説明します。

| 増設・交換できる装置       |    |
|------------------|----|
| 作業時の注意           |    |
| 装置装着時の準備作業       | 40 |
| メモリーの装着          | 43 |
| 拡張ボードの装着         | 48 |
| 3.5 型ドライブの装着     | 52 |
| ドライブ装置とコネクターの接続  | 55 |
| 5.25 型ドライブの装着    | 57 |
| HDD の装着          | 61 |
| コンピューター内部のケーブル接続 | 66 |

# 増設・交換できる装置

本機に装着できる装置について説明します。 購入時の選択によっては、すでにいくつか装着されているため、増設できる装置の数は異なります。

マニュアルで方法を記載していない装置の増設・交換は行わないでください。
故障の原因となります。

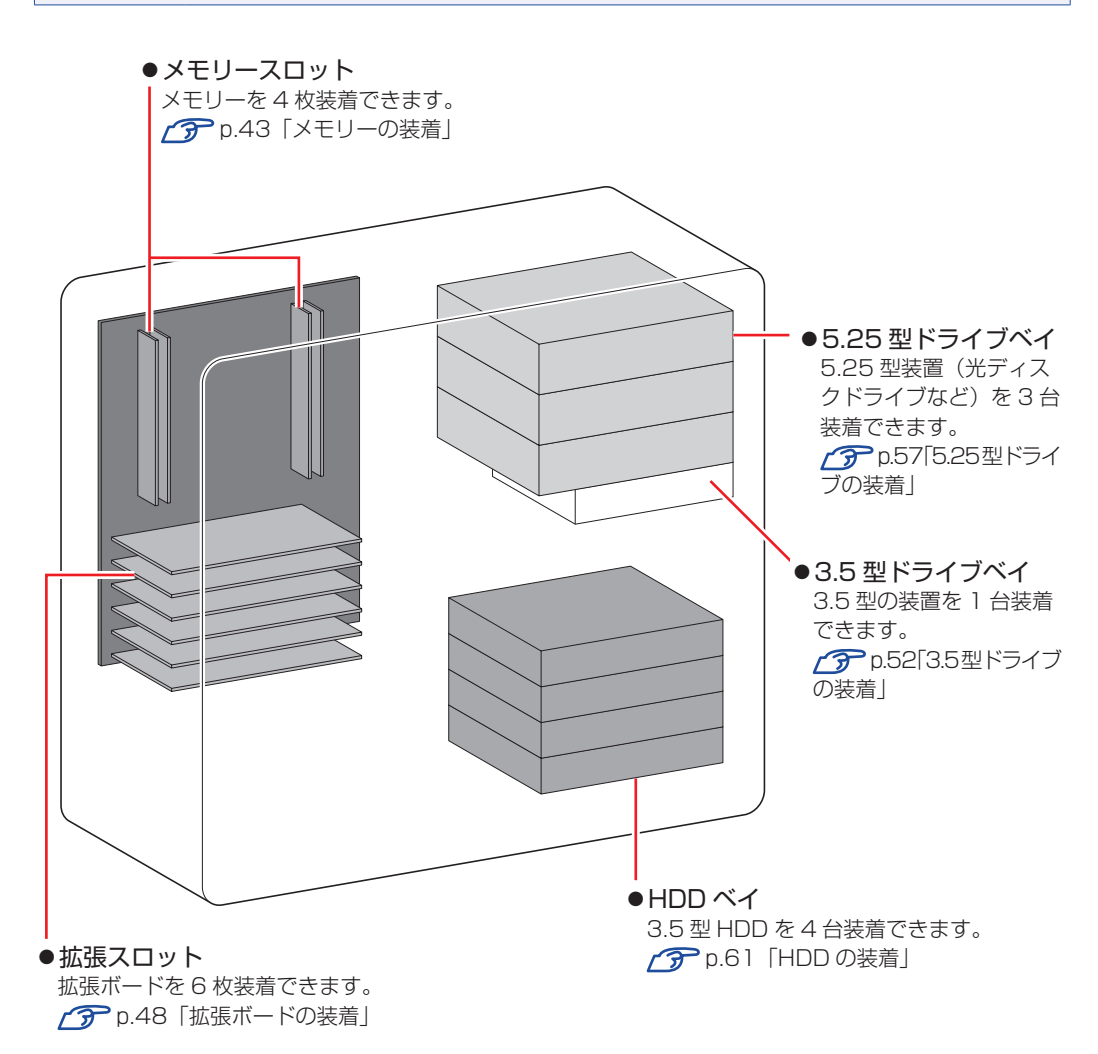

# 作業時の注意

内部装置の取り付け・取り外しをする場合は、必ず次の点を確認してから作業を始めてください。

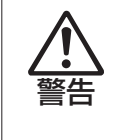

- ●内部装置の取り付け・取り外しをするときは、コンセントから電源プラグを抜いて ください。
  - 電源プラグを抜かないで作業すると、感電・火傷の原因となります。
- ●マニュアルで指示されている以外の分解や改造はしないでください。
   けがや感電・火災の原因となります。

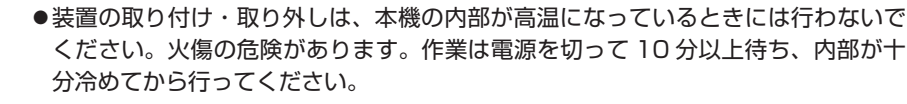

- ●不安定な場所(ぐらついた机の上や傾いた所など)で、作業をしないでください。 落ちたり、倒れたりして、けがをする危険があります。
- ●メモリーの切り欠きとメモリースロット内の仕切りは、確実に合わせてください。 メモリーの向きを間違うと、正しく装着できません。間違った状態で使用すると、 発煙や発火のおそれがあります。
- 制限 ・本機から周辺機器を必ず取り外してください。
  - ・取り付けを行う際は、取り付ける装置のマニュアルを必ず参照してください。
  - •本機内部のケースや基板には突起があります。作業の際には、けがをしないよう 注意してください。
  - 作業を行う前に金属製のものに触れて静電気を逃がしてください。装置や本機に 静電気が流れると、基板上の部品が破損するおそれがあります。
  - 本機内部にネジや金属などの異物を落とさないでください。
  - •メモリーや拡張ボードを持つときは、端子部や素子に触れないでください。破損 や接触不良による誤動作の原因になります。
  - ・装置は落とさないように注意してください。強い衝撃が、破損の原因になります。
  - ・メモリーや拡張ボードの着脱は、頻繁に行わないでください。必要以上に着脱を 繰り返すと、端子部などに負担がかかり、故障の原因になります。
  - ・固定具が確実に閉じていない場合、メモリーがしっかりと固定されていない可能 性があります。再度、メモリーの向きを確認し、固定具が確実に閉じるまで、しっ かりとメモリーを押し込んでください。

### Windows を終了する場合の注意事項

増設・交換作業の前に Windows を終了するときは、必ず次の方法で行ってください。 通常の「シャットダウン」で終了すると、増設・交換後に機器が認識されなくなる場合があります。

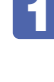

チャームを表示-「設定チャーム」-「電源」で Shift を押しながら「再起動」をクリックします。

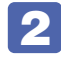

表示されたメニューで「PC の電源を切る」を選択します。

Windows が終了します。

# 装置装着時の準備作業

装置の装着を行う場合は次の準備作業が必要です。各装置の装着手順に従って、必要に応じて作 業を行ってください。

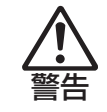

作業するときは、コンセントから電源プラグを抜いてください。 電源プラグを抜かないで作業すると、感電・火傷の原因となります。

## 本体カバーの取り外し・取り付け

本機の内部に装置を装着する場合は、本体カバーを外してください。

### 取り外し

本体カバーの取り外し方法は次のとおりです。ここでは、本体左側面の本体カバーを取り外す方法を説明します。本体右側面の本体カバーも、手順は同様です。

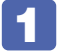

本体背面右側のネジを緩めてから、ネジごと本体カバーロックを引きます。 本体カバーのロックが解除されます。

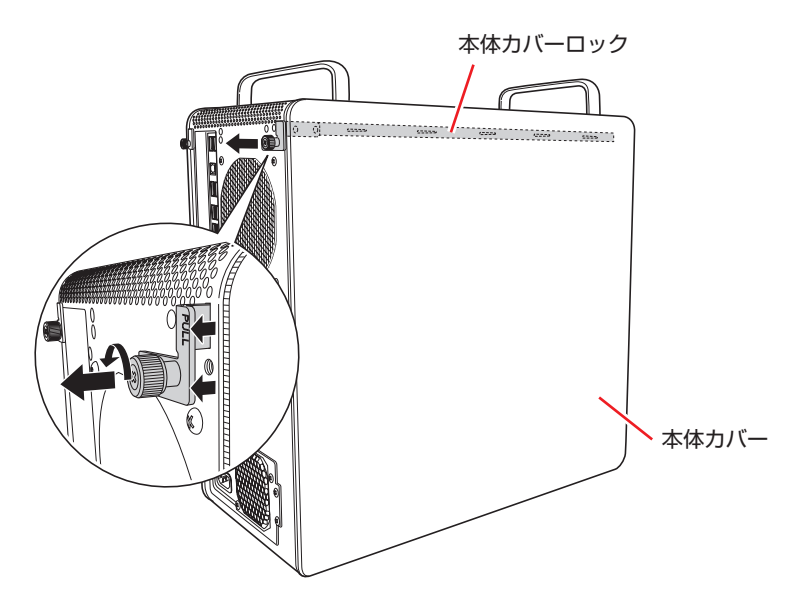

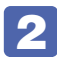

2 本体カバー上側を約 3cm 開いて、上に引き上げます。

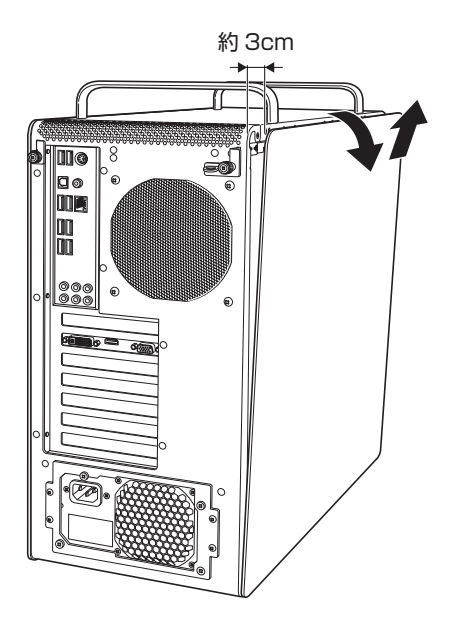

### 取り付け

本体カバーの取り付け方法は次のとおりです。ここでは、本体左側面の本体カバーを取り付ける 方法を説明します。本体右側面の本体カバーも、手順は同様です。

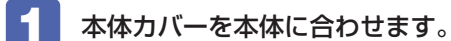

- ① 本体カバーの下側のつめの端をコンピューター下側のへりの端に合わせ、はめ込み ます。
- 2 本体カバーの上側の突起(2箇所)をコンピューター上側の穴(2箇所)に差し込 みます。

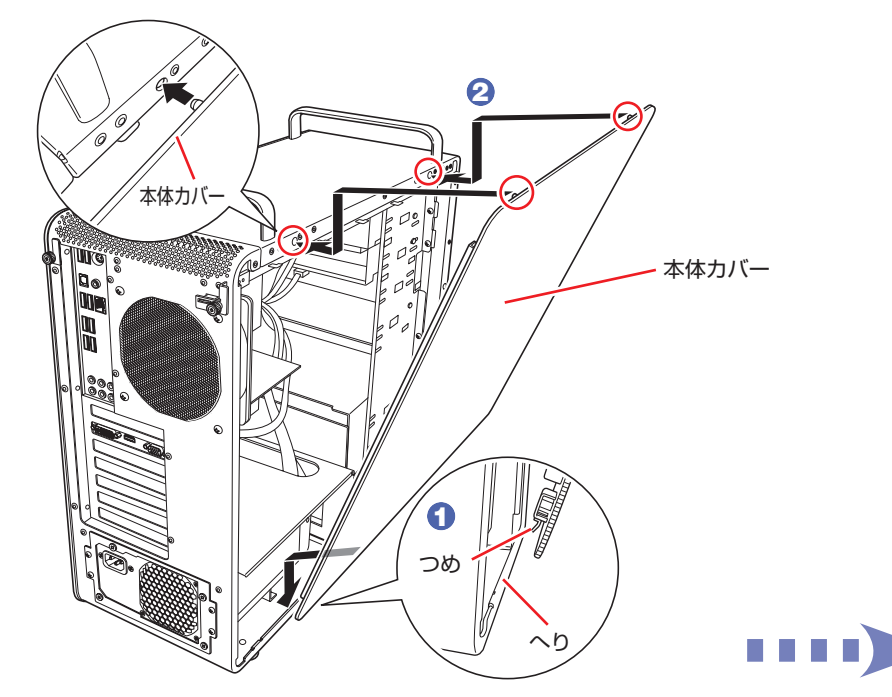

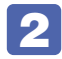

2 本体背面右側の本体カバーロックを押し込みます。

本体力バーがロックされます。

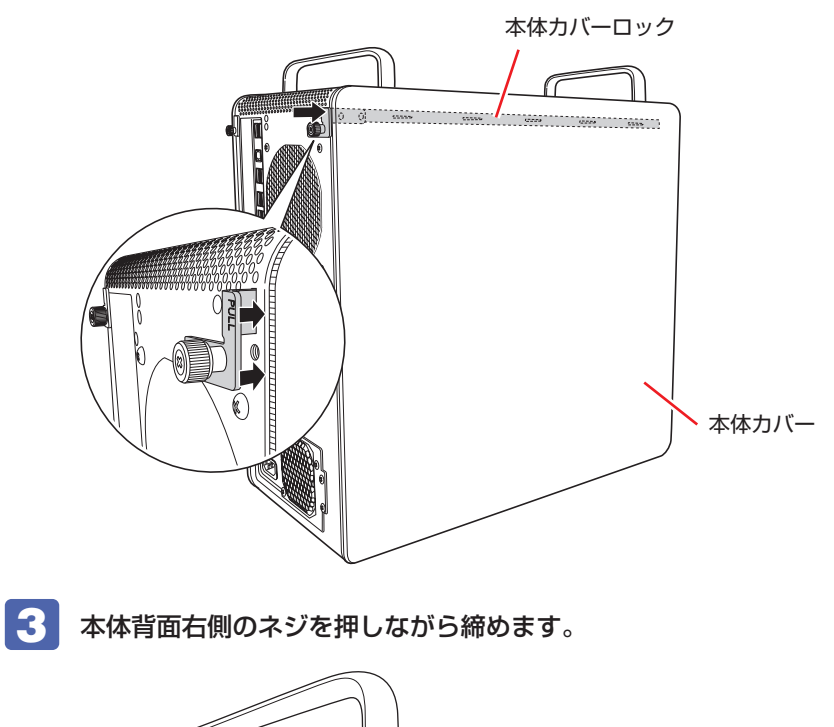

# メモリーの装着

本機で使用可能なメモリーの仕様と、メモリーの取り付け・取り外し方法について説明します。 本機にはメモリースロットが4本あり、メモリーを最大32GBまで増設・交換することができ ます。

マザーボード上のメモリースロットの位置は、次のとおりです。

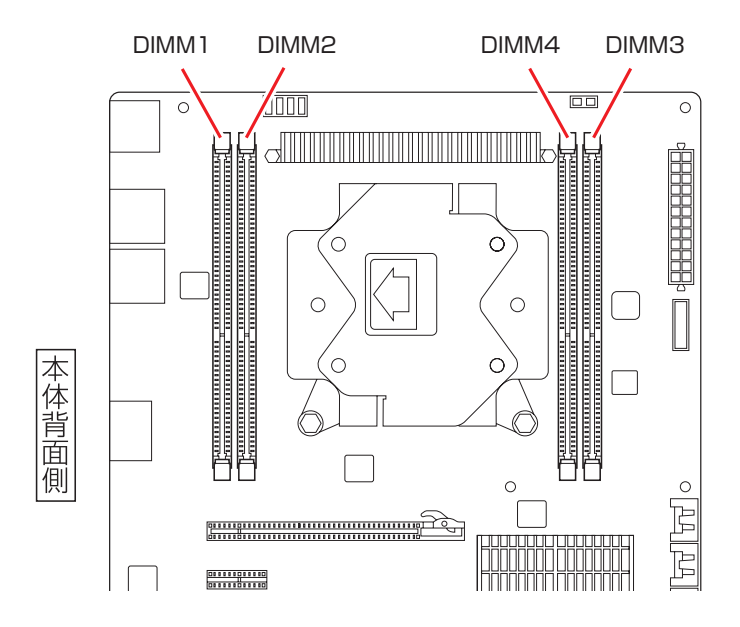

## メモリーの仕様

本機で使用可能なメモリーは、次のとおりです。

- ●PC3-12800 (DDR3-1600 SDRAM 使用)
- ●メモリー容量 2GB、4GB、8GB
- Non ECC
- •240 ピン
- CL=11

### 最新メモリー情報

今後、使用可能なメモリーが追加される場合があります。また、それにともない、最大搭載可能 容量が変更になることがあります。メモリーの最新情報は、当社ホームページでご確認ください。

### http://shop.epson.jp/

 $\Box$ 

[PC お役立ちナビ] -画面下 [ユーザーサポート] - FAQ 番号:20032

### メモリー装着の組み合わせ

本機はデュアルチャネル / クアッドチャネルに対応しているため、同一容量のメモリーを2枚 1 組または4枚1組で装着すると、データ転送速度が上がります。 メモリー装着の組み合わせとメモリーの動作は、次のとおりです。

| メモリー装着の組み合わせ | メモリーの動作                        |  |
|--------------|--------------------------------|--|
| 同一容量のメモリー4枚  | クアッドチャネルで動作。転送速度:シングルチャネルの4倍*。 |  |
| 同一容量のメモリー2枚  | デュアルチャネルで動作。転送速度:シングルチャネルの2倍*。 |  |
| メモリー 1枚      | シングルチャネルで動作。                   |  |

\*理論値

デュアルチャネル / クアッドチャネルで動作させる場合は、次の組み合わせで装着してください。

1 組目: DIMM1 スロット+ DIMM2 スロット
 2 組目: DIMM3 スロット+ DIMM4 スロット

1 組目は必ず DIMM1 スロット+ DIMM2 スロットに装着してください。

## メモリーの取り付け・取り外し

作業を始める前に m.39「作業時の注意」を必ずお読みください。

#### 取り付け

メモリーの取り付け方法は次のとおりです。

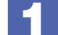

#### 本機および接続されている周辺機器の電源を切ります。

増設・交換作業の前に Windows を終了するときは、必ず次の方法で行ってください。 通常の「シャットダウン」で終了すると、増設・交換後に機器が認識されなくなる場合があり ます。

- チャームを表示-「設定チャーム」-「電源」で Shift を押しながら「再起動」をクリックします。

作業直前まで本機が動作していた場合は、本機内部が冷えるまで、10分以上放置してください。

▲ 本機に接続されているケーブル類(電源コードなど)をすべて外します。

🛃 左側面を上にして、本機を横置きします。

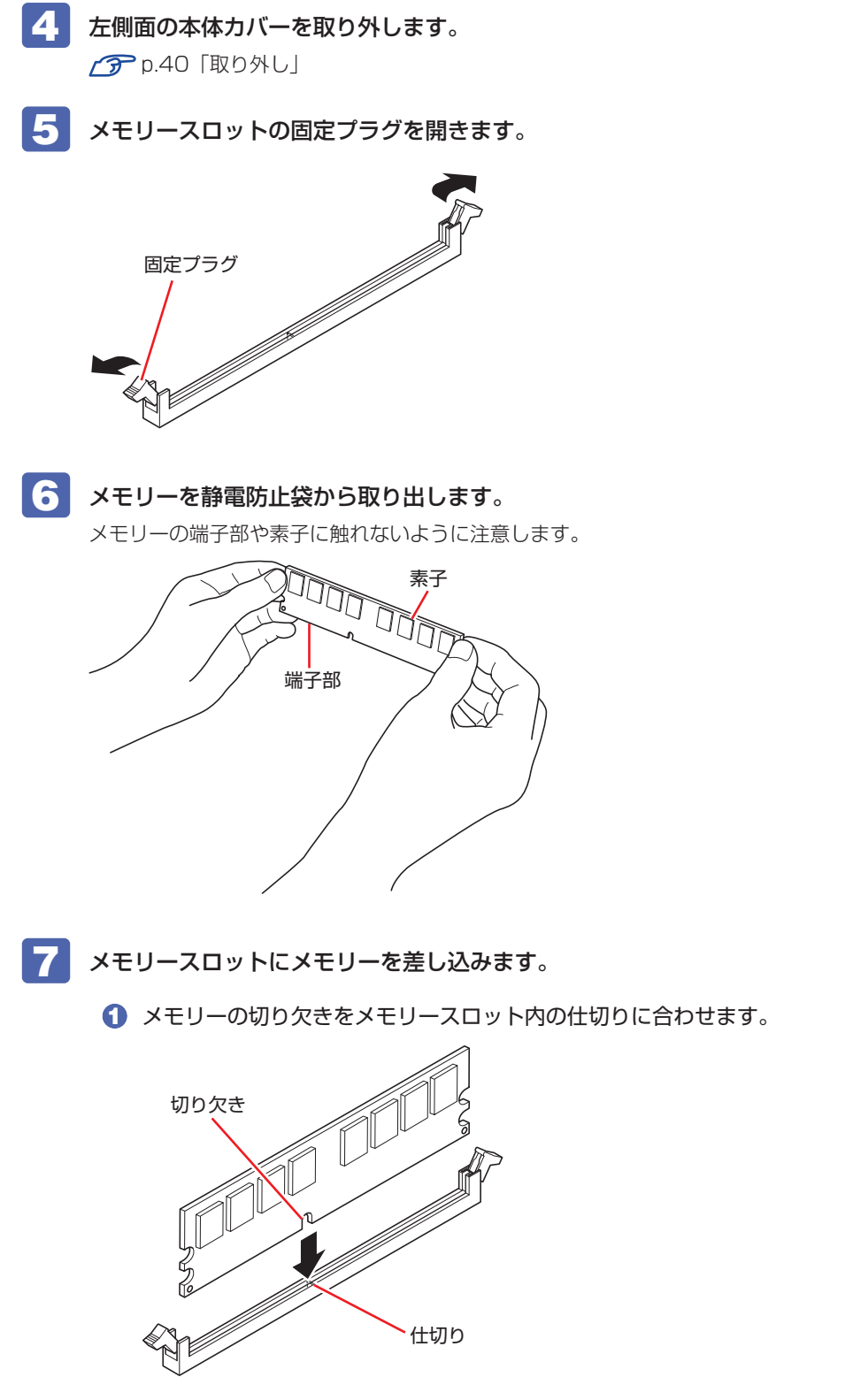

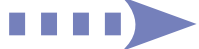

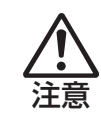

メモリーの切り欠きとメモリースロット内の仕切りは、確実に合わせてください。 メモリーの向きを間違うと、正しく装着できません。間違った状態で使用すると、 発煙や発火のおそれがあります。

2 メモリーを押し込むと、カチッと自動的に固定プラグが閉じてメモリーが固定されます。

メモリースロット両端の固定プラグが確実に閉じて、メモリーが固定されたことを必ず確認し てください。

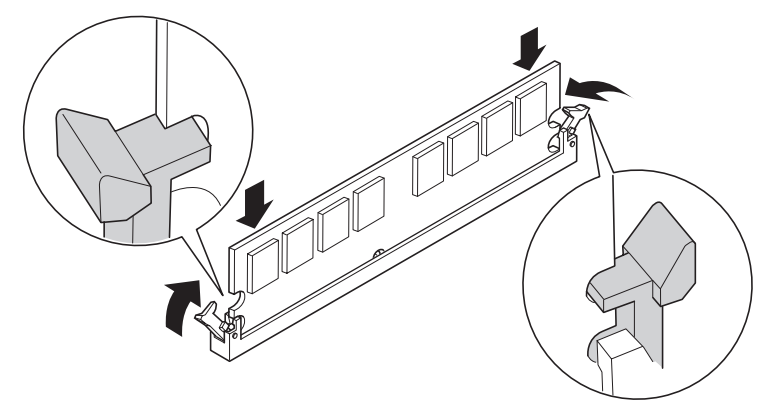

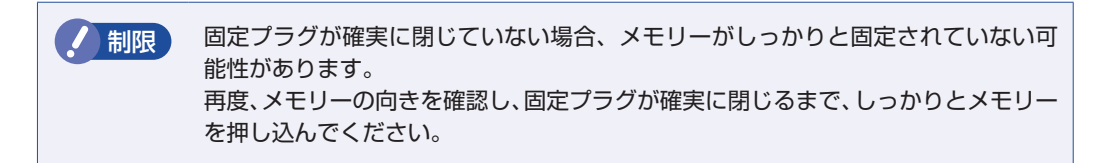

- **9** 本機を縦置きにします。
- 10 2 で取り外したケーブル類(電源コードなど)を接続します。

### 取り外し

メモリーの取り外しは、/ 😙 p.45 「取り付け | の 🖪 ~ 7 を次の手順に読み替えて行ってくださ い。

メモリーの両端を固定している固定具を開きます。

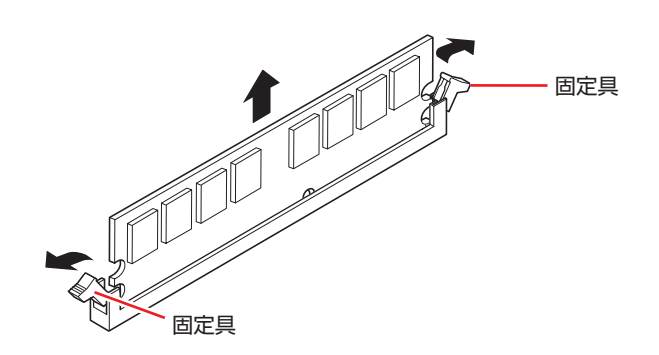

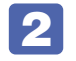

メモリーが外れたら静かに取り外します。 静電気防止袋に入れて保管してください。

3 メモリーを取り付けない場合は、固定具を閉じておきます。

## 「メモリー取り付け・取り外し後の作業

メモリーの取り付け・取り外しをしたら、メモリーが正しく取り付けられているかどうか、必ず メモリー容量を確認します。

メモリー容量の確認方法は次のとおりです。

61

本機を再起動し、黒い画面の中央に「EPSON」と表示されたら、すぐに Deletel を「ト ン、トン、トン…」と連続的に押して「UEFI Setup ユーティリティー」を起動します。

- 2 「CPU Configuration」メニュー画面 – 「Memory Information」 – 「Total Memory Size」に表示されているメモリー容量を確認します。
- 3 (F10)を押して UEFI Setup ユーティリティーを終了します。 マメモリー容量が正しく表示されない場合は、メモリーが正しく取り付けられていないこ とが考えられます。すぐに電源を切り、メモリーを正しく取り付けなおしてください。

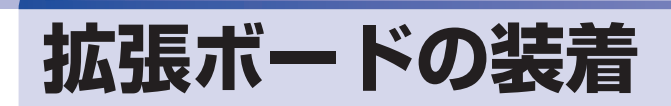

拡張スロットの仕様と、拡張ボードの取り付け・取り外し方法について説明します。

# 拡張スロットの仕様

本機には拡張スロットが6つあります。各スロットの仕様は次のとおりです。

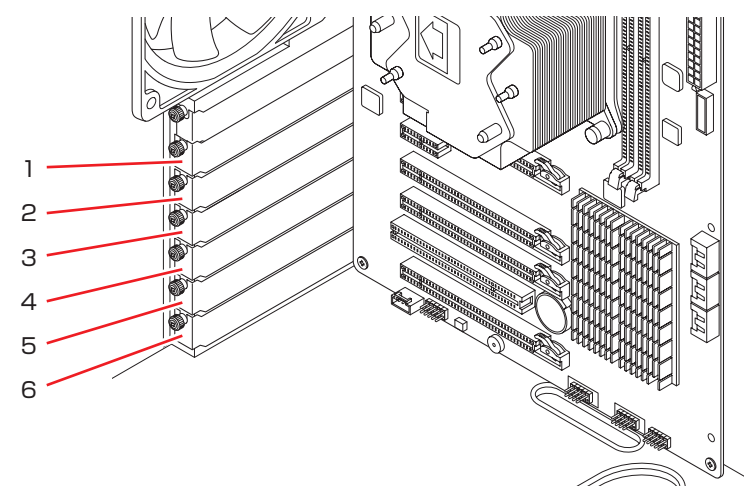

| スロット番号 | コネクター仕様         | 装着可能な拡張ボードサイズ        |  |
|--------|-----------------|----------------------|--|
| 1      | PCI Express x16 | ・ボード長 312mm(フルサイズ)まで |  |
| 2      | PCI Express x1  |                      |  |
| 3      | PCI Express x8  |                      |  |
| 4      | PCI Express x16 |                      |  |
| 5      | PCI 2.2         | ボード長 240mm まで        |  |
| 6      | PCI Express x8  |                      |  |

・スロット6を使用した場合、スロット4は PCI Express x8 で動作します。
 ・拡張ボードの形状によっては、拡張スロットに装着できない場合があります。

## 拡張ボードの取り付け・取り外し

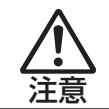

拡張スロットには機器の性能を維持するため鋭いエッジがあります。手を傷つけ ないように作業してください。

作業を始める前に mp.39「作業時の注意」と拡張ボードのマニュアルを必ずお読みください。

### 取り付け

拡張ボードの取り付け方法は次のとおりです。

- - 了 p.40 「取り外し」
- **5** 拡張ボードを装着するスロットのスロットカバーを外します。
  - スロットカバーを固定しているネジを外します。

# 

2 スロットカバーを手前に引き抜きます。

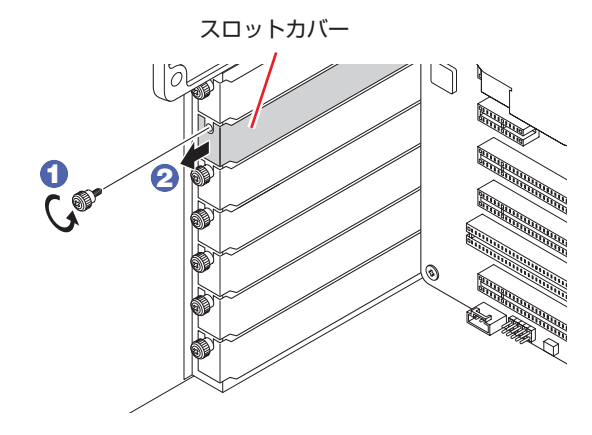

外したスロットカバーは、大切に保管してください。拡張ボードを外したあと、別の拡張ボード を装着しない場合は、本体内部にホコリなどが入らないように、再びスロットカバーを装着します。

## **6** 拡張ボードを取り付けます。

拡張ボードの端子部を、コネクターに軽く触れる程度に差し込みます。コネクターに無理な力 がかかっていないことを確認して、ゆっくり押し込みます。

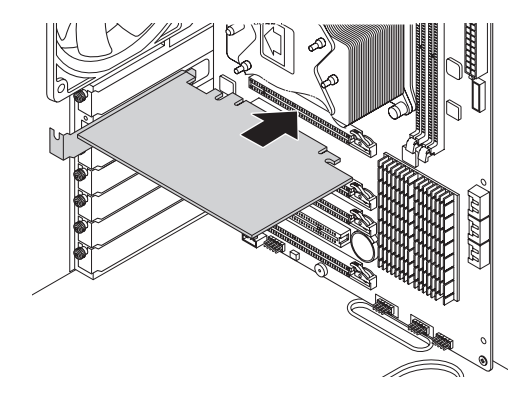

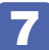

拡張ボードをネジで固定します。

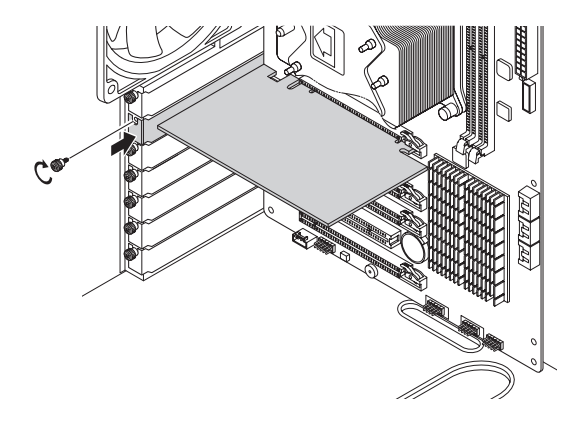

拡張ボードによっては、コンピューター内部のコネクターとの接続が必要な場合があります。 詳しくは、拡張ボードのマニュアルをご覧ください。

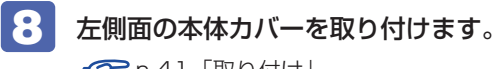

🌈 p.41「取り付け」

**9** 本機を縦置きします。

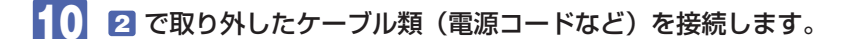

続いて、 C p.51 「拡張ボードの取り付け・取り外し後の作業」を行います。

### 取り外し

拡張ボードの取り外しは、 (了) p.49 [取り付け] の 5 ~ 7 を次の手順に読み替えて行ってください。

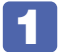

拡張ボードを固定しているネジを外します。

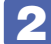

#### 拡張ボードを引き抜きます。

PCI Express x16 または PCI Express x8 の場合は、抜け防止ロックを押しながら、拡張ボードを引き抜きます。

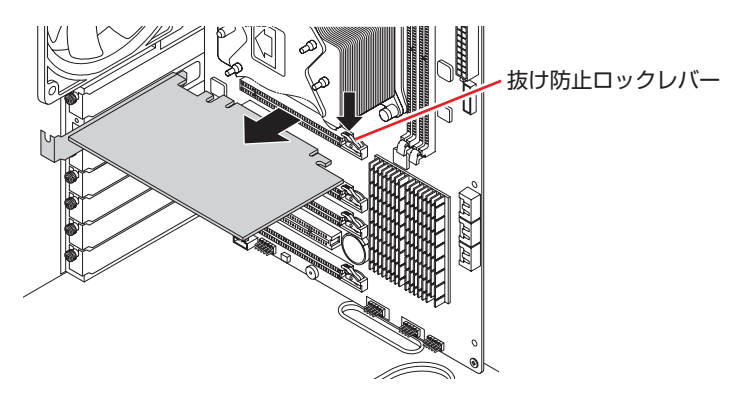

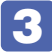

拡張ボードを取り外したスロットに別の拡張ボードを装着しないときは、スロット カバーを取り付けておきます。

## 拡張ボードの取り付け・取り外し後の作業

拡張ボードによっては、取り付け・取り外し後に作業が必要な場合があります。詳しくはボードのマニュアルをご覧ください。

# 3.5 型ドライブの装着

3.5型ドライブの取り付け・取り外し方法について説明します。

## 3.5型ドライブの取り付け・取り外し

作業を始める前に CP p.39 「作業時の注意」と、装着する装置のマニュアルを必ずお読みください。

※本機には3.5型ドライブ増設用のネジとケーブルは添付されていません。

### 取り付け

3.5型ドライブの取り付け方法は次のとおりです。

本機および接続されている周辺機器の電源を切ります。

増設・交換作業の前に Windows を終了するときは、必ず次の方法で行ってください。 通常の「シャットダウン」で終了すると、増設・交換後に機器が認識されなくなる場合があり ます。

- チャームを表示-「設定チャーム」-「電源」で Shift を押しながら「再起動」をクリックします。

作業直前まで本機が動作していた場合は、本機内部が冷えるまで、10分以上放置してください。

2 本機に接続されているケーブル類(電源コードなど)をすべて外します。

5 左右の本体カバーを取り外します。

🍞 p.40「取り外し」

4

3.5 型ドライブユニットを固定している左右のネジ(各 2 本)を外します。

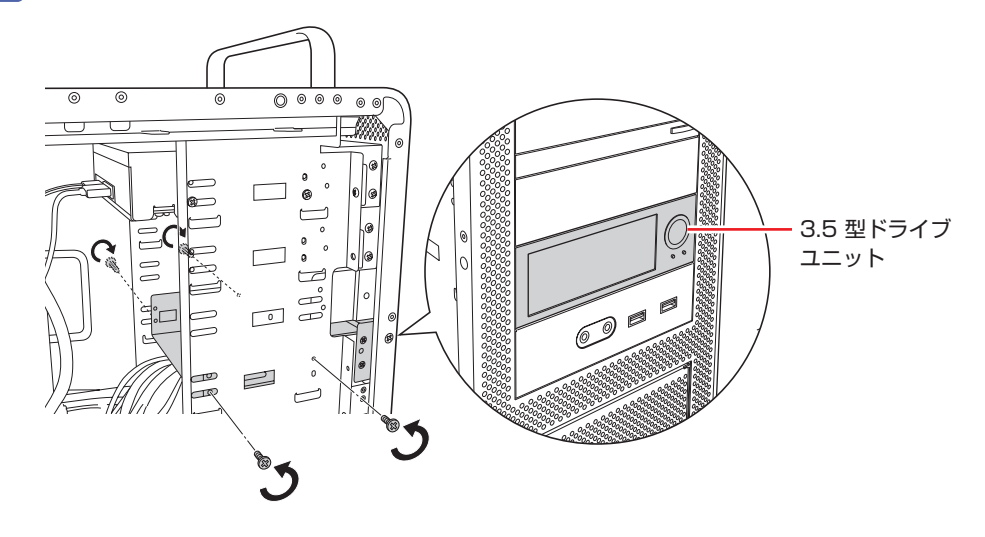

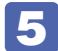

3.5型ドライブユニットを本機正面から引き出します。

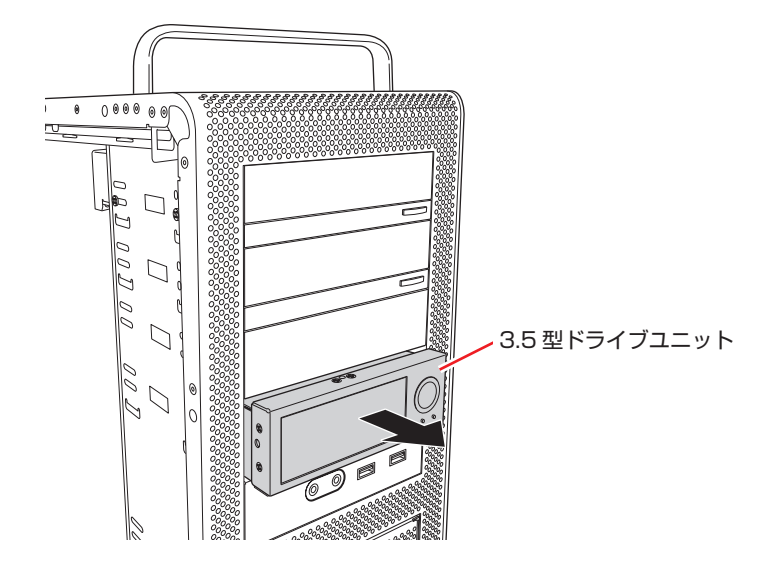

6 カバーを開けて、装置を 3.5 型ドライブベイに入れ込み、左右をネジ(各 2 本)で 固定します。

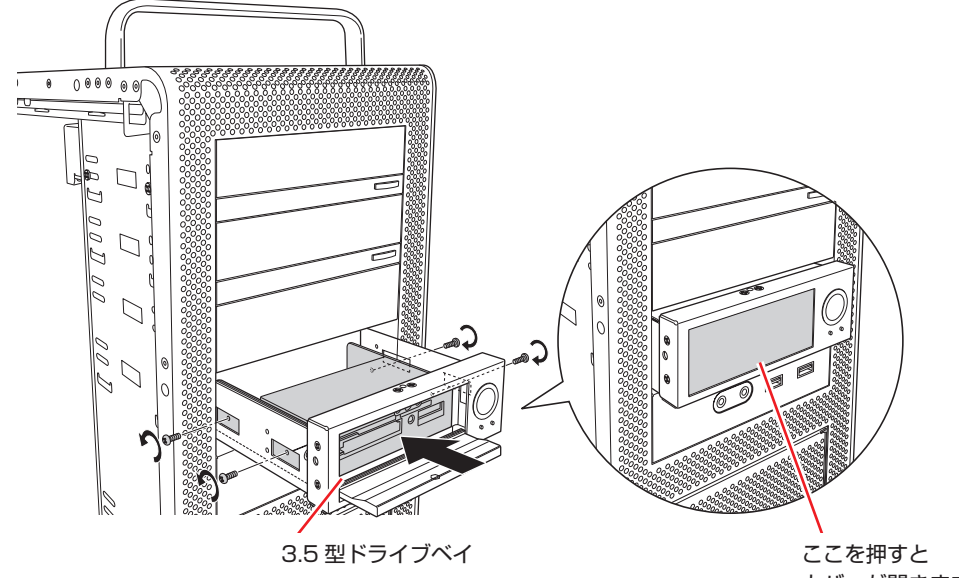

カバーが開きます

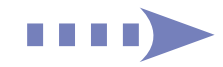

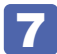

3.5型ドライブユニットを元どおりに押し込み、左右をネジ(各2本)で固定します。

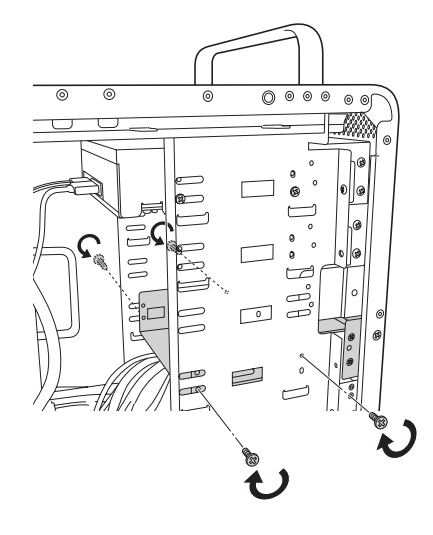

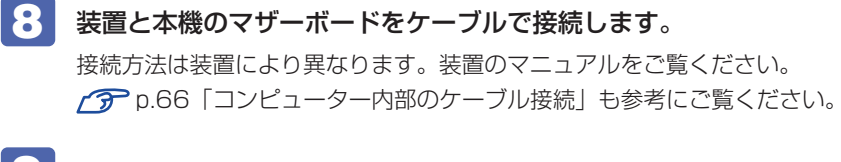

- 10 2 で取り外したケーブル類(電源コードなど)を接続します。

続いて 🍞 p.54「3.5 型ドライブの取り付け・取り外し後の作業」を行います。

取り外し

3.5型ドライブの取り外しは、 19 p.52 「取り付け」 の 4 ~ 8 を、次の手順に読み替えて行ってください。

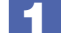

装置に接続されているケーブル類を外します。

- 🙎 取り付け 🖪 、 5 の作業を行います。
- 🔧 装置を固定している左右のネジ(各 2 本)を外し、装置を取り外します。

Δ 3.5型ドライブユニットを元どおりに押し込み、左右をネジ(各2本)で固定します。

## 3.5型ドライブの取り付け・取り外し後の作業

3.5型ドライブの取り付け・取り外しを行った場合は、装置のマニュアルをご覧になり、必要な 作業を行ってください。

# ドライブ装置とコネクターの接続

ここでは、マザーボード上のコネクターとドライブ装置の接続について説明します。

## シリアルATAコネクター

シリアル ATA コネクターには、HDD や光ディスクドライブを接続できます。

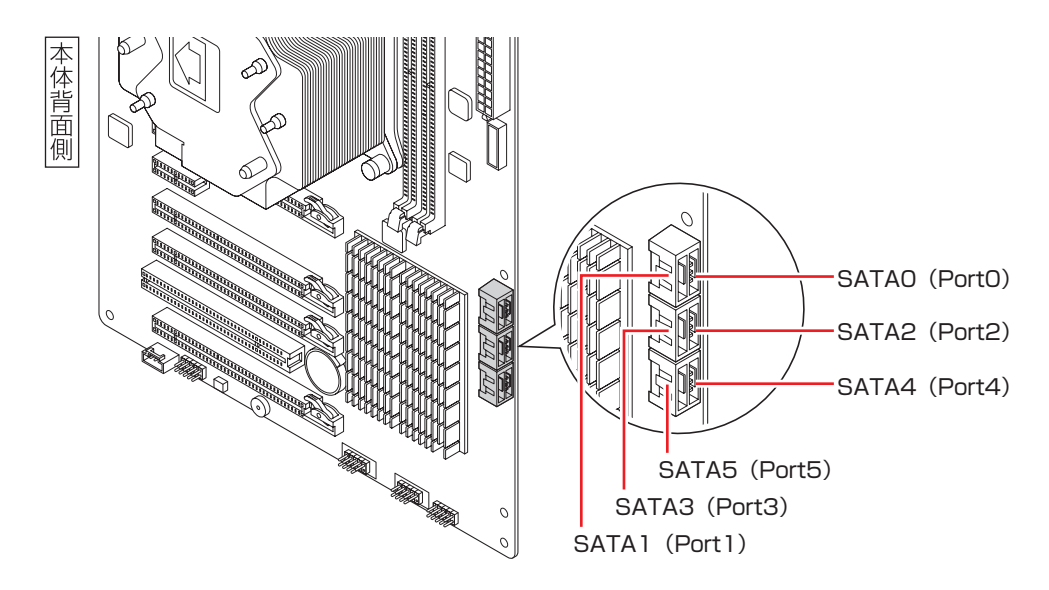

コネクターと接続するドライブ装置は次のとおりです。

| コネクター         | コネクターの仕様 | 接続するドライブ装置    |  |
|---------------|----------|---------------|--|
| SATAO (PortO) | シリアル ATA |               |  |
| SATA1 (Port1) | 600MB/s  | 100 8/218 330 |  |
| SATA2 (Port2) |          |               |  |
| SATA3 (Port3) | シリアル ATA | עטח           |  |
| SATA4 (Port4) | 300MB/s  | ルニィフクドニノブ     |  |
| SATA5 (Port5) |          | ルティスシトライフ     |  |

※ 実際の転送速度は、本機と接続するドライブ装置の組み合わせによります。 ※ SATAO(PortO)~ SATA3(Port3)と HDD ベイは、あらかじめ接続されています。

制限

Windows は、SATAO (PortO) に接続された HDD にインストールしてください。

## シリアル ATA ケーブル

マザーボードのシリアル ATA コネクターと、シリアル ATA 装置は、「シリアル ATA ケーブル」 で接続されています。

金具付きのケーブルを抜く場合は、金具部を押しながら引き抜いてください。

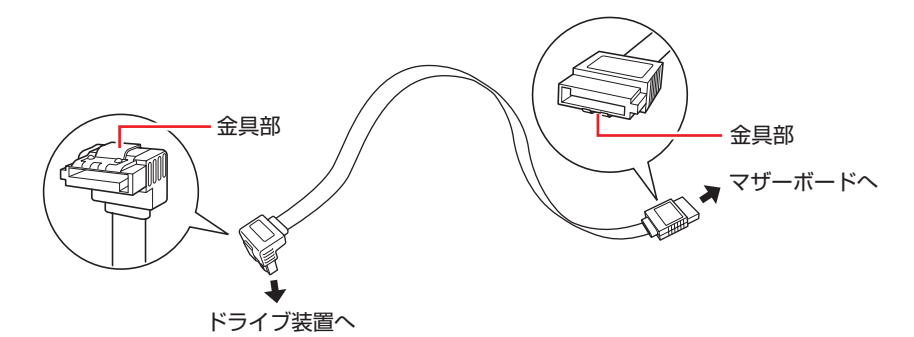

※ 両端が同じ形状の場合もあります。

※本機に光ディスクドライブ増設用のシリアル ATA ケーブルは添付されていません。

# 5.25 型ドライブの装着

5.25型ドライブ(光ディスクドライブなど)の取り付け・取り外し方法について説明します。

## 「5.25型ドライブの取り付け・取り外し

作業を始める前に CPP.39「作業時の注意」と、装着する装置のマニュアルを必ずお読みください。

本機には光ディスクドライブ増設用のネジとケーブルは添付されていません。 ネジとケーブルは当社から購入することができます。 「別冊」『サポート・サービスのご案内』を ご覧になり、「カスタマーサービスセンター」までご連絡ください。

### 取り付け

5.25型ドライブの取り付け方法は次のとおりです。ここでは、2台目の光ディスクドライブを 取り付ける方法を説明します。

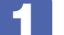

#### 本機および接続されている周辺機器の電源を切ります。

増設・交換作業の前に Windows を終了するときは、必ず次の方法で行ってください。 通常の「シャットダウン」で終了すると、増設・交換後に機器が認識されなくなる場合があり ます。

チャームを表示−「設定チャーム」−「電源」で Shift を押しながら「再起動」をクリックします。

2 表示されたメニューで「PCの電源を切る」を選択します。 Windows が終了します。

作業直前まで本機が動作していた場合は、本機内部が冷えるまで10分以上放置してください。

2 本機に接続されているケーブル類(電源コードなど)をすべて外します。

5 左右の本体カバーを取り外します。

🌈 p.40「取り外し」

4

3番目のフェイスプレートの左右を押しながら、本体前面側へ外します。

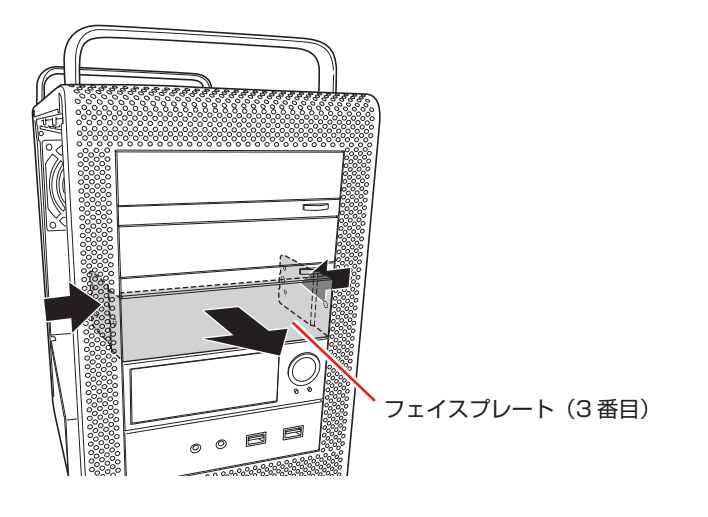

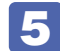

2番目のフェイスプレートの、左右のネジ(各1本)を外します。

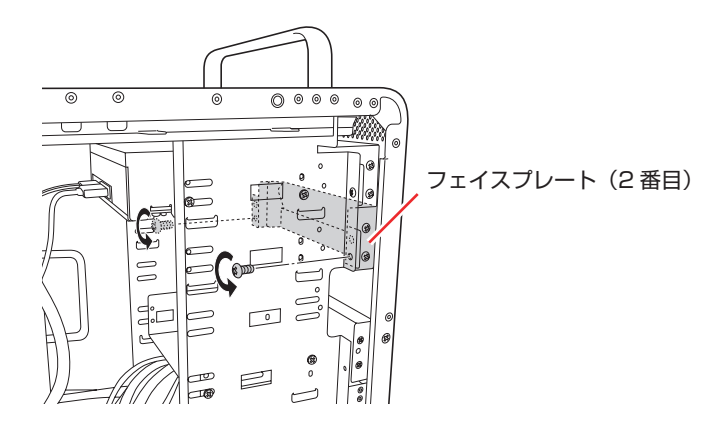

6 2番目のフェイスプレートを、3番目のフェイスプレートが取りつけられていたべ イのすき間から取り出します。

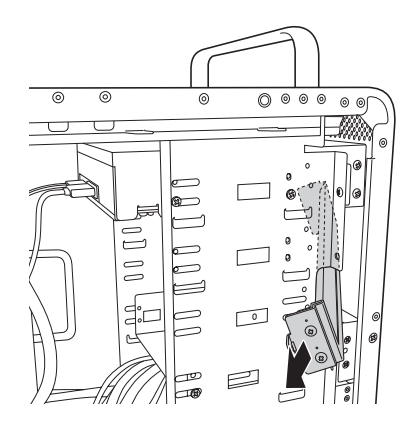

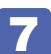

装置を 5.25 型ドライブベイに押し込みます。

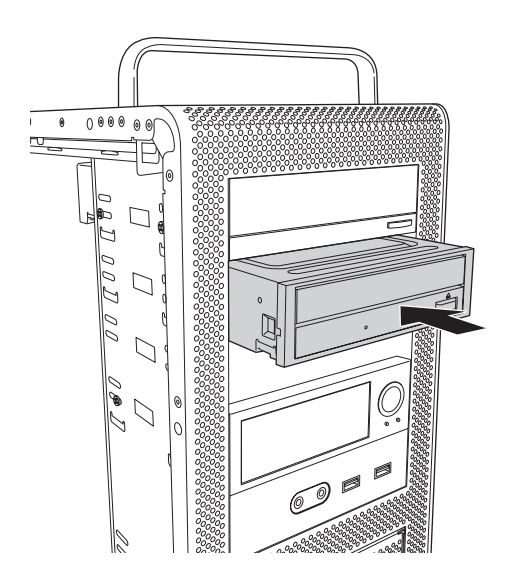

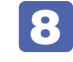

装置のネジ穴をドライブキャリアのネジ穴に合わせて、左右をネジ(各2本)で固 定します。

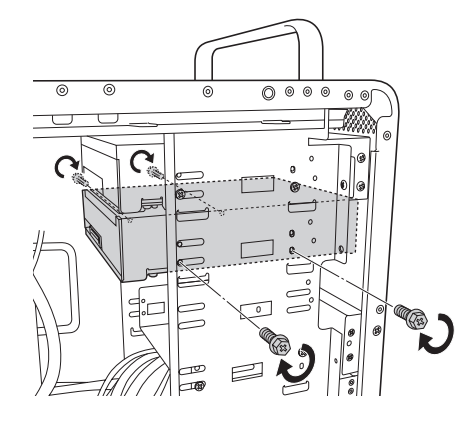

- **9** ケーブル類を接続します。
  - 周辺機器用電源ケーブルを電源コネクターに接続します。
  - シリアル ATA ケーブルをドライブ装置のインタフェースコネクターとマザーボー ド上のシリアル ATA コネクターに接続します。 マザーボード上のコネクター位置は r p.55 ドライブ装置とコネクターの接続」で確認して ください。

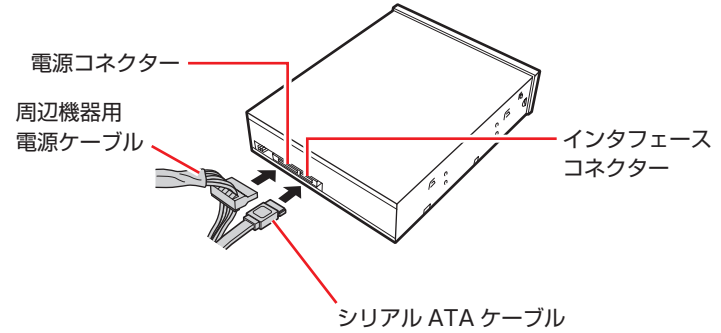

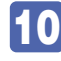

10 3番目のベイのすき間から2番目のフェイスプレートを入れてセットし、左右をネ ジ(各1本)で固定します。

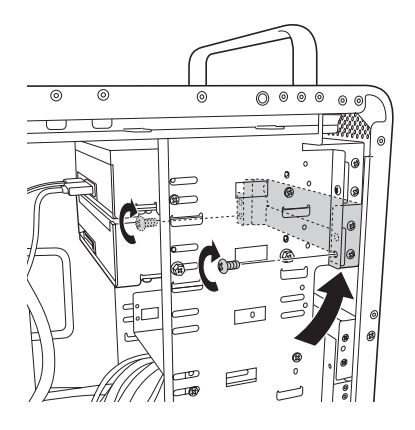

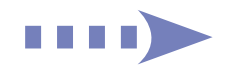

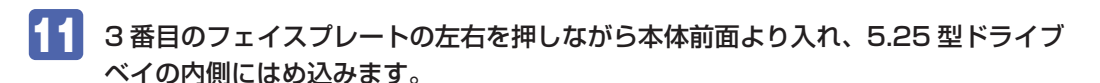

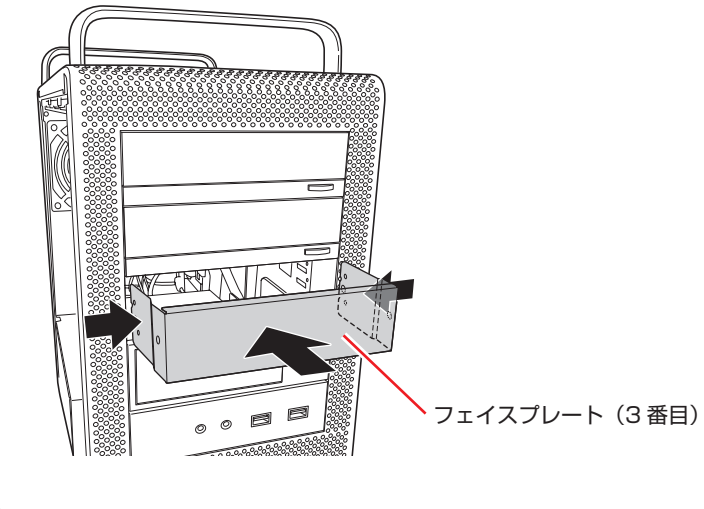

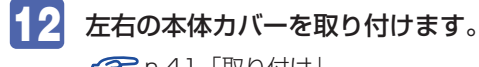

ア p.41 「取り付け」

13 2 で取り外したケーブル類(電源コードなど)を接続します。

続いて / ア p.60 「5.25 型ドライブの取り付け・取り外し後の作業」を行います。

### 取り外し

5.25 型ドライブの取り外しは、 🎓 p.58 「取り付け」 の 🍞 ~ g を、次の手順に読み替えて行っ てください。

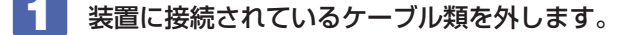

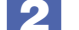

装置を固定している左右のネジ(各2本)を外します。

装置を本体前面側から引き抜きます。

## 「5.25型ドライブの取り付け・取り外し後の作業

5.25 型ドライブの取り付け・取り外しをしたら、次の作業を行ってください。

#### 光ディスクドライブを取り付けた場合

光ディスクドライブによっては、ライティングアプリなどのインストール・アンインストールが 必要です。詳しくは、光ディスクドライブのマニュアルをご覧ください。

このほか、5.25型ドライブによっては作業が必要な場合があります。詳しくは、ドライブのマ ニュアルをご覧ください。

<sup>8</sup> 

# HDD の装着

HDD の取り付け・取り外し方法について説明します。

## HDDの取り付け・取り外し

作業を始める前に 27 p.39 「作業時の注意」を必ずお読みください。

### 取り付け

HDD の取り付け方法は次のとおりです。

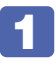

HDD ベイ用キーロックに鍵をかけている場合は、解除します。

・ロック(垂直) ・解除(水平)

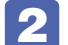

🙎 つまみを引いて、フロントドアを開きます。

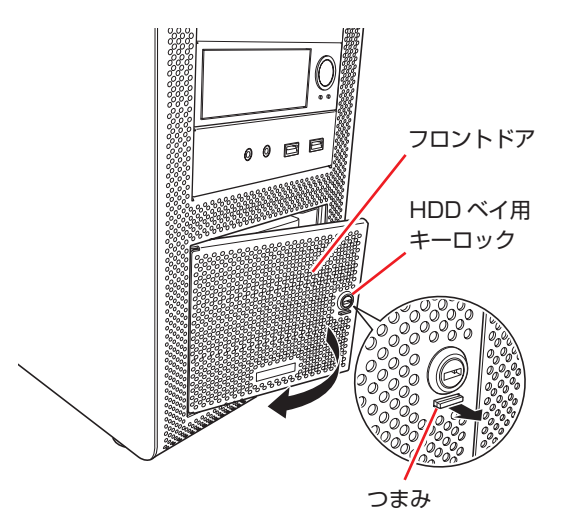

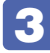

HDD の位置を確認します。

HDD を取り付けるときは、SATAO(PortO)(上側)から順に取り付けてください。

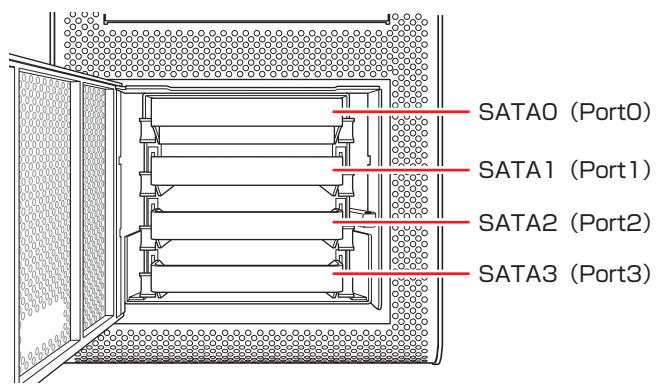

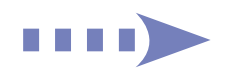

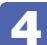

HDD ホルダーを HDD ベイから取り外します。

HDD を取り付けるドライブキャリアの、両側の HDD ホルダーロックを上げて外します。

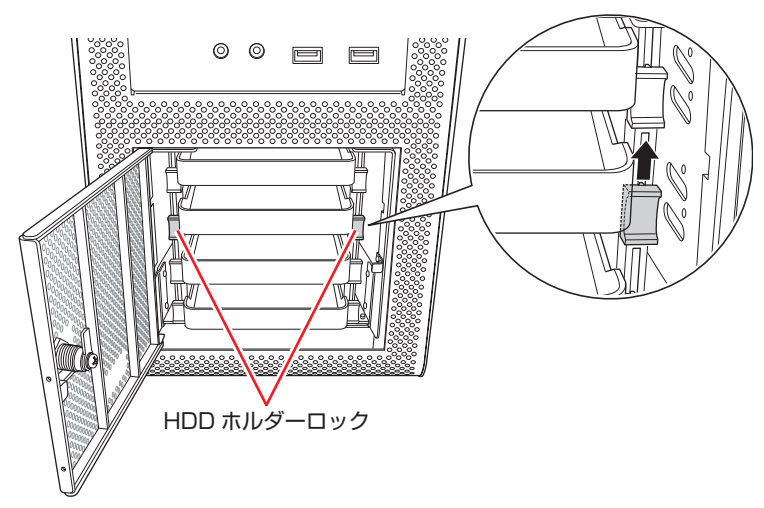

2 HDD ホルダーを引き出します。

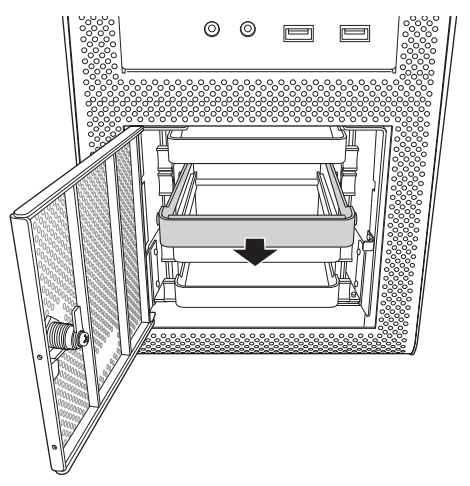

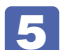

HDD を HDD ホルダーに取り付けます

● HDD ホルダーのネジ(4本)を外し、ネジ留め棒(2本)を取り外します。 取り外したネジ留め棒は大切に保管してください。購入時に HDD が取り付けられていた HDD ホルダーには、ネジ留め棒はありません。

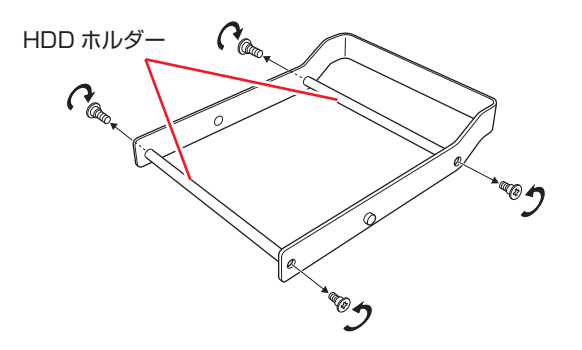

2 HDD ホルダーに HDD をセットし、HDD ホルダーと HDD をネジ(4本)で固定します。

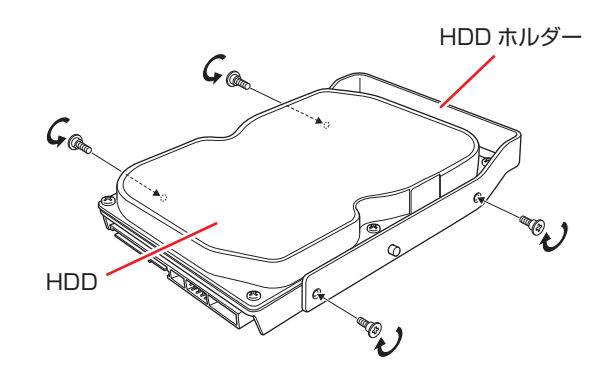

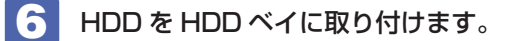

HDD を HDD べイに入れます。

HDD を奥のコネクターまでしっかり押し込みます。

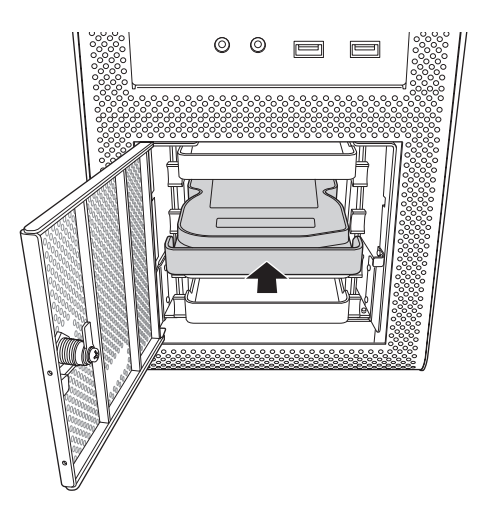

② 両側の HDD ホルダーロックを下げてロックします。

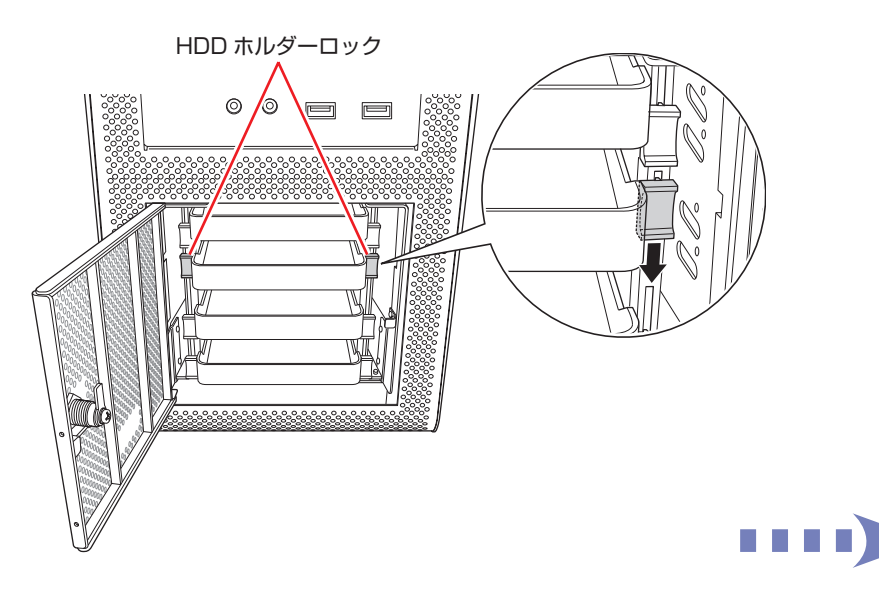

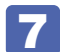

フロントドアを閉じます。

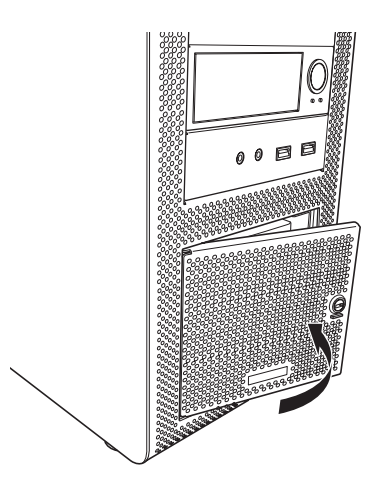

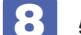

#### 必要に応じて、HDD ベイ用キーロックに鍵をかけます。

続いて 🌈 p.65「HDD 取り付け・取り外し後の作業」を行います。

### 取り外し

HDD の取り外しは (了) p.62 「取り付け」 の 4 ~ 6 を次の手順に読み替えて行ってください。

- ┫ HDD を HDD べイから取り外します。
  - HDD ホルダーのロックを上げて外します。
  - 2 HDD を引き出します。
- 2
  - HDD ホルダーから HDD を取り外します。
    - HDD ホルダーと HDD を固定しているネジ(4本)を外します。
    - 2 HDD を HDD ホルダーから取り外します。
  - 3 取り外した HDD スロットに別の HDD を取り付けないときは、HDD ホルダーを HDD べイに戻しておきます。

購入時に HDD が取り付けられていた HDD ホルダーには、ネジ留め棒はありません。その場合は、HDD ホルダーを大切に保管してください。

- HDD を固定していたネジ(4本)で、HDD ホルダーにネジ留め棒(2本)を取り 付けます。
- 2 HDD ホルダーを HDD ベイに戻し、HDD ホルダーロックを下げてロックします。

# HDD取り付け・取り外し後の作業

HDD の取り付け・取り外しをしたら、次の作業を行ってください。

#### 新しい HDD を取り付けた場合

ドライブの作成を行ってください。

[PC お役立ちナビ] - [マニュアルびゅーわ] - 「機種名」--「ユーザーズマニュアル補足編」 - 「HDD 領域の変更(拡張 / 縮小 / 削除 / 作成)」

# コンピューター内部のケーブル接続

本機の内部には何本かのケーブルがあり、マザーボードに接続されています。 通常、これらのケーブルを外したり接続したりする必要はありません。誤って外してしまった場 合には、次の図を参照して、正しく接続してください。

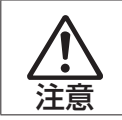

各種ケーブルは、本書で指示されている以外の配線をしないでください。 配線を誤ると、ケーブルが焼損する場合があります。

## コネクター位置(マザーボード上)

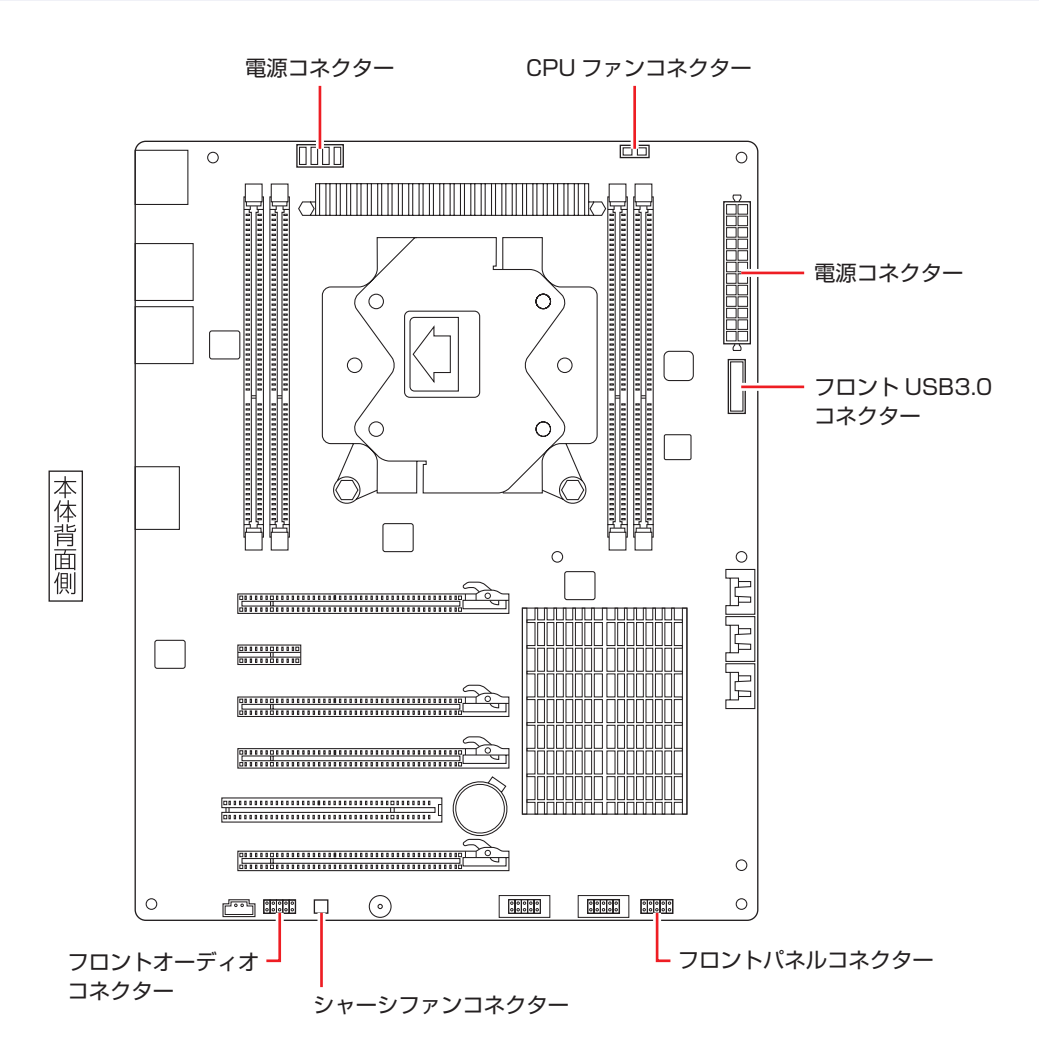

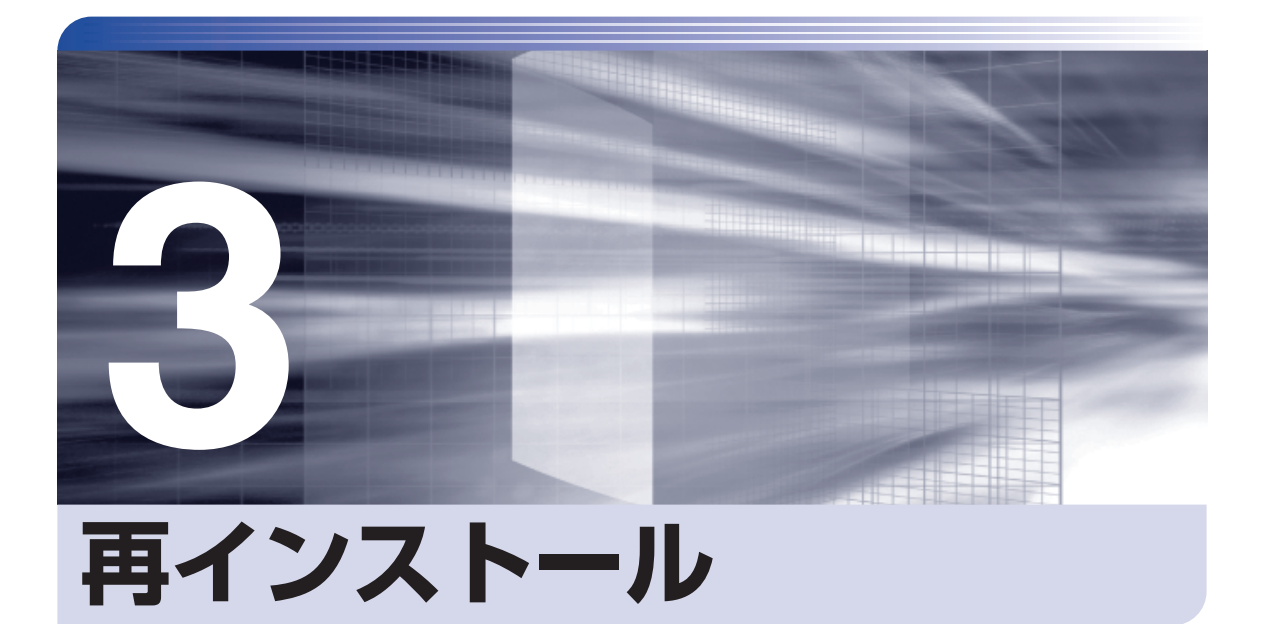

Windows やドライバー / アプリを再インストールする手順について説明します。

| 再インストールの前に                   | 68 |
|------------------------------|----|
| PC をリフレッシュする                 | 69 |
| すべてを削除して Windows を再インストールする… | 70 |
| CD/DVD から再インストールする           | 72 |

# 再インストールの前に

再インストールとは、Windows やドライバー / アプリを入れなおすことを言います。 再インストール方法には、次の 3 つがあります。目的や状況に応じた方法を選択してください。

|   | 名称                                              | こんなときに実行します                                                                             | 実行後に残るデータ                                                                                                    | 実行後に削除されるデータ                                                                                                    |
|---|-------------------------------------------------|-----------------------------------------------------------------------------------------|----------------------------------------------------------------------------------------------------|----------------------------------------------------------------------------------------------------|
| 1 | PC をリフレッ<br>シュする<br>クラ・P.69                     | <ul> <li>Windows の動作が不安定<br/>になったとき</li> <li>Windows が正常に起動し<br/>ないとき</li> </ul>        | <ul> <li>購入時にインストールされていたドライバー、Windowsアプリ、Windowsストアアプリ</li> <li>購入後にダウンロードしたWindowsストアアプリ</li> <li>個人用ファイル(写真、音楽、ビデオなど)</li> <li>個人用設定</li> <li>Windows Update でダウンロードした更新プログラム</li> </ul> | ●購入後にインストールし<br>た Windows アプリ                                                                                                    |
| 2 | すべてを削除し<br>て Windows を<br>再インストール<br>する<br>ク.70 | <ul> <li>1を行っても問題が改善しない場合</li> <li>インストールしたアプリや保存したデータをすべて削除して、購入時の状態に戻したい場合</li> </ul> | ●購入時にインストー<br>ルされていたドライ<br>バー、Windows アプリ、<br>Windows ストアアプリ                                                                                                    | <ul> <li>購入後にダウンロードした<br/>Windows ストアアプリ</li> <li>個人用ファイル(写真、<br/>音楽、ビデオなど)</li> <li>個人用設定</li> <li>購入後にインストールした<br/>た Windows アプリ</li> <li>Windows Update でダ<br/>ウンロードした更新プロ<br/>グラム</li> </ul> |
| 3 | CD/DVD から<br>再インストール<br>する<br>の<br>p.72         | <ul> <li>1、2を行っても問題が改善しない場合</li> <li>1、2が実行できない場合</li> </ul>                            | なし<br>※一旦データはすべて削除さ<br>れますが、ディスクから<br>Windows、ドライバー、アプ<br>リをインストールできます。                                                                                                    | すべて<br>※一旦データはすべて削除さ<br>れますが、ディスクから<br>Windows、ドライバー、アプ<br>リをインストールできます。                                                                                                    |

#### 重要事項

再インストールの前に、次の重要事項を必ずお読みください。

#### ●当社製以外の UEFI へのアップデート禁止

当社製以外の UEFI へのアップデートは絶対にしないでください。当社製以外の UEFI にアップデートすると、再インストールができなくなります。

#### ●最新の情報

再インストール方法に関する、最新情報を記載した紙類が添付されている場合があります。梱 包品を確認して、紙類が添付されている場合は、その手順に従って作業をすすめてください。

#### ●システム構成

本章の手順は、購入時のシステム構成を前提にしています。再インストールは UEFI の設定とシステム構成を購入時の状態に戻して行うことをおすすめします。

#### ●管理者アカウントでログオン

再インストールは、管理者アカウントでログオンして行ってください。

# PC をリフレッシュする

Windows が正常に起動できないときや動作が不安定になった場合には、PC をリフレッシュし ます。

# PCをリフレッシュする方法

PC をリフレッシュする場合は、状況に応じて次のどちらかの方法で行ってください。

#### Windows が起動できる場合

Windows が起動できる場合は、設定メニューで PC をリフレッシュしてください。

チャームを表示-「設定チャーム」-「PC 設定の変更」をクリックします。 ⑦ p.28 「設定メニュー」

2

「PC 設定」 画面が表示されたら、左側の 「全般」 をクリックし、右側に表示された 「PC をリフレッシュする」の[開始する]をクリックします。

FPC のリフレッシュ」と表示されたら、「次へ」をクリックします。

Δ │「PC をリフレッシュする準備ができました」と表示されたら、[ リフレッシュ ] を クリックします。

本機が再起動し、リフレッシュが開始されます。リフレッシュには約20分かかります。 リフレッシュ中はキーボードやマウスを操作しないでください。 リフレッシュが終了すると、スタート画面が表示されます。 必要に応じて、削除された Windows アプリをインストールしてください。

#### Windows が起動できない場合

Windows が起動できない場合は、HDD 内の Windows 回復環境(Windows RE)が自動的に 起動します。Windows RE で PC をリフレッシュしてください。 ⑦ p.99 「Windows 回復環境(Windows RE)を使う」

# すべてを削除して Windows を再インストールする

次のような場合は、すべてを削除して Windows を再インストールします。

- ●「PC をリフレッシュする」を行っても問題が改善しない場合
- ●インストールしたアプリや保存したデータをすべて削除して、購入時の状態に戻したい場合

### バックアップを取る

C ドライブの設定やデータは、Windows の再インストールを行うと消えてしまいます。可能な 場合は、再インストールの前に、設定を書き写したり、バックアップを行ってください。

## 「すべてを削除してWindowsを再インストールする方法

すべてを削除して Windows を再インストールする場合は、状況に応じて次のどちらかの方法で行ってください。

#### Windows が起動できる場合

Windows が起動できる場合は、設定メニューで再インストールを行ってください。

- 2 「PC 設定」画面が表示されたら、左側の「全般」をクリックし、右側に表示された「すべてを削除して Windows を再インストールする」の [開始する] をクリックします。
- 3 「PC を初期状態に戻す」と表示されたら、[次へ]をクリックします。
- 4 PC に複数のドライブがあります」と表示された場合は、「Windows がインストー ルされているドライブのみ」を選択します。
- 5 「ドライブを完全にクリーンアップしますか?」と表示されたら、「ファイルの削除 のみ行う」を選択します。
- 6 「PC を初期状態に戻す準備ができました」と表示されたら、[初期状態に戻す] をク リックします。

本機が再起動し、再インストールが開始されます。再インストールには約10分かかります。 再インストール中はキーボードやマウスを操作しないでください。

「ライセンス条項」と表示されたら、画面に表示された内容を確認し、「Windows と この PC のライセンス条項に同意します」にチェックを付けて、[同意する] をクリッ クします。

#### 8 「パーソナル設定」と表示されたら、色を選択、PC 名を入力し、「次へ」をクリッ クします。

※ PC 名は半角英数字を入力してください。

9 「設定」と表示されたら、[簡単設定を使う]をクリックします。

10 「PC へのサインイン」と表示されたら、以降は画面の指示に従って設定を行います。 ※ユーザー名は半角英数字を入力してください。

再インストールが終了すると、スタート画面が表示されます。 必要に応じて、削除されたアプリをインストールしたり、設定を行ったりしてください。

#### Windows が起動できない場合

Windows が起動できない場合は、HDD 内の Windows 回復環境(Windows RE)が自動的に 起動します。Windows RE で再インストール(PC を初期状態に戻す)を行ってください。 ⑦ p.99 [Windows 回復環境(Windows RE)を使う]

# CD/DVD から再インストールする

次のような場合は、本機に添付の CD/DVD を使用して、Windows やドライバー / アプリを再 インストールします。

- ●「PC をリフレッシュする」「すべてを削除して Windows を再インストールする」を行っても 問題が改善しない場合
- ●「PC をリフレッシュする」「すべてを削除して Windows を再インストールする」が実行でき ない場合

#### 必要なメディア

再インストールには、次のメディアが必要です。

- Windows 8 リカバリー DVD
   Windows が収録されています。
- ドライバー CD
   本体ドライバーが収録されています。
- アプリケーション CD
   アプリが収録されています。
- ビデオドライバー CD
   ビデオボードのドライバーが収録されています。
   CD の名称は搭載されているビデオボードにより異なります。
- WinDVD CD-ROM または PowerDVD CD-ROM DVD VIDEO 再生アプリが収録されています。 DVD-ROM ドライブ(再生アプリなし)の場合は添付されていません。
- Nero 12 Essentials CD-ROM

   (書き込み機能のある光ディスクドライブ搭載時)
   ライティングアプリ「Nero 12 Essentials」が収録されています。
- そのほか必要なメディア
   お使いのシステム構成によって必要なメディアは異なります。

### バックアップを取る

C ドライブ\*の設定やデータは、Windows の再インストールを行うと消えてしまいます。可能な場合は、再インストールの前に、設定を書き写したり、バックアップを行ってください。

\* 再インストール中に HDD 領域の変更を行うと、C ドライブ以外のドライブ(DやEなど)のデータも消えてしまいますので、バックアップを行ってください。
 HDD 領域の変更を行わない場合でも、念のためバックアップを取ることをおすすめします。
#### マニュアルデータのバックアップ

サポートツール「PC お役立ちナビ」に収録されているマニュアルは、CD/DVD で再インストールをすると消えてしまいます。再インストールの前に、必ずバックアップをとってください。 空の光ディスクメディアや USB 記憶装置を本機にセットしてから、PC お役立ちナビ画面右下の[収録データをバックアップ]をクリックします。

以降は画面の指示に従ってバックアップを行います。 バックアップの詳細手順は、次の場所をご覧ください。

🔍 [PC お役立ちナビ]-画面下[ユーザーサポート]- FAQ 番号:28299

## Windowsのインストール

Windows のインストールについて説明します。

#### インストールの流れ

Windows のインストールの流れは次のとおりです。

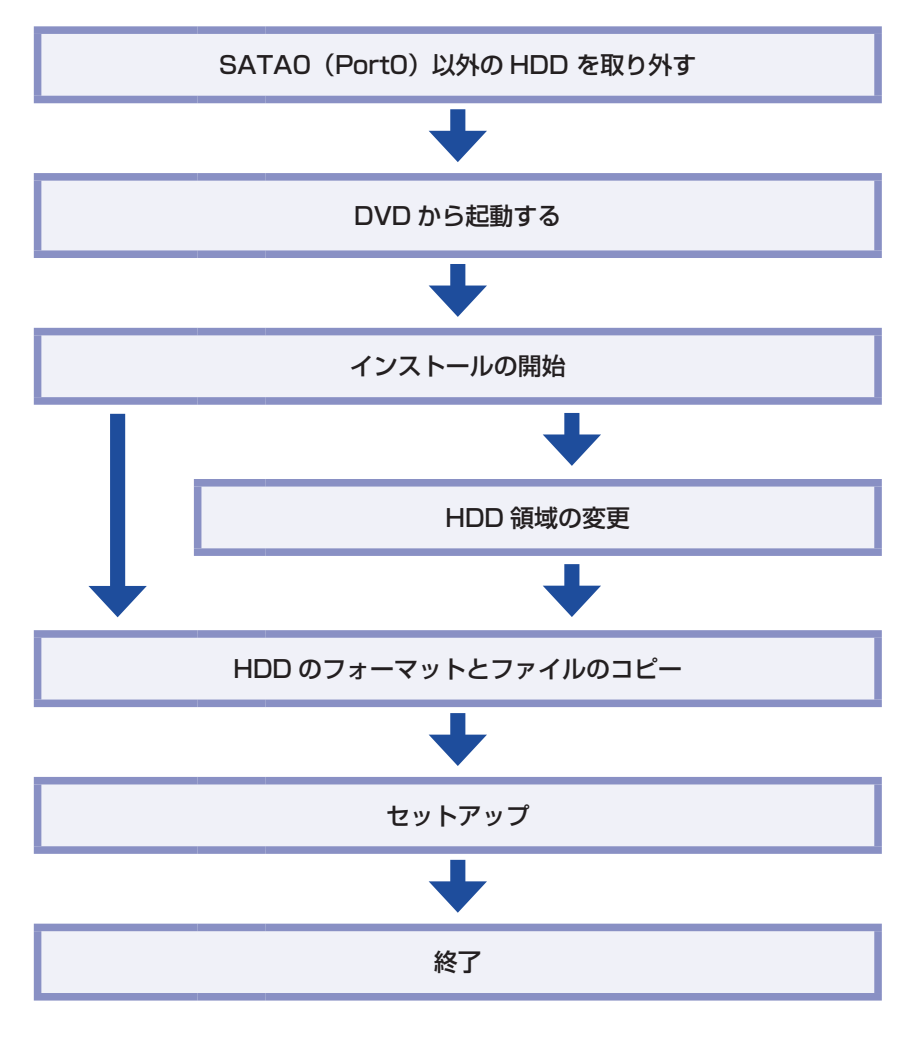

#### HDD を 2 台以上装着しているときは

HDD を 2 台以上装着している場合は、再インストールの前に作業が必要です。

Windows、ドライバー、アプリの再インストールが完了したら、HDD を元どおりに取り付け てください。

#### Windows 8 のインストール

Windows 8 のインストール方法は、次のとおりです。

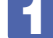

「Windows 8 リカバリー DVD」を光ディスクドライブにセットし、再起動します。

🖌 DVDから起動します。

 再起動後、黒い画面の中央に「EPSON」と表示されたら、すぐに F11 を「トン、 トン、トン・・・」と連続的に押します。
 Boot デバイスを選択する画面が表示されます。

↑ 「
 ↓ 「で
 「UEFI: 光ディスクドライブの型番」を選択し、
 ↓ 「を押します。

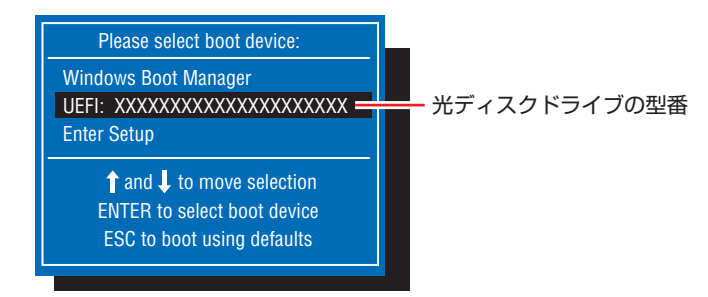

- 3 黒い画面に「Press any key to boot from CD or DVD.」と表示されたら、どれ かキーを押します。
- 4 [Windows 8] と表示されたら、言語とその他の項目を確認し、[次へ] をクリックします。
- 5 「インストールするオペレーティングシステムを選んでください」と表示されたら、 「Windows 8」が選択された状態で [次へ] をクリックします。
- 「ライセンス条項」と表示されたら、内容を確認し、「同意します」にチェックを付けて、 [次へ]をクリックします。

「Windows のインストール場所を選んでください。」と表示されたら、「ドライブオ プション(詳細)」をクリックします。

|              | 名前                                 | 合計サイズ    | 空き領域     | 種類                   |
|--------------|------------------------------------|----------|----------|----------------------|
|              | ドライブ 0 パーティション 1: Windows RE tool: | 300.0 MB | 64.0 MB  | 回復                   |
| 9            | ドライブ 0 パーティション 2: SYSTEM           | 260.0 MB | 231.0 MB | システム                 |
|              | ドライブ 0 パーティション 3                   | 128.0 MB | 128.0 MB | MSR (予約済み            |
| -            | ドライブ 0 パーティション & Windows           | 217.6 GB | 202.9 GB | プライマリ                |
|              | ドライブ 0 パーティション 5: Recovery image   | 14.6 GB  | 14.6 GB  | 回復                   |
| 4,最1         | 所の情報に更新( <u>R</u> )                |          | ドライブ オプシ | ョン (言羊細)( <u>A</u> ) |
| <b>6</b> 1 5 | イバーの読み込み(L)                        |          |          |                      |

<イメージ>

場合によって、次のとおり作業を続けます。

#### 領域変更を行わない場合(通常)

- 「ドライブOパーティション4」(Cドライブ)が選択された状態で「フォーマット」 をクリックします。
- ②「このパーティションには…」と表示されたら、[OK]をクリックします。 フォーマットが開始されます。
- 3 フォーマットが終了すると、「次へ」がクリックできる状態になります。 「ドライブロパーティション 4」(Cドライブ)が選択された状態で「次へ」をクリックします。

Windows のインストールが開始されます。システム構成にもよりますが、インストールは 20 分~ 40 分かかります。 3 の画面が表示されるまでキーボードやマウスは操作しないで ください。

#### 領域変更を行う場合

- ●「ドライブ O パーティション 4」(C ドライブ)が選択された状態で「削除」をクリックします。
- ②「このパーティションには…」と表示されたら、[OK]をクリックします。 削除したパーティション(Cドライブ)が「割り当てられていない領域」となります。
- ⑦ 次のとおり作業を続けます。

#### C ドライブを分割したい場合

(1)「ドライブ O の割り当てられていない領域」を選択し、「新規」をクリックします。 ④ に進みます。

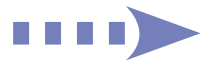

#### C ドライブの容量を増やしたい場合

すでに HDD が分割されている場合は、C ドライブ以外のドライブを削除して未割り当ての領 域を増やします。ただし、削除したドライブのデータは消えてしまいます。

- (1) そのほかのパーティションもCドライブと同様に削除し、「割り当てられてい ない領域」を増やします。
- (2)「ドライブ O の割り当てられていない領域」を選択し、「新規」をクリックします。 ④ に進みます。
- C ドライブのサイズを決めます。サイズを入力し、「適用」をクリックします。
   C ドライブには、120GB (120000MB) 程度を割り当てることをおすすめします。
- 「ドライブOパーティション4」(Cドライブ)が選択された状態で、[次へ]をクリックします。

Windows のインストールが開始されます。システム構成にもよりますが、インストールは 10分~40分かかります。 3 の画面が表示されるまでキーボードやマウスは操作しないで ください。

8 「パーソナル設定」と表示されたら、色を選択、PC 名を入力し、[次へ]をクリックします。

※ PC名は半角英数字を入力してください。

- 9 「設定」と表示されたら、[簡単設定を使う]をクリックします。
- **10**「PCへのサインイン」と表示されたら、以降は画面の指示に従って設定を行います。 ※ユーザー名は半角英数字を入力してください。
- 11 スタート画面(下記の画面) が表示されたら、「Windows 8 リカバリー DVD」を取り出します。

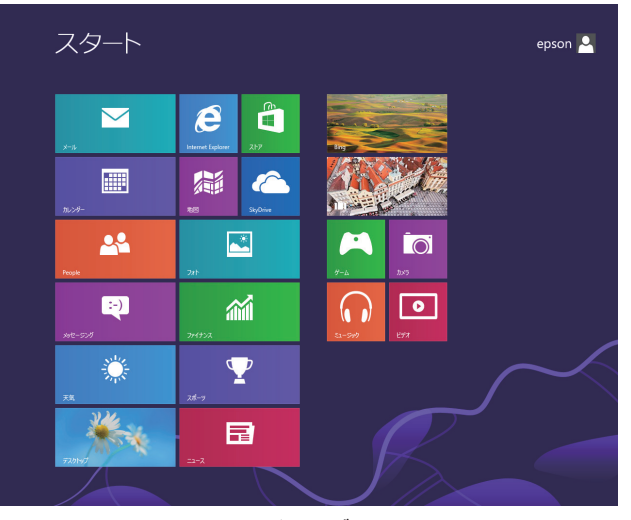

<イメージ>

(含)参考)

#### 領域変更を行ったら

Windows のインストール中に領域変更を行った場合は、すべてのインストール作業が終 わった後で、「割り当てられていない領域」をドライブにします。 ✓ p.81 「ドライブを作成する」

## **゙ドライバー/アプリのインストール**

Windows をインストールしたら、ドライバーやアプリをインストールします。 購入時のインストール状態は、 CF p.102 「添付されているアプリ」 で確認してください。

#### ドライバー CD からインストールする

本体ドライバーは、ドライバー CD を使用してインストールします。 ※ビデオドライバーは、ビデオボードの CD からインストールしてください。 ドライバー CD の使い方は、次のとおりです。

「ドライバー CD」を光ディスクドライブにセットします。

- 🙎 画面右上に CD のメッセージが表示されたら、メッセージをクリックし、「Install. exe の実行」をクリックします。

画面右上に CD のメッセージが表示されない場合は、画面左下隅で右クリック-「エクスプロー ラー! - 「コンピューター! - 「EPSON CD! をダブルクリックします。

**3** 「ユーザーアカウント制御」画面が表示されたら、[はい]をクリックします。

「ドライバー・アプリのインストール」 画面が表示されたら、[インストール]をクリッ クします。

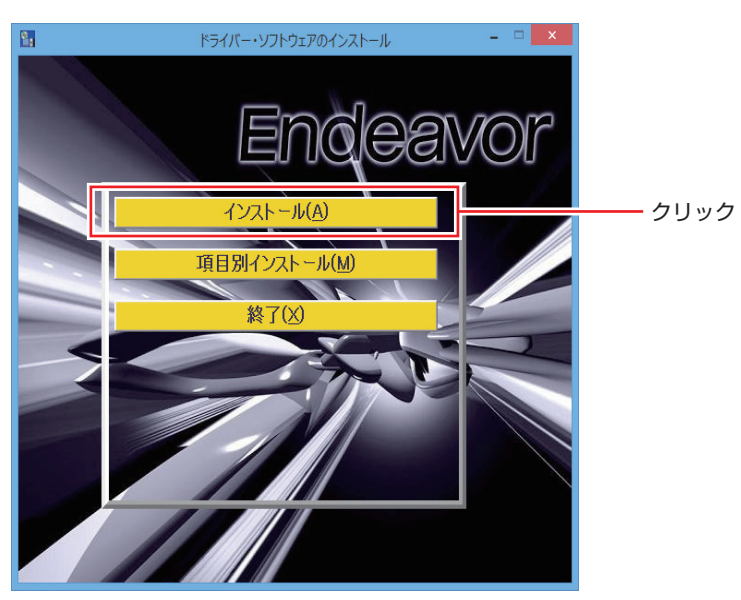

<イメージ>

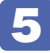

#### 以降は画面の指示に従ってインストールを行ってください。

インストールが完了したら、[PC 再起動]をクリックして、コンピューターを再起動してください。 再起動後に「これらの変更を適用するには…」と表示された場合は、[今すぐ再起動する]を

## アプリケーション CD からインストールする

次のアプリは、アプリケーション CD を使用してインストールします。

- Adobe Reader
- Endeavor 電源プラン設定ツール
- Windows Essentials 2012

クリックします。

- ●マカフィー・PC セキュリティセンター 90 日期間限定版
- ●i-フィルター 30 日版

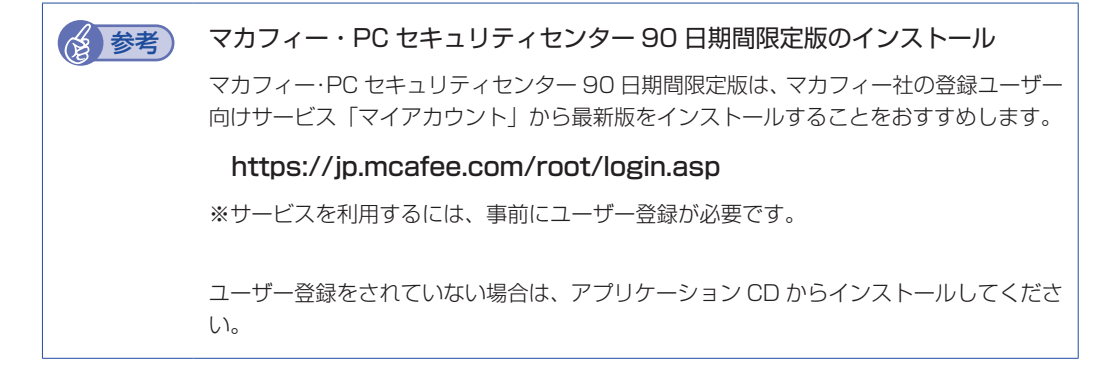

アプリケーション CD の使い方は、次のとおりです。

「アプリケーション CD」を光ディスクドライブにセットします。

2 画面右上に CD のメッセージが表示されたら、メッセージをクリックし、「EDCInst. exe の実行」をクリックします。

画面右上に CD のメッセージが表示されない場合は、画面左下隅で右クリック-「エクスプロー ラー」--「コンピューター」--「EPSON\_CD」をダブルクリックします。

**3** 「ユーザーアカウント制御」画面が表示されたら、[はい]をクリックします。

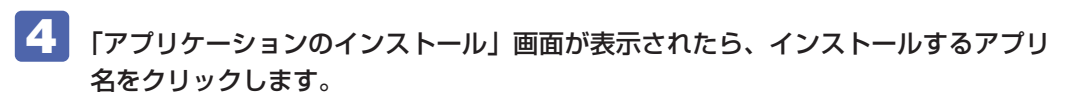

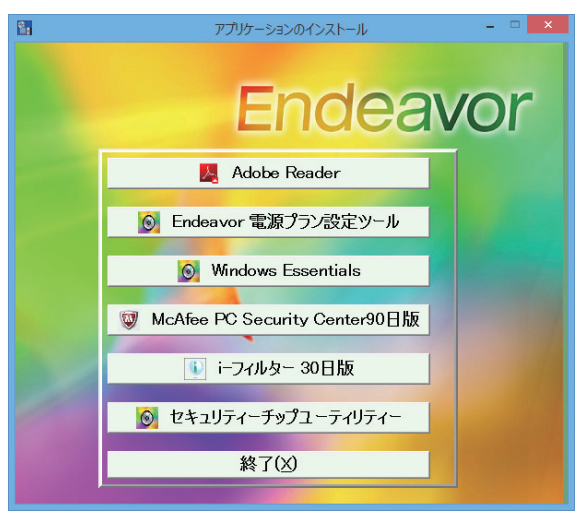

<イメージ>

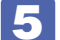

以降は画面の指示に従ってインストールを行ってください。

#### そのほかのメディアからインストールする

お使いのシステム構成によって、必要なドライバーやユーティリティー、アプリをインストール します。インストールは、機器やアプリのメディアを使用して行ってください。

- ●ビデオボードのドライバー … ※必ずインストールしてください
- ●DVD VIDEO 再生アプリ(WinDVD または PowerDVD)
- ●ライティングアプリ (Nero 12 Essentials)
- ●キーボードユーティリティー
- ●マウスユーティリティー
- ●拡張ボードのドライバー
- ●Office など
- ●プリンターのドライバー
- ●デジタルカメラのアプリ など

ATOK 無償試用版(30日間)は、下記のページからダウンロードしてください。

http://www.atok.com/try/

#### Windows ストア アプリをダウンロードする

再インストール前に使用していた Windows ストア アプリを Windows ストアからダウンロードします。

ダウンロード方法の詳細は次の場所をご覧ください。

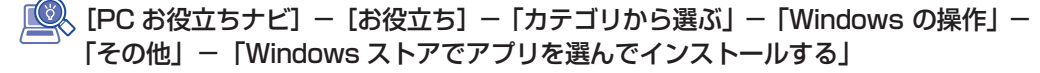

参考 ATOK のインストール

## 再インストール後の作業

再インストールが完了したら、次の作業を行ってください。

#### 再インストール前に外した HDD を取り付ける

再インストールの前に、PortO以外のHDDを取り外した場合は、元どおりに取り付けてください。 ⑦ p.61 「取り付け」

| 参考 | ドライブレターの変更                                                                 |
|----|----------------------------------------------------------------------------|
|    | 再インストールで HDD のドライブレターが変わってしまった場合は、設定しなおすことができます。ドライブレターの変更方法は、次の場所をご覧ください。 |
|    | 「PC お役立ちナビ]-[お役立ち]-「便利な使い方]-「Windows<br>システムの操作]-「ドライブレターを変更する」            |

#### バックアップしたデータの復元

再インストールを行う前にバックアップしたデータを復元します。

#### マニュアルデータを復元する

再インストールの前にバックアップした、マニュアルデータを復元します。

#### 復元方法

バックアップしたデータの入った光ディスクメディアやUSB記憶装置を本機にセットしてから、 PC お役立ちナビ画面右下の [バックアップ情報を復元] をクリックし、画面の指示に従って復 元を行ってください。

▶ 環境設定 ▶ ヘルプ ▶ アンケート ▶ ユーザーサポート ▶ ダウンロード ()バックアップ情報を復元

復元の詳細手順は、次の場所をご覧ください。

🔍 [PC お役立ちナビ ] -画面下[ユーザーサポート]- FAQ 番号:28299

#### マニュアルデータのバックアップをし忘れたときは

マニュアルデータのバックアップを取らずに再インストールをしてしまった場合は、Webのユー ザーサポートページから、マニュアルをダウンロードします。

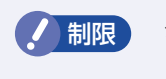

ダウンロードしたマニュアル類(ユーザーズマニュアル以外)は、PC お役立ちナ ビには復元できません。マニュアルごとにファイル(PDF)を開いてご覧ください。

#### ダウンロード

PC お役立ちナビでマニュアルを表示する際、画面に「マニュアルデータが存在しません」 と表示されたら、メッセージ内のリンクからユーザーサポートページにアクセスし、マニュ アルをダウンロードします。

#### 🕗 復元

ダウンロードしたユーザーズマニュアルのファイル内に記載されている復元方法に従って、 データを復元します。

#### 3 検索情報の再構築

ユーザーズマニュアルを復元したら、検索情報の再構築を行います。画面下[環境設定]内の[検索情報の再構築]をクリックしてください。

「ダウンロード」~「復元」~「検索情報の再構築」の詳細手順は、次の場所をご覧ください。

#### 🔍 [PC お役立ちナビ ] -画面下[ユーザーサポート]- FAQ 番号:28390

#### ドライブを作成する

Windows のインストール中に HDD 領域を変更した場合、「割り当てられていない領域」はそのままでは使用できません。Windows の「ディスクの管理」でドライブを作成すると、使用できるようになります。ドライブの作成方法は、次の場所をご覧ください。

#### [PC お役立ちナビ] - [マニュアルびゅーわ] - 「機種名」- 「ユーザーズマニュ アル 補足編」- 「HDD 領域の変更(拡張/縮小/削除/作成)」

#### ネットワークの設定

再インストールを行う前に書き写しておいた設定を元に、ネットワークの設定を行います。

#### Windows や Windows アプリをアップデートする

再インストールをすると、今までに行った Windows や Windows アプリの更新が元の状態に 戻ってしまいます。最新の状態になるよう、アップデートを行ってください。 ※ アップデートをするにはインターネットへの接続が必要です。

Windows

自動更新の設定がされていると、更新プログラムが自動的にダウンロード、インストールされ、 最新の状態になります。

[PC お役立ちナビ] ー [マニュアルびゅーわ] ー「機種名」ー「ユーザーズマニュ アル 補足編」ー「インターネットを使用する際のセキュリティー対策」ー「Windows Update」

● Windows アプリ アップデート方法は、アプリのヘルプやマニュアルをご覧ください。

### 最新のドライバーを入手する

当社ユーザーサポートページでは、本機の最新ドライバーを提供しています。必要に応じ、ダウンロードしてご利用ください。

● [PC お役立ちナビ] - 画面右下 [ダウンロード]

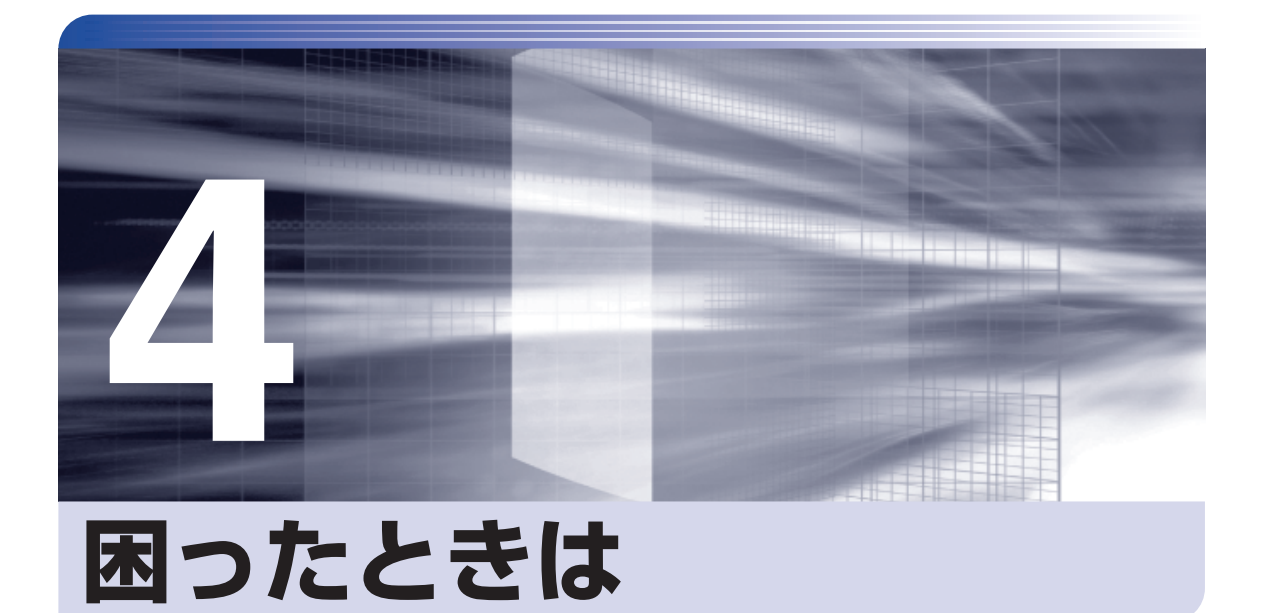

困ったときの確認事項や対処方法などについて説明します。

| トラブルが発生したら     | 84 |
|----------------|----|
| 起動・画面表示できないときは | 86 |
| トラブル時に効果的な対処方法 | 92 |

## トラブルが発生したら

困ったとき、トラブルが発生したときは、次のように対処方法を探してください。

## 起動・画面表示できる場合…PCお役立ちナビで調べる

コンピューターを起動、画面表示できる場合は、[PC お役立ちナビ]の[トラブル解決]で対処 方法を探してください。

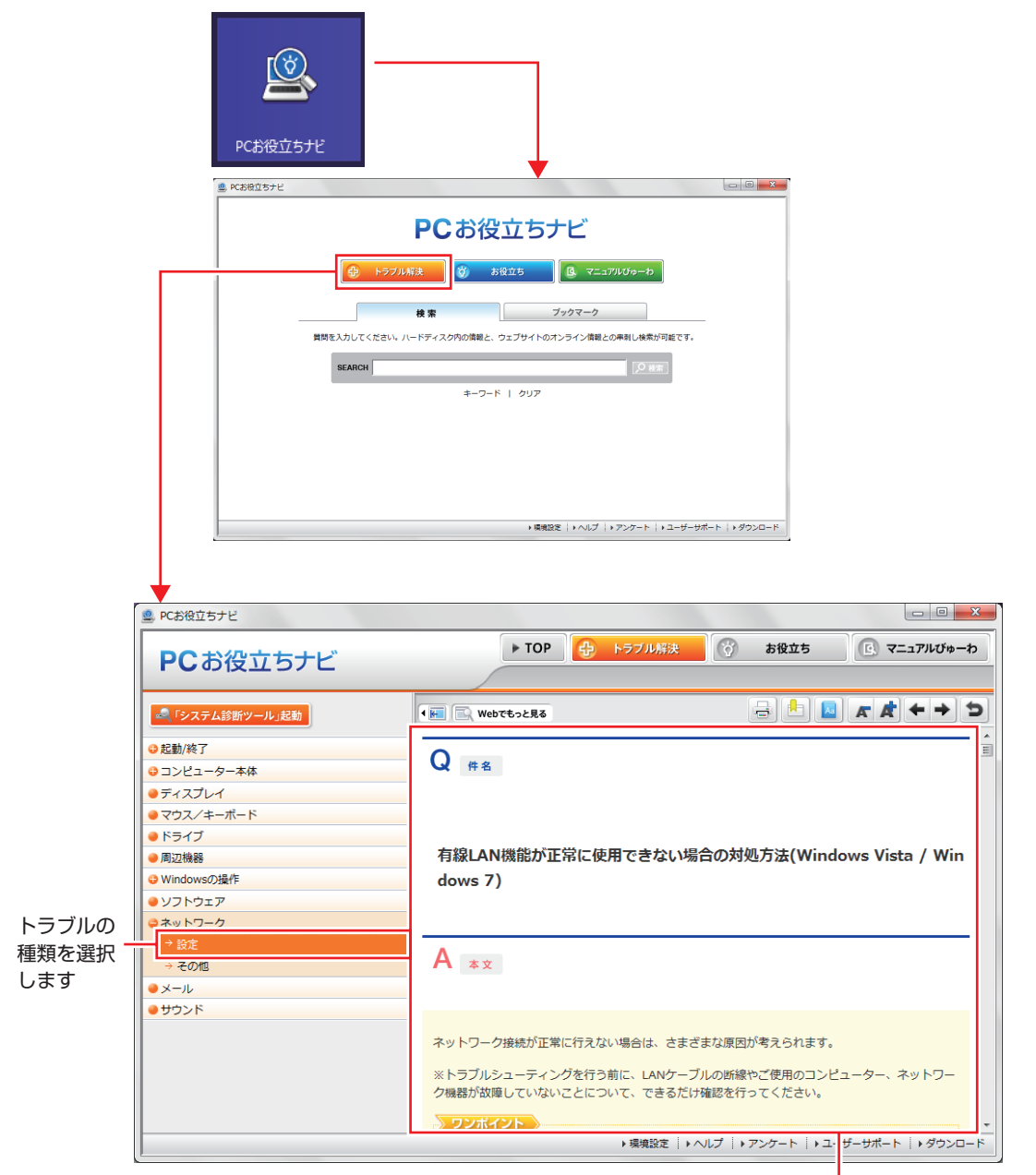

候補の中から見たい項目を選択すると、 内容が表示されます

#### システム診断ツール

[PC お役立ちナビ]の [トラブル解決] には、システム診断ツールが搭載されています。

| 😃 PCお役立ちナビ                     |                                       | _ <b>-</b> ×                   |
|--------------------------------|---------------------------------------|--------------------------------|
| PCお役立ちナビ                       | <ul> <li>TOP</li> <li>トラブル</li> </ul> | #決                             |
|                                | ・ III III Webでもっと見る                   |                                |
| む動/終了                          | 0                                     | Ê                              |
|                                | ↓ 件名                                  |                                |
| ●ディスプレイ                        |                                       |                                |
| ● マウス/キーボード                    |                                       |                                |
| ● ドライブ                         |                                       |                                |
| ● 周辺機器                         | 有線LAN機能が正常に使用できない                     | N場合の对処万法(Windows Vista / Windo |
| <ul> <li>Windowsの操作</li> </ul> | ws 7)                                 |                                |
| ● ソフトウェア                       |                                       |                                |

#### Windows のトラブルシューティングツール

Windows 8 にはトラブルシューティングツールを集めたコーナーが用意されています。

画面左下隅で右クリック-「コントロールパネル」-「システムとセキュリティ」-「コ ンピューターの一般的な問題のトラブルシューティング」

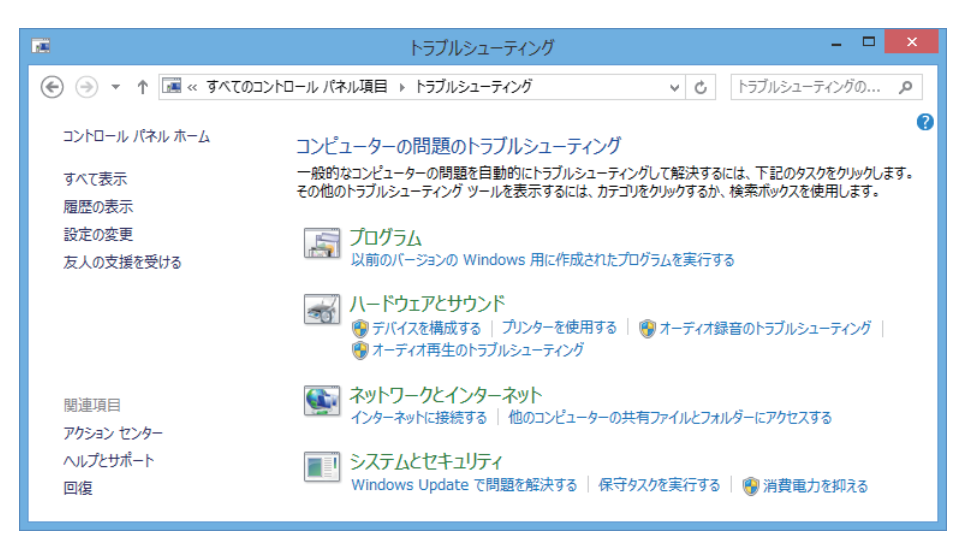

トラブルシューティングツールの一覧が表示されたら、トラブルに応じたツールをクリックして、 トラブルシューティングを行ってみてください。

## 「起動・画面表示できない場合

コンピューターを起動、画面表示できない場合は、 C p.86 「起動・画面表示できないときは」 を ご覧ください。

## 起動・画面表示できないときは

コンピューターを起動、画面表示できない場合は、診断を行い、各診断結果に応じた対処を行っ てください。

## 診断をする

次の診断を行ってください。対処方法が決まったら、 🍞 p.87 「対処をする」 へ進んでください。

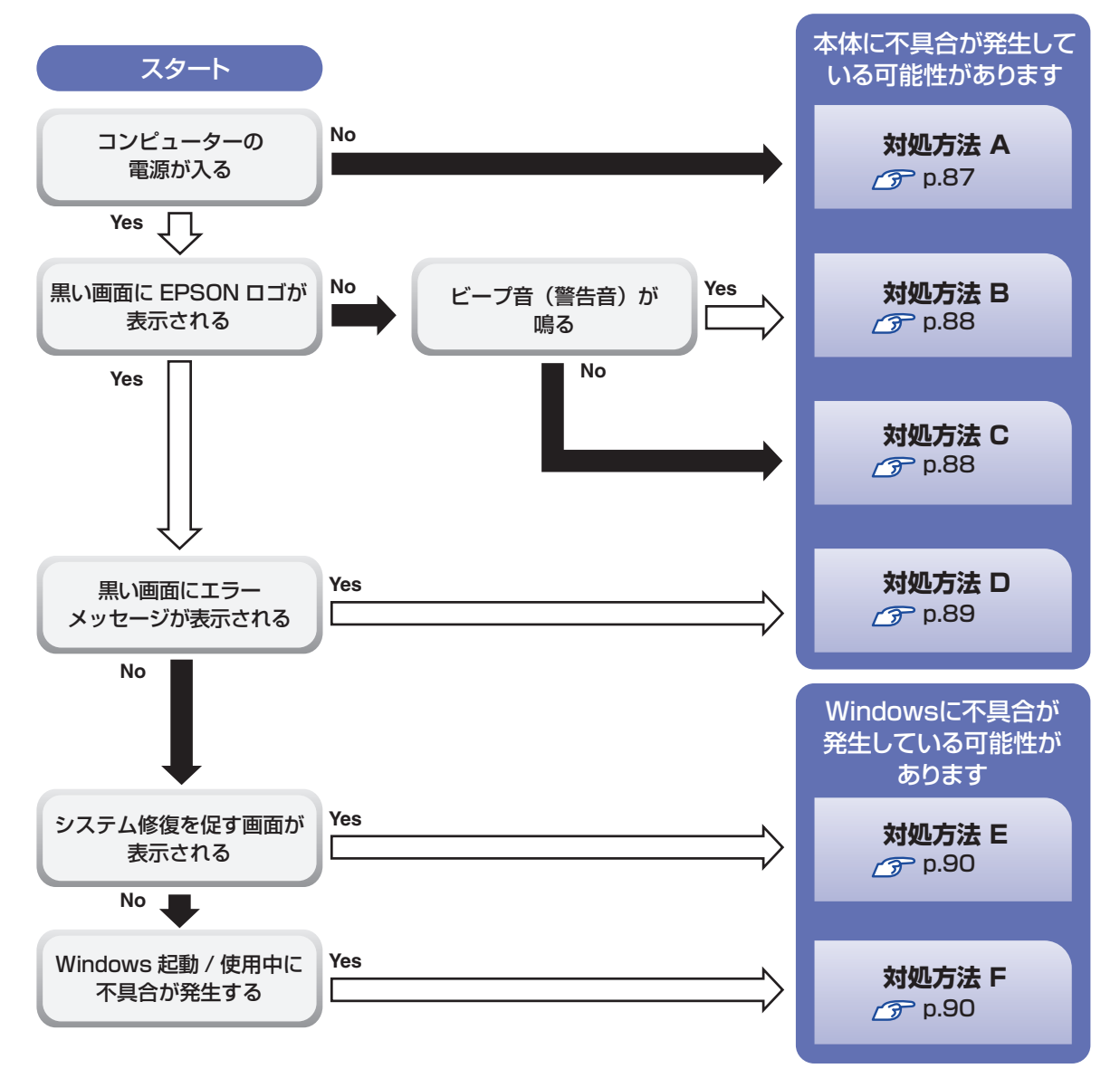

## 対処をする

コンピューターを起動、画面表示できないときの対処方法は、次のとおりです。 対処を行っても不具合が解消しない場合は、「別冊)『サポート・サービスのご案内』をご覧になり、 サポート窓口までお問い合わせください。

#### 対処方法 A

次の対処を順番に行ってみてください。

ります。

1 コンピューター本体の電源を入れなおす 電源を入れなおす場合は、20秒程度の間隔を空けてから電源を入れてください。20秒以内 に電源を入れなおすと、電源が異常と判断され、システムが正常に起動しなくなる場合があ

#### 2 コンピューター本体の電源コードを接続しなおす

電源に問題がある可能性があります。コンピューター本体とディスプレイの電源を切ってから、 コンピューター本体の電源コードを外して 1 分程放置し、ディスプレイ、コンピューター本体 の順に電源を入れ、問題が解決されるかどうか確認してください。

#### 🕄 壁のコンセントに直接接続する

電源タップなどにコンピューターの電源コードを接続している場合は、電源タップなどを使用 せず、壁にあるコンセントに直接コンピューターの電源コードを接続して、電源を入れてみて ください。

#### 4 消費電力の大きい機器を停止する

大画面テレビやエアコンなど、消費電力の大きい機器を使用している場合、それらの機器の電 源を切ってから、コンピューターの電源を入れてみてください。

5 周辺機器や増設した装置を取り外す

本機をご購入後に、プリンターやスキャナーなどの周辺機器、メモリーや拡張ボードなど、お 客様ご自身で増設された装置がある場合は、装置を取り外した状態で電源を入れ、問題が解決 されるかどうか確認してください。

#### CMOS RAM の初期化を行う

#### 対処方法 B

次の対処を順番に行ってみてください。

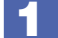

コンピューター本体の電源コードを接続しなおす

電源に問題がある可能性があります。コンピューター本体とディスプレイの電源を切ってから、 コンピューター本体の電源コードを外して1分程放置し、ディスプレイ、コンピューター本体 の順に電源を入れ、問題が解決されるかどうか確認してください。

#### 2 メモリーを差しなおす

#### 🛃 拡張ボード(ビデオボードなど)を差しなおす

拡張ボード(ビデオボードなど)を装着している場合は、ボードに不具合が発生している可能 性があります。ボードを差しなおし、問題が解決されるかどうか確認してください。

4

#### CMOS RAM の初期化を行う

#### 対処方法 C

次の対処を順番に行ってみてください。

#### 「 ディスプレイの電源ランプを確認する

ディスプレイの取扱説明書をご覧になり、ディスプレイの電源ランプが通常動作時の状態になっているかどうか確認してください。

#### 2 ディスプレイケーブルを接続しなおす

コンピューター本体とディスプレイの接続に問題がある可能性があります。コンピューター本 体とディスプレイの電源を切ってから、ディスプレイケーブルを接続しなおし、ディスプレイ、 コンピューター本体の順に電源を入れ、問題が解決するかどうか確認してください。

#### 子ィスプレイの表示を切り替える

ディスプレイ側に表示の切り替え機能がある場合は、表示を切り替えてみてください。

#### 4 別のディスプレイを接続する

ディスプレイとコンピューター、どちらの問題かを切り分けるため、別のディスプレイをお持ちの場合は、コンピューターを接続し、画面が表示されるか確認してください。

#### 5 コンピューター本体の電源コードを接続しなおす

電源に問題がある可能性があります。コンピューター本体とディスプレイの電源を切ってから、 コンピューター本体の電源コードを外して 1 分程放置し、ディスプレイ、コンピューター本体 の順に電源を入れ、問題が解決されるかどうか確認してください。 6

#### 周辺機器や増設した装置を取り外す

本機をご購入後に、プリンターやスキャナーなどの周辺機器、メモリーや拡張ボードなど、お 客様ご自身で増設された装置がある場合は、装置を取り外した状態で電源を入れ、問題が解決 されるかどうか確認してください。

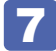

#### CMOS RAM の初期化を行う

#### 対処方法 D

まず、次の表をご覧になり、エラーメッセージに応じた対処をしてください。

| メッセージ                          | 内容および対処法                                                                                                    |
|--------------------------------|----------------------------------------------------------------------------------------------------|
| Reboot and Select proper Boot  | HDD が検出できません。本機の電源を切り、Windows がイン                                                                             |
| device or Insert Boot Media in | ストールされている HDD が HDD ベイにしっかり装着されてい                                                                             |
| selected Boot device and press | るかどうかを確認してください。                                                                                               |
| a key                          |                                                                                                    |
| CPU Fan Error!                 | CPU ファンが正常に動作していません。本機の電源を切り、20<br>秒以上待ってから電源を入れてください。また、CPU ファンの<br>ケーブルが CPU ファンコネクターに接続されているか確認して<br>ください。 |
| CMOS Message                   | ▲ を押してください。起動の度にメッセージが表示される場合は、リチウム電池の寿命が考えられます。リチウム電池を交換してみてください。 ⑦ p.96「リチウム電池の脱着(CMOS RAM の初期化)」           |

あてはまるメッセージがない場合は、次のとおり対処してみてください。

#### 周辺機器や増設した装置を取り外す

本機をご購入後に、プリンターやスキャナーなどの周辺機器、メモリーや拡張ボードなど、お 客様ご自身で増設された装置がある場合は、装置を取り外した状態で電源を入れ、問題が解決 されるかどうか確認してください。

#### CMOS RAM の初期化を行う

#### 対処方法 E

次の対処を行ってみてください。

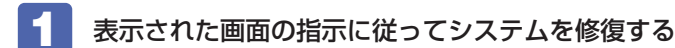

**再インストールをする** HDD 内に記録されている、起動部分のプログラムが破損している可能性があります。 再インストールを行って、問題が解決されるかどうか確認してください。 √ p.67 「再インストール」

#### 対処方法 F

2

次の対処を順番に行ってみてください。

#### 1 コンピューター本体の電源を入れなおす

電源を入れなおす場合は、20秒程度の間隔を空けてから電源を入れてください。20秒以内 に電源を入れなおすと、電源が異常と判断され、システムが正常に起動しなくなる場合があり ます。

#### 2 周辺機器や増設した装置を取り外す

本機をご購入後に、プリンターやスキャナーなどの周辺機器、メモリーや拡張ボードなど、お 客様ご自身で増設された装置がある場合は、装置を取り外した状態で電源を入れ、問題が解決 されるかどうか確認してください。

#### 3 マウスやキーボードの状態を確認する

「シャットダウン」の状態でマウスやキーボードを交換してしまうと、認識されず、Windows の操作ができなくなる場合があります。元のマウスやキーボードに戻してみてください。 マウスやキーボードの交換は、「PC の電源を切る」で完全に電源を切った状態で行ってください。

🍞 p.24「終了方法」

#### 4. 常駐アプリを停止したり、システムの復元を行う

⑦ p.94「常駐アプリの停止」

常駐アプリが原因ではなかった場合は、「システムの復元」を行ってみてください。以前のコンピューターの状態に戻すことで、問題が解決できる可能性があります。

#### 5 UEFI の設定を初期値に戻す

UEFIの不整合が原因で問題が発生している可能性があります。UEFIの設定を初期値に戻し、 問題が解決されるか確認してください。初期値に戻す前に UEFIの設定をメモしておいてくだ さい。

⑦ p.95 [UEFI の初期化]

### 6 CMOS RAM の初期化を行う

CMOS RAM の不整合が原因で問題が発生している可能性があります。CMOS RAM の初期 化を行って問題が解決されるかどうか確認してください。 / p.96「リチウム電池の脱着(CMOS RAM の初期化)」

## 7 再インストールをする

HDD 内に記録されている、起動部分のプログラムが破損している可能性があります。 再インストールを行って、問題が解決されるかどうか確認してください。 / ア p.67 「再インストール」

# トラブル時に効果的な対処方法

トラブル時に効果的な対処方法を紹介します。

| 機能                                                               | こんなときに                                                                                    |
|------------------------------------------------------------------|-------------------------------------------------------------------------------------------|
| 再起動 / ア p.93<br>本機を再起動します。                                       | ・使用しているアプリで指示があった場合<br>・アプリや Windows の動作が不安定になったとき                                        |
| アプリの強制終了 / ③ p.93<br>アプリを強制終了します。                                | <ul> <li>アプリや Windows が、キーボードやマウスからの入力を受け付けず、何も反応しなくなったとき</li> </ul>                      |
| 常駐アプリの停止 / ア p.94<br>不具合のある常駐アプリを停止します。                          | ・Windows が正常に起動できないとき、動作が不<br>安定になったとき                                                    |
| <b>システムの復元 / (ア) p.94</b><br>Windows を以前に作成した復元ポイントの状態<br>に戻します。 | ・Windows が正常に起動できないとき、動作が不<br>安定になったとき                                                    |
| UEFI の初期化 / ア p.95<br>UEFI の設定を初期値に戻します。                         | ・UEFIの設定を誤って本機が起動しなくなったとき、動作が不安定になったとき                                                    |
| <b>CMOS RAM の初期化  (分 p.96</b><br>CMOS RAM の保存データを初期化します。         | ・UEFIの設定を誤って本機が起動しなくなったとき<br>・UEFIのパスワードを忘れてしまったとき                                        |
| リチウム電池の交換 / ⑦ p.96<br>リチウム電池を交換します。                              | ・日時や時間がおかしくなる<br>・UEFI で設定した値が変わってしまう                                                     |
| 再インストール / ア p.67<br>再インストールを行って、不具合を改善します。                       | ・Windows が正常に起動できないとき、動作が不<br>安定になったとき(上記項目の対処をしても起動<br>できないとき)                           |
| Windows 回復環境(Windows RE)<br>クテ p.99<br>Windows を修復します。           | <ul> <li>・システム回復を促す画面が表示されたとき</li> <li>・Windows が正常に起動できないとき、動作が不<br/>安定になったとき</li> </ul> |
| システム診断ツール ⑦ p.100<br>ハードウェアに不具合があるかどうかを診断します。                    | <ul> <li>・不具合の原因がハードウェアにあるかどうかを調べたいとき</li> </ul>                                          |

### 再起動

電源が入っている状態で、本機を起動しなおすことを「再起動」と言います。 次のような場合には、本機を再起動する必要があります。

- Windows の動作が不安定になった場合
- Windows Update を行った場合
- ドライバーやアプリをインストールした場合
- ●アプリで再起動の指示が表示された場合

本機の再起動方法は、次のとおりです。

再起動しても状態が改善されない場合は、本機の電源を切り、しばらくしてから電源を入れてく ださい。

## アプリの強制終了

アプリや Windows がキーボードやマウスからの入力を受け付けず、何も反応しなくなった状態 を「ハングアップ」と言います。 ハングアップした場合は、アプリの強制終了を行います。 アプリの強制終了方法は、次のとおりです。

Ctrl + Alt + Delete を押します。

- 2 表示された項目から「タスクマネージャー」をクリックします。
- 3 「タスクマネージャー」画面が表示されたら、ハングアップしているアプリを選択して「タスクの終了」をクリックします。

アプリが終了します。

#### 強制的に電源を切る

Ctrl + Alt + Delete を押しても反応がない場合は、強制的に本機の電源を切ります。 強制的に本機の電源を切る方法は、次のとおりです。

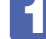

電源スイッチ(①)を5秒以上押し続けます。

本機の電源が切れます。

## 常駐アプリの停止

常駐アプリ(システム稼動中、常に稼動しているアプリ)が原因で本機に不具合が発生している こともあります。一時的に常駐アプリを停止してみてください。 常駐アプリを停止する手順は次のとおりです。

(Ctrl) + (Alt) + Delete) を押します。

表示された項目から「タスクマネージャー」をクリックします。

3 「タスクマネージャー」画面が表示されたら、詳細表示にして「スタートアップ」タ ブをクリックし、一覧から問題の原因となっている可能性のある項目(常駐アプリ) を選択し、[無効にする] をクリックします。

常駐アプリが原因ではなかった場合、「有効にする」をクリックして元に戻してください。

## システムの復元

本機の動作が不安定になった場合、「システムの復元」を行って Windows を以前の状態(復元 ポイントを作成した時点の状態)に戻すことで、問題が解決できることがあります。 復元ポイントは通常、アプリのインストールなどを行った際に自動的に作成されます。 システムを復元ポイントの状態に戻す方法は次のとおりです。

- 5 画面左下隅で右クリック-「システム」-画面左「システムの保護」-「システムの復 元]をクリックします。
- 2 「システム ファイルと設定の復元」と表示されたら、「次へ」をクリックします。
- 復元ポイントの一覧が表示されたら、復元ポイントを選択し、[次へ]をクリックし ます。
- 4 「復元ポイントの確認」と表示されたら、内容を確認し、[完了]をクリックします。
- 5 |「いったんシステムの復元を開始したら…」と表示されたら、[はい]をクリックし ます。

コンピューターが再起動します。

デスクトップを表示し、「システムの復元は正常に完了しました。…」と表示されたら、 [閉じる] をクリックします。 これでシステムの復元は完了です。

## UEFIの初期化

「UEFI Setup ユーティリティー」の設定を間違えて、本機の動作が不安定になってしまった場合には、設定値を UEFI の初期値に戻してみてください。 設定値を UEFI の初期値に戻す方法は、次のとおりです。

※次の項目の設定値を UEFI の初期値に戻すことはできません。

- •「Main」メニュー画面-「SATA Configuration」-「Configure SATA As」
- •「Security」メニュー画面

#### 本機の電源を入れます。

すでに Windows が起動している場合は、再起動します。

2 本機の起動直後、黒い画面の中央に「EPSON」と表示されたら、すぐに Delete を「トン、トン、トン・・・」と連続的に押します。

「UEFI Setup ユーティリティー」が起動して「Main」メニュー画面が表示されます。 Windows が起動してしまった場合は、再起動して 2 をもう一度実行してください。

**F5** を押すと、次のメッセージが表示されます。

— Load Setup Defaults — Load Setup Defaults? [Yes] [No]

#### 4 「Yes」を選択し、 🖵 を押します。

これで設定値が「UEFIの初期値」に戻ります。 次の場合は UEFIの設定値を設定しなおしてください。

#### 拡張ボードを装着している場合

ボードによっては、UEFIの設定値を変更する必要があります。ボードのマニュアルでご確認 ください。

5 F

**F10**を押すと、次のメッセージが表示されます。

Save & Exit Setup Save configuration and exit?

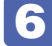

#### 「Yes」を選択し、 J を押します。

「UEFI Setup ユーティリティー」が終了し、Windows が起動します。

## 「リチウム電池の脱着(CMOS RAMの初期化)

「UEFI Setup ユーティリティー」で設定した情報は、マザーボード上の COMS RAM に保存され、リチウム電池により保持されています。

リチウム電池は消耗品です。コンピューターの使用状況により異なりますが、寿命は約3年です。 日時や時間がおかしくなったり、UEFIで設定した値が変わってしまうことが頻発するような場 合には、リチウム電池の寿命が考えられます。このような場合は、リチウム電池を交換してくだ さい。

UEFIのパスワードを忘れたり、項目設定を誤ったりして本機が起動しなくなった場合には、リチウム電池を装着しなおすことで、CMOS RAM が初期化され、問題が解決できる場合があります。お試しください。

本機で使用できるリチウム電池は、次のとおりです。

●CR2032(または同等品)

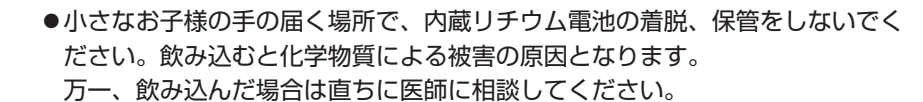

- ●作業するときは、コンセントから電源プラグを抜いてください。電源プラグを 抜かないで作業すると、感電・火傷の原因となります。
- ●マニュアルで指示されている以外の分解や改造はしないでください。けがや、 感電・火災の原因となります。

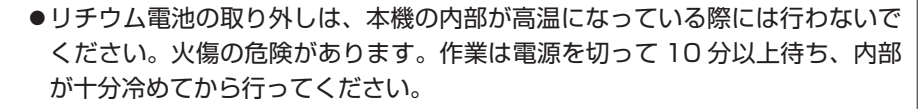

●不安定な場所(ぐらついた机の上や傾いた所など)で、作業をしないでください。 落ちたり、倒れたりして、けがをする危険があります。

リチウム電池を取り外すと、現在のUEFIの設定情報は初期値に戻ります。リチ ウム電池を取り外す前に、UEFIの設定値を記録しておくことをおすすめします。 ユーザーの設定値は、「Save as User Defaults」で保存しておくこともできます。 詳しくは、次の場所をご覧ください。

◎ [PC お役立ちナビ] − [マニュアルびゅーわ] − 「機種名」− 「ユー ザーズマニュアル 補足編」− 「UEFI の設定」 リチウム電池の脱着方法は、次のとおりです。

作業を行う場合は、必要に応じて本機を横置きにしてもかまいません。

本機および接続している周辺機器の電源を切ります。 増設・交換作業の前に Windows を終了するときは、必ず次の方法で行ってください。 通常の「シャットダウン」で終了すると、増設・交換後に機器が認識されなくなる場合があり ます。

- 設定メニューの「電源」で (Shift)を押しながら「再起動」をクリックします。
- 2 表示されたメニューで「PC の電源を切る」を選択します。 Windows が終了します。

作業直前まで本機が動作していた場合は、本機内部が冷えるまで、10分以上放置してください。

2 本機に接続しているケーブル類(電源コードなど)を、すべて外します。

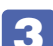

FI

#### 左側面の本体カバーを取り外します。

**7** p.40

#### 4. リチウム電池の位置を確認します。

リチウム電池は、マザーボード上の次の位置にあります。

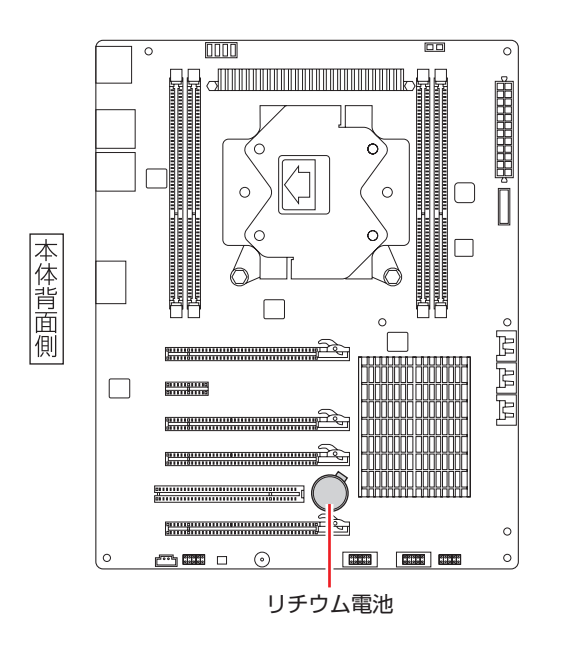

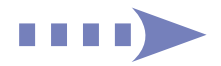

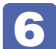

リチウム電池を取り外します。

- 電池ホルダーの留め金を押します。
- 2 リチウム電池が浮き上がったら、電池を抜きます。

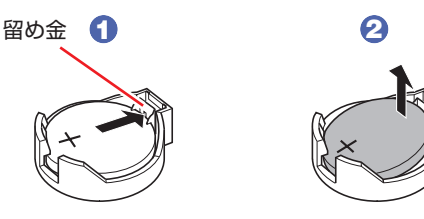

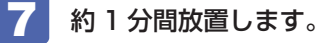

リチウム電池を取り付けます。

交換する場合は、新しいリチウム電池を取り付けてください。 刻印面 (+側) が表側になるようにして取り付けます。取り付けると「カチッ」 と音が鳴ります。

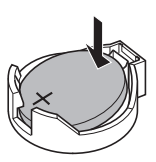

- 5 で拡張ボードを取り外した場合は、元どおりに取り付けます。
   (ア p.49)
- 10 左側面の本体カバーを取り付けます。

🍞 p.41

- 12 本機の電源を入れます。
- 13 「EPSON」と表示後、黒い画面に「CMOS Message」が表示されたら、 J の押します。

Windows が起動します。

- 14 UEFI Setup ユーティリティーを起動して、UEFI を初期値に戻します。
  ⑦ p.95
- **15** 日付、時刻やそのほか変更の必要のある項目の再設定を行います。 ユーザーの設定値を保存しておいた場合は、「Load Setup User Defaults」で戻すことがで きます。詳しくは、次の場所をご覧ください。

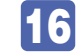

F10 を押して UEFI Setup ユーティリティーを終了します。

#### 使用済みリチウム電池の取り扱い

使用済みのリチウム電池は、ショートしないようにテープを貼って絶縁し、リサイクル協力店に ある回収ボックスに入れてください。 リチウム電池は、燃やしたり埋めたり一般ゴミに混ぜて捨てたりしないでください。環境破壊の 原因となります。

## 「Windows回復環境(Windows RE)を使う

本機の HDD 内には、「Windows 回復環境(Windows RE)」が設定されています。Windows RE を使用して、修復を行ってみてください。 Windows RE は、本機にトラブルが起きると、自動的に起動します。

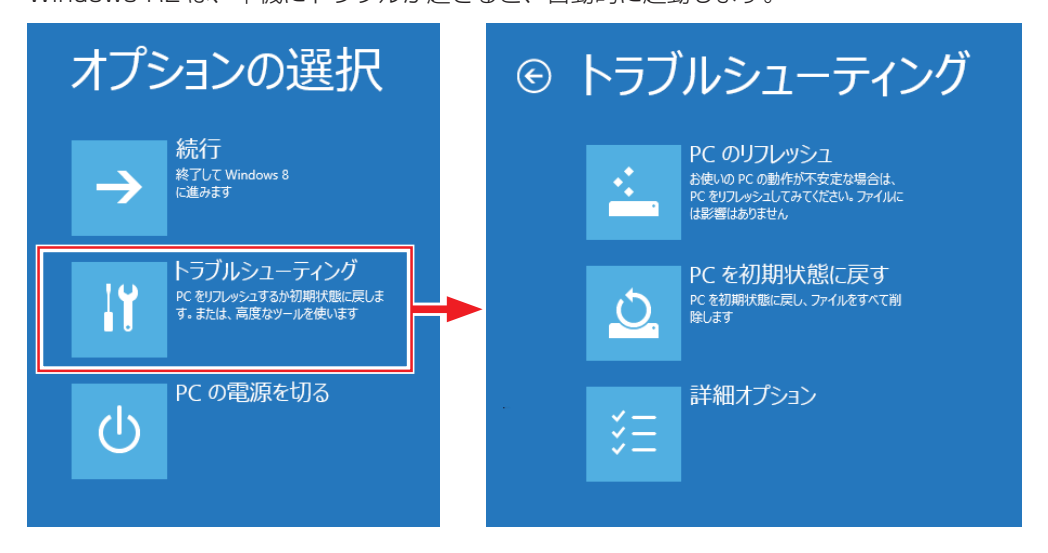

#### Windows RE の項目

Windows RE には、次の項目があります。

●PC のリフレッシュ

⑦ p.69 [PC をリフレッシュする]

●PC を初期状態に戻す

本機を出荷時の状態に戻します。本機をリサイクルするときや、最初の状態から完全にやりな おすときに行います。

- ●詳細オプション
  - システムの復元
     ⑦ p.94「システムの復元」
  - イメージでシステムを回復
     事前にシステムのイメージを保存しておいた場合は、Windows やアプリを、イメージ保存
     時の状態まで一度にリカバリーすることができます。※個人用ファイルは削除されます。

自動修復

Windows を起動できない問題を自動的に修正します。Windows が起動できないときは、 まず自動修復を行ってみてください。

 コマンドプロンプト コマンドプロンプトウィンドウを開きます。

## 「システム診断ツールを使う

システム診断ツールを使うと、ハードウェアに不具合が発生しているかどうかを診断することが できます。

#### システム診断を実行する

PC お役立ちナビからシステム診断を行います。 実行方法は、次のとおりです。

- F
- [PC お役立ちナビ]- [トラブル解決]- [システム診断ツール起動] をクリック します。
- 2 「ユーザーアカウント制御」画面が表示された場合は、【はい】をクリックします。

システム診断ツールが起動したら、診断したい項目をクリックします。 該当項目の診断が開始されます。

## と 新たしたら、診断結果を確認します。

「Passed」と表示された場合、ハードウェアは正常に動作しています。 [Failed] と表示された場合は、該当項目に不具合がある可能性があります。 □別冊)『サポート・サービスのご案内』をご覧になり、テクニカルセンターまでご連絡ください。

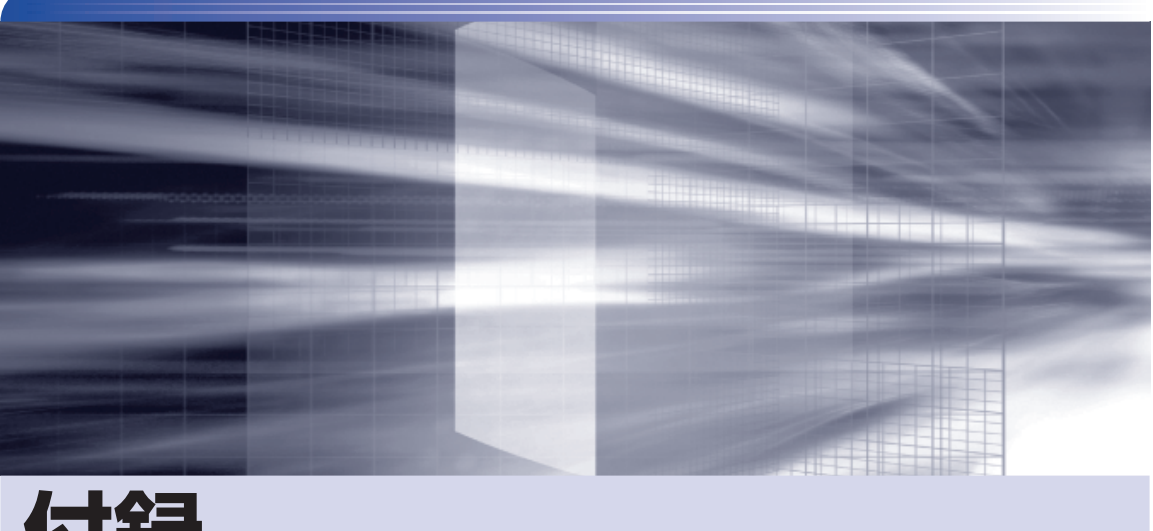

付録

本機の仕様やマニュアルの表記方法などについて説明します。

| 添付されているアプリ    | 102 |
|---------------|-----|
| 機能仕様一覧        | 104 |
| マニュアルの読み方     | 105 |
| 安全にお使いいただくために | 111 |

## 添付されているアプリ

本機に添付されているアプリについて説明します。

## 本機にインストールされているアプリ

#### 次のアプリは、購入時、本機にインストールされています。

| 本機にインストールされているアプリ                                                                                                    | インストール用データの<br>収録場所                     |
|----------------------------------------------------------------------------------------------------|-----------------------------------------|
| ●Windows 8<br>本機のオペレーティングシステム(OS)です。                                                                                                    | Windows 8 リカバリー DVD                     |
| ●本体ドライバー                                                                                                    |                                         |
| <ul> <li>・チップセットドライバー マザーボード上のデバイスを使用するためのドライバーです。</li> <li>Intel Management Engine ドライバー マザーボード上のデバイスを使用するためのドライバーです。</li> </ul>             |                                         |
| <ul> <li>Intel Rapid Storage Technology enterprise</li> <li>Windows 上で HDD の状態を確認するためのユーティリティーです。</li> </ul>                                  | 6                                       |
| <ul> <li>・サウンドドライバー</li> <li>マザーボード上のサウンド機能を使用するためのドライバーです。</li> </ul>                                                                        | ドライバー CD                                |
| <ul> <li>ネットワークドライバー</li> <li>マザーボード上のネットワーク機能を使用するためのドライバーです。</li> </ul>                                                                     |                                         |
| <ul> <li>PC お役立ちナビ</li> <li>コンピューターの情報を簡単に検索できるサポートツールです。</li> <li>システム診断ツールも含まれています。</li> </ul>                                              |                                         |
| <ul> <li>ビデオドライバー</li> <li>ビデオボードのビデオ機能を使用するためのドライバーです。</li> <li>CD の名称は搭載されているビデオボードにより異なります。</li> </ul>                                     | ビデオドライバー CD                             |
| <ul> <li>Adobe Reader</li> <li>PDF (Portable Document Format) 形式のファイルを表示したり、印刷した<br/>りするためのアプリです。</li> <li>Windows Essentials 2012</li> </ul> | アプリケーション CD                             |
| ムービーメーカーやフォトギャラリーなど、複数のアプリを含むパッケージです。                                                                                                    |                                         |
| ● WinDVD または PowerDVD<br>DVD VIDEO を再生するためのアプリです。<br>DVD-ROM ドライブ(再生アプリなし)の場合は添付されていません。                                                      | WinDVD CD-ROM<br>または<br>PowerDVD CD-ROM |
| <ul> <li>Nero 12 Essentials</li> <li>(書き込み機能のある光ディスクドライブ搭載時)</li> <li>光ディスクメディアに書き込みを行うためのアプリです。</li> </ul>                                   | Nero 12 Essentials CD-<br>ROM           |
| ●楽天 Gateway<br>楽天サービスへの入り口となるアプリです。                                                                                                    | _                                       |

#### 必要に応じてインストールするアプリ

次のアプリは、購入時、本機にインストールされていません。必要に応じて次の場所からインストールしてください。

チャームを表示-「検索チャーム」-「おすすめアプリケーションのインストール」

| 必要に応じてインストールするアプリ                                                                                                    | インストール用データの<br>収録場所 |
|----------------------------------------------------------------------------------------------------|---------------------|
| <ul> <li>マカフィー・PC セキュリティセンター 90 日期間限定版</li> <li>ウイルス駆除機能、不正アクセス防止機能などを備えたセキュリティーアプリです。 危険なサイトへのアクセスを防ぐ Web セーフティーツール「マカフィー・サイトアドバイザーライブ」も含まれています。</li> <li>購入時の選択によっては、インストールされていません。</li> <li>         •i -フィルター 6 30 日版         インターネット上の有害な Web ページへのアクセスを制限する Web フィルタリングアプリです。     </li> </ul> | アプリケーション CD         |
| ● Endeavor 電源プラン設定ツール<br>本機に節電設定を行うためのアプリです。                                                                                                    |                     |
| <ul> <li>● ATOK 無償試用版(30 日間)</li> <li>日本語変換に優れた、日本語入力システムです。</li> </ul>                                                                                                    |                     |

## 機能仕様一覧

| 型番            |                 | Pro7500                                              |  |
|---------------|-----------------|------------------------------------------------------|--|
| CPU           | プロセッサー          | 購入時の選択による                                            |  |
|               | ソケット            | LGA2011 Socket                                       |  |
| チップセット        |                 | インテル X79 Express                                     |  |
| UEFI          |                 | AMI                                                  |  |
| メイン           | 規格              | PC3-12800 (DDR3-1600 SDRAM)                          |  |
|               | 搭載可能容量(最大)      | 32GB                                                 |  |
| メモリー*1        | スロット            | DIMM スロット (240 ピン) × 4                               |  |
|               |                 | デュアルチャネル / クアッドチャネル対応                                |  |
| 1 / KKAK      | コントローラー /       |                                                      |  |
| ヒナオ機能         | メモリー / 表示解像度    | 进択したヒナオホートによる                                        |  |
|               | 1               | シリアル ATA 300MB/s または 600MB/s 対応 3.5 型 HDD            |  |
| НОО           |                 | (容量、台数は購入時の選択による)                                    |  |
|               | /"              | シリアル ATA 対応 5.25 型光ディスクドライブ                          |  |
| 光ティスクドフ·<br>  | イフ              | (種類、台数は購入時の選択による)                                    |  |
| サウンド機能        |                 | インテル ハイ・デフィニション・オーディオ対応 Realtek製ALC892 コントローラー       |  |
| ネットワーク機       | 能               | 1000Base-T/100Base-TX/10Base-T対応 インテル製82579V コントローラー |  |
| マウス / キーボード   |                 | 購入時の選択による                                            |  |
|               | USB2.0          | 6(背面×6)                                              |  |
|               | USB3.0          | 4(前面× 2、背面× 2)                                       |  |
|               | LAN             | 1 : RJ-45                                            |  |
|               | サウンド            | 前面:ヘッドホン出力×1、マイク入力×1                                 |  |
| インタ           |                 | <br>  背面:光デジタルオーディオ出力(S/P DIF)× 1、同軸デジタルオーディ         |  |
| フェース          |                 | オ出力 (S/P DIF) × 1、サイドスピーカー出力× 1、センタースピー              |  |
|               |                 | カー / サブウーファー出力× 1、リアスピーカー出力× 1、マイク入                  |  |
|               |                 | カ×1、フロントスピーカー / ライン出力×1、ライン入力×1                      |  |
|               | ディスプレイ          | 選択したビデオボードによる                                        |  |
|               | キーボード           | 1:PS/2 互換 ミニ DIN 6 ピン                                |  |
|               | 5.25 型ドライブベイ    | 3                                                    |  |
| ドライブベイ        | 3.5 型ドライブベイ     | 1                                                    |  |
|               | HDDベイ           | 4                                                    |  |
|               | PCI Express x16 | 2:ボード長 312mm(フルサイズ)まで搭載可能                            |  |
|               |                 | 1:ボード長 312mm(フルサイズ)まで搭載可能                            |  |
| 拡張スロット        | PCI Express x8  | 1:ボード長 240mm まで搭載可能 <sup>* 2</sup>                   |  |
|               | PCI Express x1  | 1:ボード長 312mm(フルサイズ)まで搭載可能                            |  |
|               | PCI 2.2         | 1:ボード長 240mm まで搭載可能                                  |  |
| 外形寸法(幅×奥行×高さ) |                 | 209×490×498mm (ハンドル高さ38.5mm 含む)                      |  |
| 質量            |                 | 約13.2kg(基本構成時)                                       |  |
| 電源            |                 | AC100V ± 10% (50/60Hz) 容量:1000W                      |  |
| 消費電力(最大定格出力時) |                 | 1250W (理論値)                                          |  |
| 動作環境          |                 | 動作温度:10~35℃、動作湿度:20~80%(ただし、結露しないこと)                 |  |

\*<sup>1</sup> 今後、使用可能なメモリーが追加される場合があります。また、それにともない、最大搭載可能容量が変更になることがあります。メモリーの最新情報は、当社ホームページでご確認ください。

\*2 このスロットを使用した場合、スロット4 (PCI Express x16) は PCI Express x8 で動作します。

本書に記載している仕様は製品発売時の情報です。最新情報は次の場所でご覧ください。

🔍 [PC お役立ちナビ]-画面下[ユーザーサポート]- FAQ 番号:20032

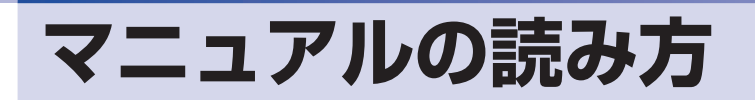

## 「本製品の仕様とカスタマイズ

本製品は、ご購入時にお客様が選択されたオプションによって、仕様がカスタマイズされていま す。CPUの種類・メモリー容量・光ディスクドライブなど、選択された仕様に合わせて、お客 様オリジナルのコンピューターとして組み立て、納品されています。

#### 本書で記載しているコンピューターの製品仕様

本書では特に記載がない限り、下記の製品仕様で説明を行っています。お客様が購入された製品 の仕様が下記と異なる場合、それらの使用方法やドライバーのインストール方法などは、購入時 に選択された各装置のマニュアルを参照してください。

メモリー:1組(2枚)HDD:1台光ディスクドライブ:1台ディスプレイ機能:ビデオボードの機能を使用ネットワーク機能:マザーボードの機能を使用サウンド機能:マザーボードの機能を使用

#### 仕様によって必要なマニュアル

本製品の操作に必要なマニュアルは、お客様が選択された仕様によって、「ユーザーズマニュア ル」(本書)とは別に提供されている場合があります。 お使いになる仕様によって必要となるマニュアルは、下記のとおり別冊や電子マニュアルなどの 形式で提供されていますので、ご確認ください。

- ●本製品に同梱されている別冊マニュアル
- ●CD-ROM などに収録されている電子マニュアル(PDF ファイルなど)
- [PC お役立ちナビ] [マニュアルびゅーわ] に収録されている電子マニュアル

## マニュアル中の表記

### 安全に関する記号

本書では次のような記号を使用しています。

| <u> 警告</u> | この表示を無視して、誤った取り扱いをすると、人が死亡または重傷を負う可能性が想定さ<br>れる内容を示しています。                |
|------------|--------------------------------------------------------------------------|
| <u>注</u> 意 | この表示を無視して、誤った取り扱いをすると、人が傷害を負う可能性が想定される内容お<br>よび物的損害のみの発生が想定される内容を示しています。 |

#### 一般情報に関する記号

本書では、次のような一般情報に関する記号を使用しています。

| 1 制限     | <b>制限事項です。</b><br>機能または操作上の制限事項を記載しています。                                                                          |
|----------|----------------------------------------------------------------------------------------------------|
| 参考       | 参考事項です。<br>覚えておくと便利なことを記載しています。                                                                                   |
| 12       | <b>操作手順です。</b><br>ある目的の作業を行うために、番号に従って操作します。                                                                      |
|          | 手順が次ページに続くことを示します。                                                                                                |
| Ctrl     | ご囲んだマークはキーボード上のキーを表します。     しま Enter キーを表します。また、 N は N → のことです。このように 必要な部分のみを記載しているため、キートップに印字された文字とは異なる場合 があります。 |
| Ctrl + Z | +の前のキーを押したまま+の後のキーを押します。<br>この例では、 Ctrl を押したまま Z を押します。                                                           |

#### 参照先に関する記号

本書では、次のような参照先に関する記号を使用しています。

| F        | 本書内の参照ページを示します。                         |
|----------|-----------------------------------------|
|          | 別冊子を示します。                               |
| ſ        | <b>冊子の名称を示します。</b><br>例)『サポート・サービスのご案内』 |
| <u>i</u> | サポートツール「PC お役立ちナビ」を示します。                |

#### 名称の表記

本書では、本機で使用する製品の名称を次のように表記しています。

| HDD       | ハードディスクドライブ                          |
|-----------|--------------------------------------|
| FD        | フロッピーディスク                            |
| FDD       | フロッピーディスクドライブ                        |
| 光ディスクメディア | CD メディア、DVD メディア、Blu-ray Disc メディアなど |
| 光ディスクドライブ | 光ディスクメディアを使用するためのドライブの総称             |

#### オペレーティングシステム(OS)に関する表記

本書では、オペレーティングシステム(OS)の名称を次のように略して表記します。

| Windows Q | Windows <sup>®</sup> 8 64 bit 版 |
|-----------|---------------------------------|
| WINDOWS 8 | Windows® 8 Pro 64 bit 版         |

#### HDD 容量の記載

本書では、HDD 容量を 1GB(ギガバイト)=1000MB として記載しています。

#### メモリー容量の記載

本書では、メモリー容量を1GB(ギガバイト)=1024MBとして記載しています。

#### Windows の画面表示に関する記載

本書では、Windows の画面に表示される各箇所の名称を次のように記載しています。

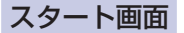

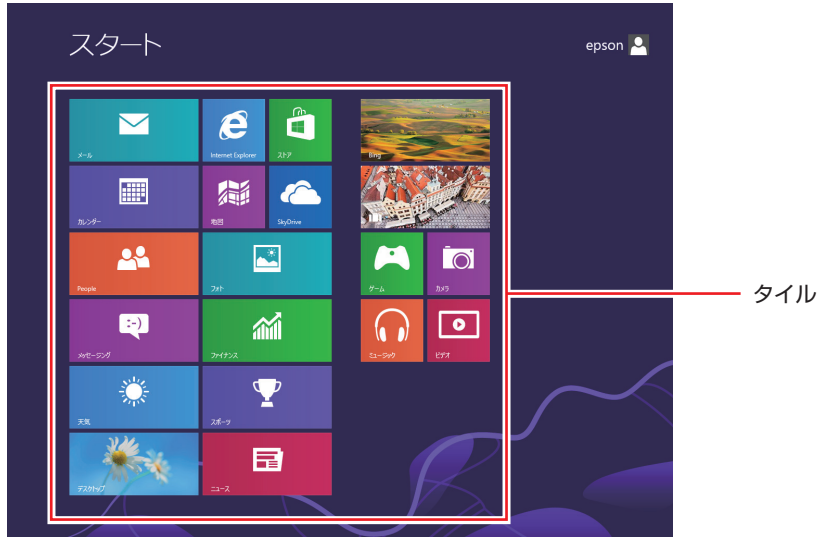

<イメージ>

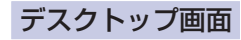

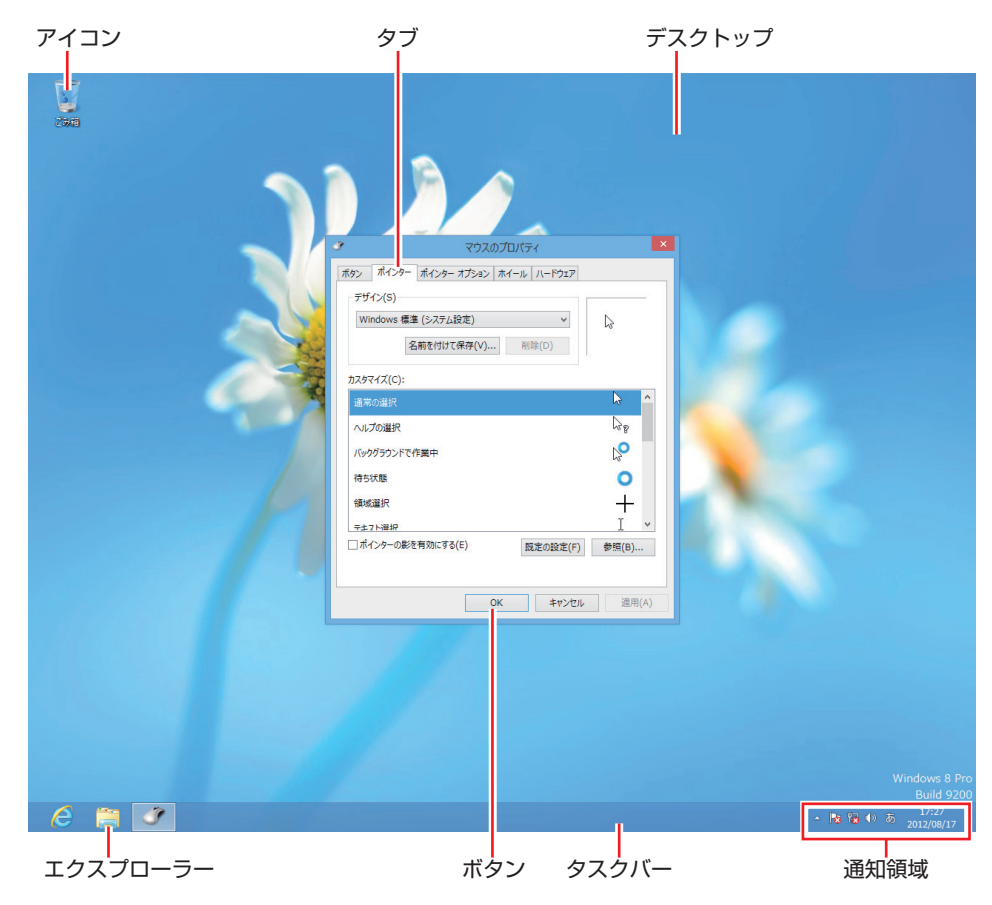

108
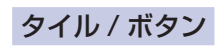

タイルやボタンは[]で囲んで記載しています。

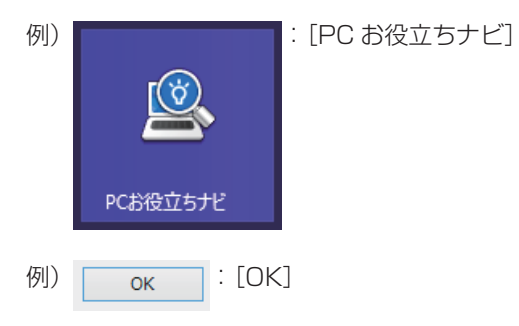

#### コントロールパネル

本書では、コントロールパネルの表示が、「カテゴリ」であることを前提に記載しています。

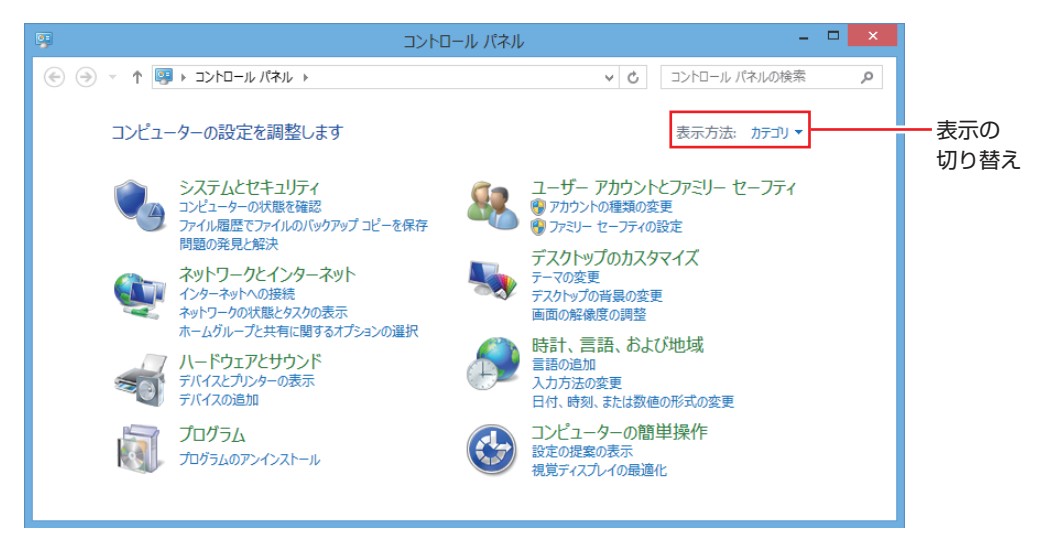

<表示方法:カテゴリ>

## 画面操作の記載

本書では、Windows の画面上で行う操作手順を次のように記載しています。

●記載例

画面左下隅で右クリックー「コントロールパネル」ー「デスクトップのカスタマイズ」ー「画 面の解像度の調整」

- ●実際の操作
  - 画面左下隅で右クリックします。
  - 2 表示されたメニューから「コントロールパネル」をクリックします。

| タスク マネージャー(T)   |
|-----------------|
| コントロール パネル(P)   |
| エクスプローラー(E)     |
| 検索(S)           |
| ファイル名を指定して実行(R) |
| デスクトップ(D)       |

る 表示された画面内の「デスクトップのカスタマイズ」をクリックします。

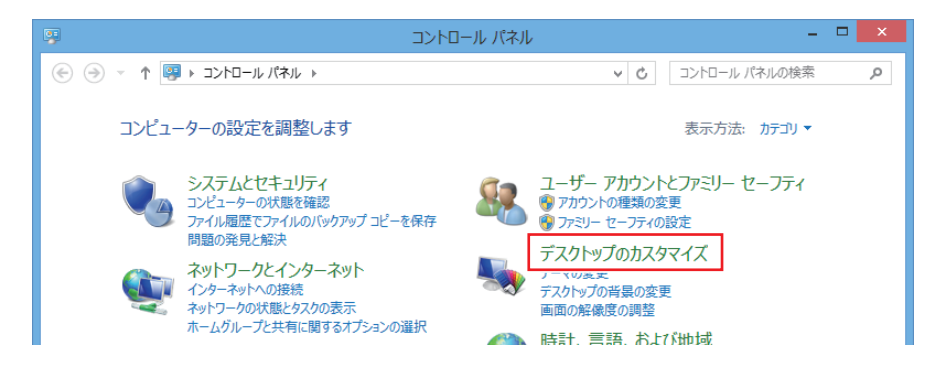

④ 表示された画面内の「画面の解像度の調整」をクリックします。

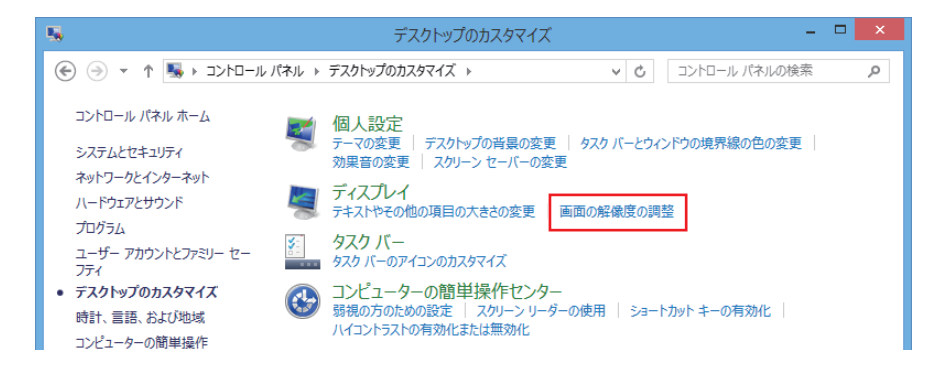

# 安全にお使いいただくために

このマニュアルおよび製品には、製品を安全に正しくお使いいただき、お客様や他の人々への危害や財産 への損害を未然に防止するために絵表示が使われています。 その表示と意味は次のとおりです。内容をよく理解してから本文をお読みください。

| ▲ 警告 | この表示を無視して、誤った取り扱いをすると、人が死亡または重傷を負う可能性が想定さ<br>れる内容を示しています。                |
|------|--------------------------------------------------------------------------|
| ⚠ 注意 | この表示を無視して、誤った取り扱いをすると、人が傷害を負う可能性が想定される内容お<br>よび物的損害のみの発生が想定される内容を示しています。 |

● 障害や事故の発生を防止するための禁止事項の内容を表しています。

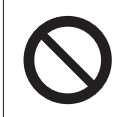

製品の取り扱いにおいて、してはいけない行為(禁止行為)を示しています。

● 障害や事故の発生を防止するための指示事項の内容を表しています。

| 0   | 必ず行う事項(指示、行為)を示しています。       |
|-----|-----------------------------|
| 0=0 | 電源プラグをコンセントから必ず抜くことを示しています。 |
|     | アース端子を接地(アース)することを示しています。   |

|                         | ▲ 警告                                                                                                    |
|-------------------------|----------------------------------------------------------------------------------------------------|
| 0                       | 電源プラグを取り扱う際は、次の点を守ってください。<br>取り扱いを誤ると、火災の原因となります。<br>・電源プラグはホコリなどの異物が付着したまま差し込まない。<br>・電源プラグは刃の根元まで確実に差し込む。<br>・電源プラグを長期間コンセントに差したままにしない。<br>・コンセントから抜くときは、電源コードを引っ張らず、電源プラグを持つ。<br>電源プラグは、定期的にコンセントから抜いて、刃の根元や刃と刃の間を清掃してください。 |
| $\bigcirc$ $\mathbb{F}$ | 電源コードのたこ足配線はしないでください。<br>発熱し、火災の原因となります。<br>家庭用電源コンセント(交流 100V)に接続してください。                                                                                                    |

|   | ▲ 警告                                                                                                    |
|---|----------------------------------------------------------------------------------------------------|
| 0 | 本機には、必ず同梱された電源コードを使用してください。また、本機の電源コードは、他<br>の製品に使用しないでください。<br>感電・火災の原因となります。                                                                                                    |
|   | 破損した電源コードを使用しないでください。感電・火災の原因となります。<br>電源コードを取り扱う際は、次の点を守ってください。<br>・電源コードを加工しない。<br>・無理に曲げたり、ねじったり、引っぱったりしない。<br>・電源コードの上に重いものを載せない。<br>・発熱器具の近くに配線しない。<br>・電源コードを束ねた状態で使用しない。<br>電源コードが破損したら、カスタマーサービスセンターまでご連絡ください。カスタマーサー<br>ビスセンターへの連絡方法は、 1911 『サポート・サービスのご案内』をご覧ください。 |
|   | 本機は、次のような異常状態のまま使用しないでください。感電・火災のおそれがあります。<br>・異臭や異音がしたり、発煙したりしている。<br>・触れないほど熱い。<br>・割れや変形があるなど、破損している。<br>万一、異常状態になった場合は、すぐに電源を切り、電源プラグをコンセントから抜いてく<br>ださい。それからカスタマーサービスセンターまでご連絡ください。カスタマーサービスセ<br>ンターへの連絡方法は、「別冊」「サポート・サービスのご案内」をご覧ください。<br>お客様による修理は危険ですから絶対にしないでください。  |
|   | 通風孔など開口部から、本機内部に金属類や燃えやすいものなどを差し込んだり、落とした<br>りしないでください。<br>感電・火災の原因となります。                                                                                                    |
|   | 水のかかる場所で使用したり、本機の上に水などの入った容器を置いたりしないでください。<br>水などの液体や異物が本機内部に入った場合は、そのまま使用しないでください。<br>感電・火災の原因となります。<br>万一、本機内部に水などの液体が入った場合は、すぐに電源を切り、電源プラグをコンセン<br>トから抜いてください。それからカスタマーサービスセンターまでご連絡ください。カスタ<br>マーサービスセンターへの連絡方法は、「別冊」『サポート・サービスのご案内』をご覧くだ<br>さい。                         |
|   | 光ディスクドライブで、ひび割れや変形補修したメディアを使用しないでください。<br>飛び散って、けがをするおそれがあります。                                                                                                    |
|   | 本機の分解・改造や、マニュアルで指示されている以外の増設・交換はしないでください。<br>けが・感電・火災の原因となります。                                                                                                    |
|   | 装置の増設・交換などで本機のカバーを開けるときは、電源プラグをコンセントから抜いて<br>ください。<br>電源プラグを接続したまま作業すると、感電や火傷の原因となります。                                                                                                    |

|              | ▲ 警告                                                                                                    |
|--------------|----------------------------------------------------------------------------------------------------|
| $\bigotimes$ | アルコール、シンナー、ガソリンなど揮発性可燃物質または可燃性ガスのある場所では使用<br>しないでください。<br>また、本機の内部や周囲で可燃性ガス含有のスプレーを使用しないでください。<br>火災の原因となります。                                             |
| e            | 電源プラグのアース端子を接地(アース)してください。<br>接地しないで使用すると、感電の危険があります。<br>アースは必ず電源プラグをコンセントに差し込む前に行ってください。また、アースを外す<br>場合は、必ず電源プラグをコンセントから抜いた後に行ってください。                    |
| $\bigotimes$ | アース端子は、絶対にガス管に接続しないでください。<br>火災の原因となります。                                                                                                    |
| $\oslash$    | アース端子は、コンセントに挿入または接触させないでください。<br>感電・火災の危険があります。                                                                                                    |
|              |                                                                                                    |
|              | ⚠ 注 意                                                                                                    |
|              | 製品を開梱したり移動するときは 1 人で行わないでください。<br>必ず2人以上で行ってください。<br>けがの原因となります。                                                                                          |
|              | 小さなお子様の手の届く所に設置、保管しないでください。<br>落ちたり、倒れたりして、けがをする危険があります。                                                                                                  |
|              | 不安定な場所(ぐらついた台の上や傾いた所など)に置かないでください。<br>落ちたり、倒れたりして、けがをする危険があります。                                                                                           |
|              | 湿気やホコリの多い場所に置かないでください。<br>感電・火災の原因となります。                                                                                                    |
|              | 本機の通風孔をふさがないでください。<br>通風孔をふさぐと内部に熱がこもり、火災の原因となります。<br>設置する際は、次の点を守ってください。<br>・押し入れや本箱など風通しの悪いところに設置しない。<br>・じゅうたんや布団の上などに設置しない。<br>・毛布やテーブルクロスのような布をかけない。 |

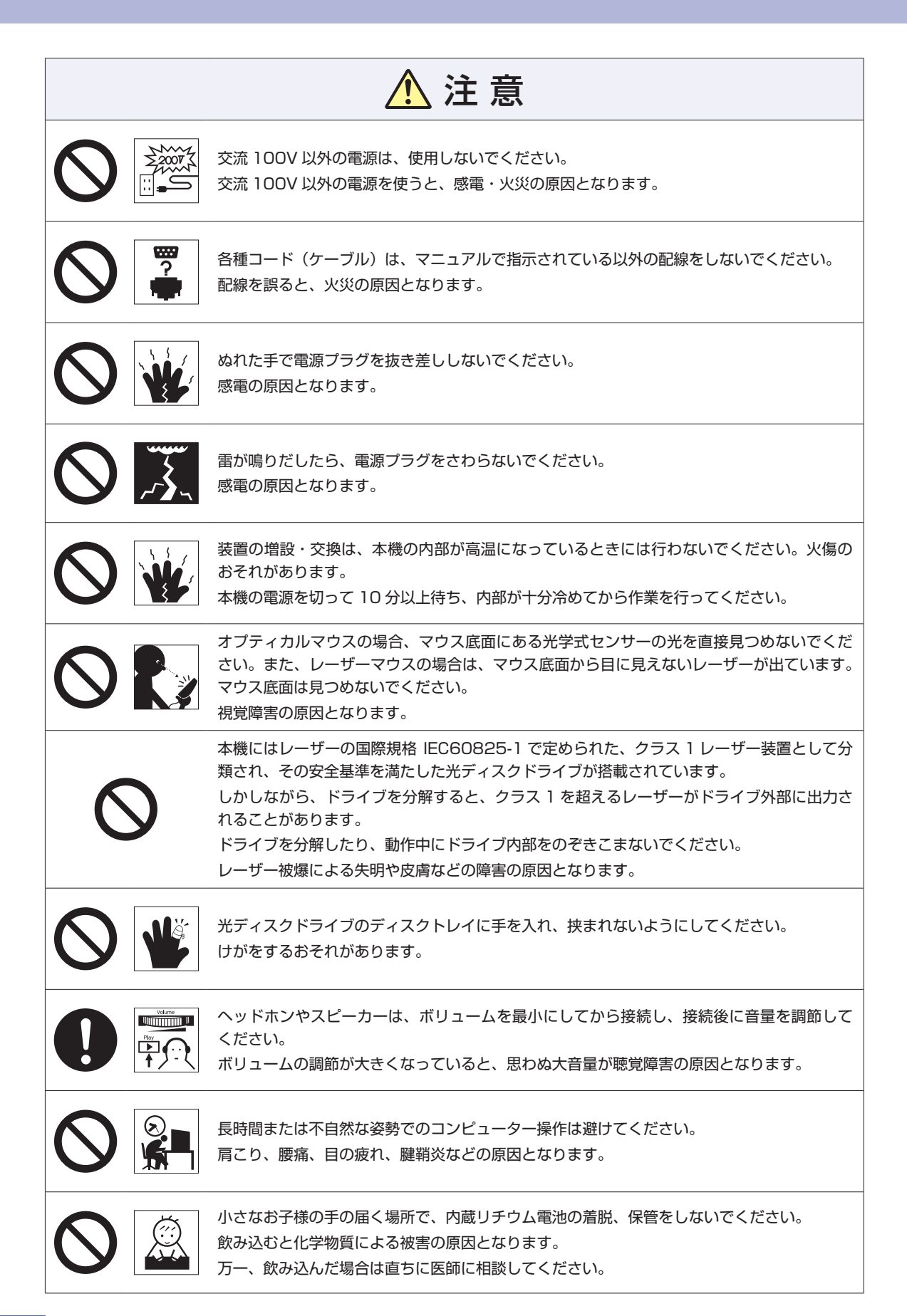

<u> (</u>注 意

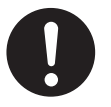

本機を移動する場合は、電源を切り、本機からすべての配線を取り外してください。 コード(ケーブル)などが破損し、火災・感電の原因となります。また、コード(ケーブル) などが引っかかり、けがの原因となります。

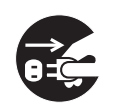

連休や旅行などで本機を長期間使用しないときは、安全のため、電源プラグをコンセントから抜いてください。

火災の原因となることがあります。

# MEMO

# MEMO

#### 使用限定について

本製品は、OA 機器として使用されることを目的に開発・製造されたものです。

本製品を航空機・列車・船舶・自動車などの運行に直接関わる装置・防災防犯装置・各種安全装置など機能・ 精度などにおいて高い信頼性・安全性が必要とされる用途に使用される場合は、これらのシステム全体の信 頼性および安全性維持のためにフェールセーフ設計や冗長設計の措置を講じるなど、システム全体の安全設 計にご配慮頂いた上で本製品をご使用ください。

本製品は、航空宇宙機器、幹線通信機器、原子力制御機器、生命維持に関わる医療機器、24時間稼動シス テムなど極めて高い信頼性・安全性が必要とされる用途への使用は意図しておりませんので、これらの用途 にはご使用にならないでください。

#### 本製品を日本国外へ持ち出す場合のご注意

本製品は日本国内でご使用いただくことを前提に製造・販売しております。したがって、本製品の修理・保 守サービスおよび不具合などの対応は、日本国外ではお受けできませんのでご了承ください。また、日本国 外ではその国の法律または規制により、本製品を使用できないこともあります。このような国では、本製品 を運用した結果罰せられることがありますが、当社といたしましては一切責任を負いかねますのでご了承く ださい。

#### 電波障害について

この装置は、クラス B 情報技術装置です。この装置は、家庭環境で使用することを目的としていますが、この装置がラジオやテレビジョン受信機に近接して使用されると、受信障害を引き起こすことがあります。 取扱説明書に従って正しい取り扱いをしてください。

#### 瞬時電圧低下について

本製品は、落雷等による電源の瞬時電圧低下に対し不都合を生じることがあります。 電源の瞬時電圧低下対策としては、交流無停電電源装置等を使用されることをおすすめします。(社団法人 電子情報技術産業協会のパーソナルコンピューターの瞬時電圧低下対策規格に基づく表示)

#### 有寿命部品について

当社のコンピューターには、有寿命部品(液晶ディスプレイ、ハードディスク、冷却用ファンなど)が含ま れています。有寿命部品の交換時期の目安は、使用頻度や条件により異なりますが、本製品を通常使用した 場合、1日約8時間、1ヶ月で25日間のご使用で約5年です。 上記目安はあくまで目安であって、故障しないことや無料修理をお約束するものではありません。

なお、長時間連続使用など、ご使用状態によっては早期にあるいは製品の保証期間内であっても、部品交換(有料)が必要となります。

#### JIS C 61000-3-2 適合品

本製品は、高調波電流規格 JIS C 61000-3-2 に適合しております。 電源の入力波形は、正弦波のみをサポートしています。

#### レーザー製品安全基準

本機に搭載されている光ディスクドライブは、レーザー製品の安全基準(JIS C 6802、IEC60825-1)に 準拠したクラス 1 レーザー製品です。

<レーザーマウス添付の場合> 本機に添付されているレーザーマウスは、レーザー製品の安全基準(JIS C 6802、IEC60825-1)に準拠 したクラス 1 レーザー製品です。

## 著作権保護法について

あなたがビデオなどで録画・録音したものは、個人として楽しむなどのほかは、著作権法上、権利者に無断 で使用することはできません。

テレビ・ラジオ・インターネット放送や市販の CD・DVD・ビデオなどで取得できる映像や音声は、著作物 として著作権法により保護されています。個人で楽しむ場合に限り、これらに含まれる映像や音声を録画ま たは録音することができますが、他人の著作物を収録した複製物を譲渡したり、他人の著作物をインターネッ トのホームページなどに掲載(改編して掲載する場合も含む)するなど、私的範囲を超えて配布・配信する 場合は、事前に著作権者(放送事業者や実演家などの隣接権者を含む)の許諾を得る必要があります。著作 権者に無断でこれらの行為を行うと著作権法に違反します。

また、実演や興行、展示物などのうちには、個人として楽しむなどの目的であっても、撮影を制限している 場合がありますのでご注意ください。

### パソコン回収について

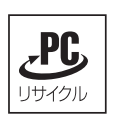

当社では、不要になったパソコンの回収・再資源化を行っています。 PC リサイクルマーク付きの当社製パソコンおよびディスプレイは、ご家庭から廃棄する場合、無 償で回収・再資源化いたします。

パソコン回収の詳細は下記ホームページをご覧ください。

http://shop.epson.jp/pcrecycle/

#### ご注意

- 1. 本書の内容の一部、または全部を無断で転載することは固くお断りいたします。
- 2. 本書の内容および製品の仕様について、将来予告なしに変更することがあります。
- 3. 本書の内容は万全を期して作成いたしましたが、万一誤り・お気付きの点がございましたら、ご連絡くだ さいますようお願いいたします。
- 4. 運用した結果の影響につきましては、3項にかかわらず責任を負いかねますのでご了承ください。

## 商標について

- Microsoft、Windows、Internet Explorer、Hotmail、MSN、Outlook は、米国 Microsoft Corporationの米国およびその他の国における商標または登録商標です。
- ・Intel、インテル、Intel ロゴは、アメリカ合衆国およびその他の国における Intel Corporation の商標です。
- PS/2 は International Business Machines Corporation の登録商標です。
- McAfee およびマカフィーは、米国法人 McAfee,Inc. またはその関連会社の米国またはその他の国におけ る商標または登録商標です。
- Adobe、Adobe ロゴ、Reader は、Adobe Systems Incorporated (アドビシステムズ社)の米国な らびに他の国における商標または登録商標です。

そのほかの社名、製品名は、一般にそれぞれの会社の商標または登録商標です。

© エプソンダイレクト株式会社 2013

# **EPSON DIRECT CORPORATION**

エプソンダイレクト ユーザーサポートページ

www.epsondirect.co.jp/support/